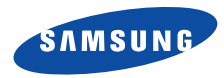

# 삼성애니콜 SCH-S370 사용설명서

- 먼저 안전을 위한 경고 및 주의 사항을 반드시 읽고 휴대전화를 올바르게 사용하세요.
- 사용설명서의 화면과 그림은 실물과 다를 수 있습니다.
- 사용설명서의 내용은 휴대전화의 소프트웨어 버전 또는 SK Telecom 사업자의 사정에 따라 다를 수 있으며, 사용자에게 통보 없이 일부 변경될 수 있습니다.
- 휴대전화의 소프트웨어는 사용자가 최신 버전으로 업그레이드할 수 있습니다. 소프트웨어 업그레이드 방법 및 최신 버전의 휴대전화 사용설명서는 www.anycall.com을 참조하세요.

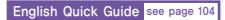

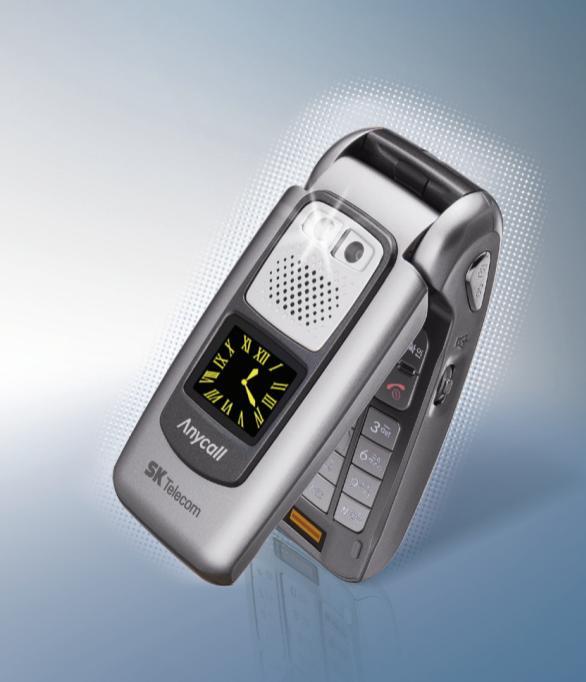

을 위한 경고 및 주의 사항

사용자의 아저과 재산을 보호하기 위하 내용입니다 내용을 잘 읽고 휴대전화를 올바르게 사용하세요 (상세편 → 99쪽)

### 휴대전화를 잘못 사용하여 사용자가 사망하거나 중상을 입을 수 있는 경우

#### 배터리 사용 시 주의하세요. 경고

- 강한 충격을 주거나 뾰족한 것으로 뚫지 마세요
- · 찜직방처럼 오도가 높은 곳에 두거나 가열하지 마세요
- 목에 젖거나 작기지 않도록 하세요
- 어리아이나 애와동물이 배터리를 물거나 빡지 않도록 하세요
- 배터리 충제 다자가 금속 묵직에 닿지 않도록 하세요

- 포박 위험 지역에서는 휴대저화의 저워음 끄세요
- 폭발 위험 지역 안의 규정 지시 사항 신호를 지켜 주세요
- 주유 중에는 휴대전화의 전원을 끄는 것이 안전합니다

#### 비행기 탑승 시에는 휴대전화의 전원을 끄세요

• 휴대전화의 전자파가 비행기의 전자 운항 기기에 영향을 주어 위험할 수 있습니다.

#### 우저 중에는 휴대저하를 사용하지 마세요

• 운전 중 휴대전화 사용에 대한 관련 법규를 지켜 주세요.

#### 병원 안에서는 휴대저향의 전원을 끄세요

- 해당 병원의 규정을 지켜 주세요
- 휴대저하의 저자파가 의료기기에 영향음 줄 수 있습니다

#### 휴대전화 사용이 금지된 곳에서는 휴대전화의 전원을 끄세요

• 만일 이를 따르지 않을 경우 전파상의 문제나 위험이 발생할 수 있습니다

### 휴대전화를 잘못 사용하여 사용자가 부상을 입거나 휴대전화가 손상되는 경우

#### 휴대전화의 전자파 관련 정보를 알아두세요.

- 주 의 휴대전화는 전원이 켜진 상태에서 고주파 에너지 (RF파 에너지)를 송수신합니다. 정보통신부는 이 에너지가 인체에 미치는 영향에 대한 안전 기준을 입법하여 시행하고 있습니다. 이 휴대전화는 그 기준에 맞게 만들어졌습니다.
  - 휴대용 액세서리는 삼성에서 승인한 제품을 사용하세요. 승인되지 않은 액세서리를 사용하면 전자파 관련 기준을 어기게 되며, 사용자의 안전을 보장할 수 없습니다.

#### 옥바르 안테나 사용법을 악아두세요

- 휴대전화를 일반 전화와 같이 똑바로 세워서 받으세요
- 휴대전화의 전원이 켜진 상태에서는 안테나 또는 아테나가 내장되 부분을 가급적이면 만지지 마세요

### 적은 소으로 휴대저하나 저워 플러그를 마지지 마세요.

• 각저이 됨 수 있습니다

#### 휴대전화 배터리 충전기 등을 열기구(난로 전자레인지 등) 가까이에 두거나 안에 넣지 마세요

• 제품이 변형되거나, 폭발 및 화재의 원인이 됩니다.

#### 사용자 입의로 개조하거나 부리 수리하지 마세요

- 수리는 반드시 삼성전자 지정 서비스 세터를 이용하세요
- 임의로 개조, 분리, 수리했을 때는 무상 수리를 반을 수 없습니다.

#### 액세서리와 배터리는 삼성에서 제공하거나 승인한 정품을 사용하세요.

• 승인되지 않은 배터리를 사용하면 배터리가 폭발하거나 휴대전화가 고장 날 수 있습니다.

#### 충전기는 반드시 한국정보통신기술협회 (TTA)의 인증 마크를 획득한 표준형 충전기를 사용하세요.

 인증받지 못한 충전기를 사용하면 배터리가 폭발하거나 휴대전화가 고장 날 수 있습니다.

#### 휴대전화의 데이터는 벽도 보관하세요

• 사용자의 부주의나 휴대저화의 수리로 휴대 전화에 저장되 전화번호 메시지 메모 사진 음악 파잌 등의 데이터가 손상되거나 지워직 수 있습니다 데이터 소상이나 유식로 인하 피해는 휴대전화 제조회사가 책임지지 않으므로 중요하 데이터는 별도로 기록하여 보관해 두시기 바랍니다.

#### 공공장소에서는 휴대전화 사용 예절을 지켜 주세요.

• 공연장이나 영화관 등의 공공장소에서는 주위 사람에게 피해를 주지 않도록 하세요

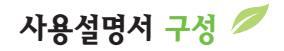

| 기본적인 휴대전화 사용법을 설명하고 있습니다. 꼭! 읽어주세요. 기본 사용법                                | Ø, |
|---------------------------------------------------------------------------|----|
| 전화 걸기, 받기, 통화 중에 이용할 수 있는 기능을 설명하고 있습니다. 건화 사용법                           | 面り |
| 카메라 사용법을 설명하고 있습니다. 카머니라 사용법                                              | O  |
| · 휴대전화의 모든 메뉴 기능을 메뉴 순서대로 설명하고 있습니다. ···································· | Ē  |
| 한천 및 주의사항, 고장 같다고요? 등의 알아두면 도움이 되는 내용입니다. 부록                              | B  |

### 사용설명서에 표시된 버튼, 기호 설명

| ● 각 버튼 표시 방법                             |                |             |             |  |
|------------------------------------------|----------------|-------------|-------------|--|
| 메뉴 : 😹                                   | 취소 : 🎰         |             | a 🗰 : 📭     |  |
| 확인 : 🔊                                   | NATE : NATE    | ☎ : 📼       | ] 🛛 : 🏹     |  |
| 🔨 : 🔁                                    | GPS : GPS      | Music : Mus | sie 🔽 : 🔽   |  |
| i ka ka ka ka ka ka ka ka ka ka ka ka ka | <u> </u>       | * : 💌       | a oo\ta : 🔮 |  |
| 1~0:각 숫자 비                               | H튼 GPS / ▲M 또는 | <u> </u>    | 🛃 🛯 🔄       |  |

- 😰 : 해당 기능에 대한 보충 설명
- 🏭 : 🔝 를 눌러 선택할 수 있는 연결메뉴 목록
- 단축 : 단축 실행 버튼 표시

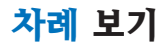

# 기본 사용법

| 구성품 확인하기              | 4  |
|-----------------------|----|
| 휴대용 반지걸이 연결하기         | 4  |
| 배터리 끼우기/빼기            | 4  |
| 충전하기                  | 5  |
| 휴대전화 전원 켜기/끄기         | 5  |
| 애니콜 마법사 따라 기본 환경 설정하기 | 6  |
| 각 부분의 이름              | 7  |
| 버튼 기능 설명              | 8  |
| 화면 상단 아이콘 설명          | 9  |
| 메뉴 실행 방법 익히기 ·        | 10 |
| 화면 따라 조작하기            | 13 |
| 문자 입력 방법 익히기          | 15 |

**F** 

**(**)

# 전화 사용법

| 여러 가지 방법으로 저항 격기      | 17 |
|-----------------------|----|
| 저화 반기                 | 18 |
| 저하 거접 및 자동은단 반기       | 18 |
| 브재주 또느 미화이 수시 내용 화이하기 | 18 |
| 매너 모드 사용하기            | 18 |
| 토하 주 기느 사용하기          | 10 |
| 6퍼 6 / 16 / 16 이기     | 13 |

| 카메라 사용법                  | *  |
|--------------------------|----|
| 카메라 프리뷰 화면 켜기(촬영 대기화면) … | 20 |
| 프리뷰 화면 설명                | 21 |
| 사진/동영상 촬영                | 22 |
| 촬영 옵션                    | 25 |
| 사진/동영상 보기                | 27 |
| 포토 스튜디오                  | 29 |
| 사진 출력하기                  | 32 |
| 포토 On 서비스 이용하기           | 32 |
| 모바일 사진 인화 신청하기           | 33 |
|                          |    |

## 메뉴 사용!

| SKT 서비스 메뉴      | ; | 34 |
|-----------------|---|----|
| 화면 메뉴           |   | 40 |
| 소리 메뉴           |   | 43 |
| 전자다이어리 메뉴       |   | 45 |
| 애니콜세상 메뉴        |   | 51 |
| 환경설정 메뉴         | ( | 62 |
| 메시지 메뉴          |   | 71 |
| 전화번호부 메뉴        | { | 82 |
| 컨텐츠 보관함 메뉴      | 8 | 39 |
| Music 메뉴 ······ |   | 91 |
|                 |   |    |

Ca .

| 부록                  | B  |    |
|---------------------|----|----|
| 바른 배터리 사용법          | ę  | 94 |
| 내장 메모리              | ç  | 96 |
| 고장 같다고요?            | ę  | 97 |
| 사용자의 안전을 위한         |    |    |
| 경고 및 주의 사항(상세편)     | g  | 99 |
| PC Manager에 관하여     | 10 | )2 |
| 규격 및 특성             | 10 | )2 |
| 별매품                 | 10 | )3 |
| English Quick Guide | 10 | )4 |
| 제품보증서               | 10 | 07 |

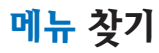

| 1. SKT 서비스                                                                                                    | 34                                           | 4. 전자다이어리                                                                       | 45                                           | 6. 환경설정                                                                                                    | 62                                           | 8. 전화번호부                                                                                                    | 82                                           |
|----------------------------------------------------------------------------------------------------|----------------------------------------------|---------------------------------------------------------------------------------|----------------------------------------------|----------------------------------------------------------------------------------------------------|----------------------------------------------|----------------------------------------------------------------------------------------------------|----------------------------------------------|
| 1 국제로밍<br>2 NATE 접속<br>3 <sup>(m)</sup> Playon<br>4 MONETA<br>5 NATE GPS<br>6 SKT 부가 서비스<br>7 <del>XX</del> 114<br>8 NATE Air | 35<br>35<br>36<br>36<br>37<br>38<br>38<br>39 | 1 Today<br>2 모닝콜<br>3 알람<br>4 일정관리<br>5 전자계산기<br>6 할일<br>7 메모<br>8 시계<br>9 단위확산 | 46<br>46<br>47<br>48<br>48<br>49<br>49<br>50 | 1 통화/인터넷 설정<br>2 메시지 설정<br>3 카메라 설정<br>4 전화번호부 설정<br>5 메모리 관리자<br>6 사용제한/잠금<br>7 지문/비밀번호 관리<br>8 언어/Language<br>9 내번호 관리                            | 63<br>66<br>67<br>67<br>68<br>69<br>70<br>70 | 1 간편 검색<br>2 연락처 검색<br>3 연락처 등록<br>4 통화 기록 보기<br>5 음성 인식 검색<br>6 그룹 검색/관리<br>7 최근 검색 목록<br>8 이미지클 등록<br># 내 번호/명함 | 83<br>84<br>83<br>84<br>85<br>85<br>86<br>88 |
| 1 평상시 화면                                                                                                    | 40                                           | 0 전자사전                                                                          | 50                                           | 0 조기화<br>★ 시간 설정                                                                                                    | 70<br>70                                     | 9. 컨텐츠 보관함                                                                                                    | 89                                           |
| 2 배경화면 선택<br>3 외부화면 디자인<br>4 메뉴 디자인<br>5 다이얼 디자인<br>6 애니다이얼<br>7 조명 설정                                                        | 41<br>41<br>42<br>42<br>42<br>42             | 5. 애니콜세상<br>1 웰빙 음악 감상<br>2 카메라<br>3 게임<br>4 멜로디 작곡가                            | 51<br>52<br>20<br>52<br>53<br>54             | 기         메시지           1         메시지         함           2         새         메시지         작성           3         컬러         메일         4         문과 | <b>71</b><br>72<br>74<br>75<br>77            | 1 벨소리 보관함<br>2 이미지 보관함<br>3 ⑰Playon<br>4 카메라 보관함                                                                  | 90<br>90<br>90<br>90                         |
| 3. 소리                                                                                                    | 43                                           | 6 적외선 통신<br>7 애니콘 랜드                                                            | 55<br>56                                     | 5 이메일<br>6 은성쪽지                                                                                                    | 78<br>79                                     |                                                                                                    |                                              |
| 1 수신벨 선택<br>2 벨/진동 선택<br>3 소리크기<br>4 기능음 구성<br>5 정각 알림<br>6 취침 모드                                                             | 44<br>44<br>44<br>44<br>44<br>44             | 8 애니클 폰SOS<br>9 애니콜 도움말<br>0 이동식 디스크<br>* 파일뷰어                                  | 57<br>58<br>58<br>61                         | 7 그룹 서비스<br>8 SPAM 차단<br>9 메시지 통신 기록                                                                                                    | 79<br>80<br>81                               |                                                                                                    |                                              |

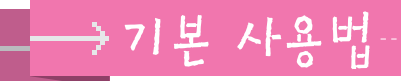

# 🚯 구성품 확인하기

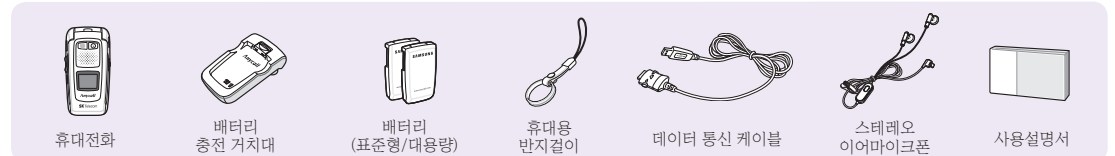

# 🕼 휴대용 반지걸이 연결하기 🚯 배터리 끼우기/빼기

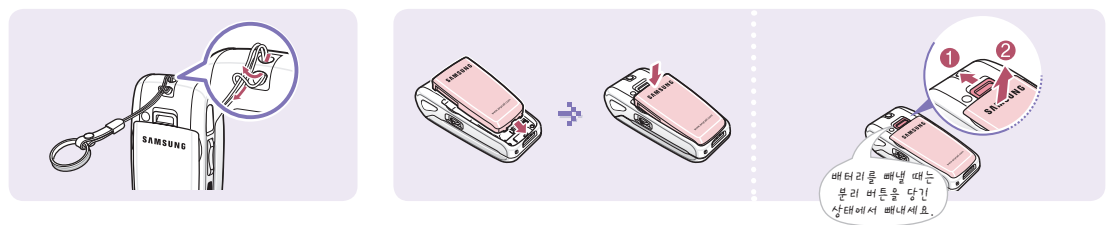

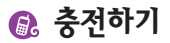

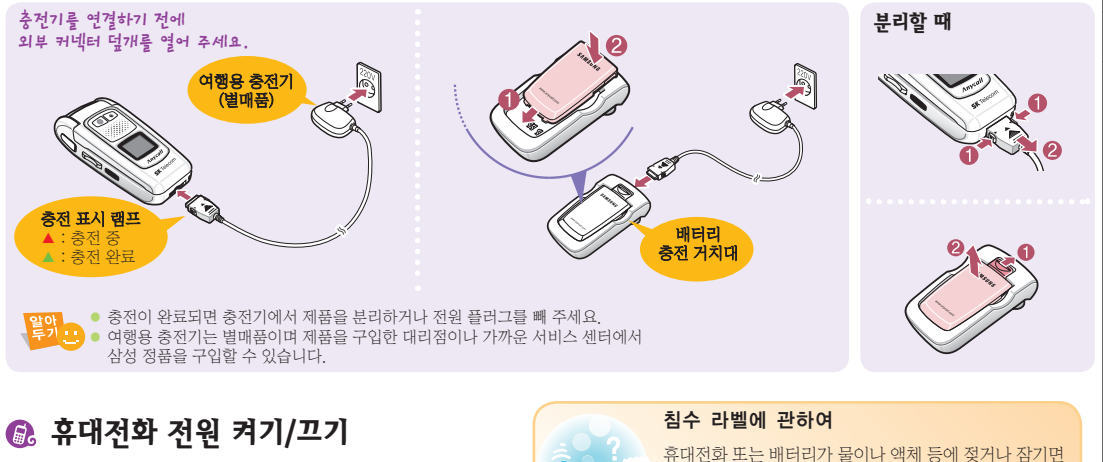

전원을 켜거나 끄려면 📶 을 길게 누르세요.

• 처음 전원을 켜면 애니콜 마법사가 실행됩니다.(6쪽)

휴대전화 또는 배터리가 물이나 액체 등에 젖거나 잠기면 제품 내부에 부착되어 있는 침수 라벨의 색상이 바뀝니다. 이러한 원인으로 발생한 고장은 무상 수리를 받을 수 없으므로 주의하세요 **a** (

기본 사용법

# 🚯 애니콜 마법사 따라 기본 환경 설정하기

구입 후 최초로 전원을 켜거나, 설정만 초기화, 모두 초기화 기능(70쪽)을 실행한 경우에는 애니콜 마법사가 실행됩니다. 애니콜 마법사 기능을 이용하여 휴대전화의 기본 환경을 사용자가 원하는 환경으로 설정할 수 있습니다.

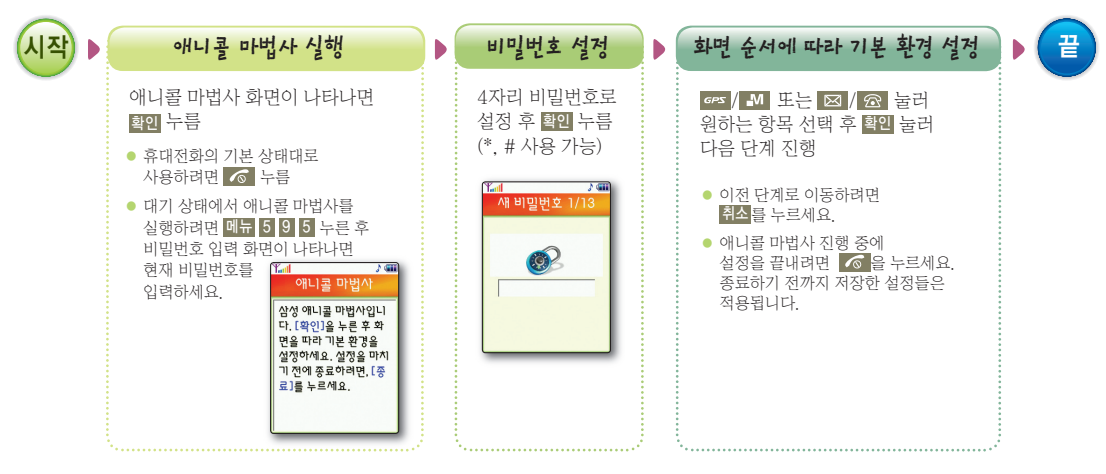

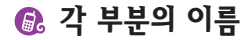

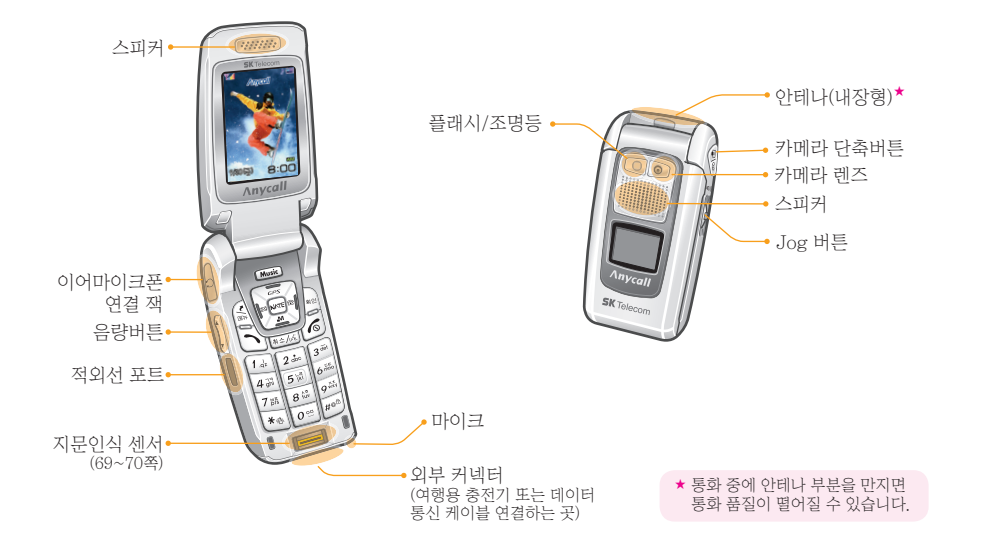

기본 사용법

. . . . . . . . . .

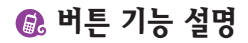

|                  | <ul> <li>메뉴 실행/길게 누르면 <b>바로가기</b> 실행</li> <li>메뉴 실행 중 해당 연결 메뉴를 열 때</li> </ul>                                                 |              | <b>검색 버튼</b><br>● 번호나 기능을 순차적으로 검색할 때<br>● 단축 실행 버튼                                                                                                    |
|------------------|----------------------------------------------------------------------------------------------------|--------------|----------------------------------------------------------------------------------------------------|
|                  | <ul> <li>현재 선택한 메뉴 또는 기능을 선택할 때</li> <li>카메라 실행 상태에서 셔터 기능</li> </ul>                                                          |              | <ul> <li>□ : NATE GPS 메뉴/길게 누르면 모바일 시큐리티 긴급 통화 실행</li> <li>□ : MONETA 메뉴/길게 누르면 격제 기능 실행</li> </ul>                                                     |
| Ń                | <ul> <li>최근 통화, 부재중 통화 및 메시지 수신/발신 기록 표시</li> <li>길게 누르면 최근 사용한 번호로 전화 연결</li> <li>입력한 번호로 전화 걸 때</li> <li>전화를 받을 때</li> </ul> | ( <u>*</u> ) | 통화 중에 길게 누르면 소곤소곤 기능 실행(화면에 <sup>™</sup> 표시)<br>▶ : 메시지 메뉴/길게 누르면 문자 메시지 작성 실행<br>■ : 전화번호부 메뉴/길게 누르면 전화번호부 검색<br>▶ : NATE 메뉴/길게 누르면 NATE 접속            |
| 6                | <ul> <li>전원을 켜거나 끌 때</li> <li>통화를 끝낼 때</li> <li>메뉴 실행 뒤 대기 상태로 돌아갈 때</li> </ul>                                                | A            | (풀더 열린 상태)<br>● 버튼음 또는 기능음 크기 조절<br>● 통화 중에 상대방 소리 크기 조절                                                                                                |
| 취소/6%            | <ul> <li>문자를 지율 때</li> <li>상위 메뉴로 돌아갈 때</li> <li>길게 누르면 음성으로 전화 걸기</li> </ul>                                                  | \ <b>*</b>   | (쓸더 닫힌 상태)<br>● 애니콜 SOS 메시지 호출(57쪽)<br>● 전화가 올 때 길게 누르면 전화 거절 또는 자동응답<br>■ 집 길게 누르면 음성으로 현재 시각 알림                                                       |
| **               | 길게 누르면 매너모드 설정 또는 해제                                                                                                    |              | ● 조명등 설정 시 ▼ 길게 누르면 조명등 켜짐(42쪽)                                                                                                    |
| # <sup>@ 0</sup> | 휴대전화 잠금 설정 상태에서 잠금 해제한 경우<br>길게 누르면 다시 잠김(68쪽)                                                                                 |              | <ul> <li>카메라 메뉴/길게 누르면 카메라 촬영 모드 실행</li> <li>카메라 실행 상태에서 셔터 기능</li> <li>통화 중 길게 누르면 통화 내용 녹음</li> <li>포더 다히 상태에서 Munic 시해 중 기계 누르며 버튼 자근 (체계</li> </ul> |
| 0 **             | 길게 누르면 국제전화 식별번호 자동 입력(등록 방법 → 63쬭)                                                                                            | 0            | <ul> <li>필터 문전 경비에서 Music 물행 중 설계 구드한 미른 점금/에세</li> <li>정화가 올 때 김게 누르면 스피커폰 심형</li> </ul>                                                               |
| Music            | Music 메뉴/길게 누르면 Music 홈 접속                                                                                                    | þ            | <ul> <li>통화 중 길게 누르면 스피커폰 실행</li> <li>폴더 닫힌 상태에서 길게 누르면 최근 재생곡 재생</li> </ul>                                                                            |

# 🚯 화면 상단 아이콘 설명

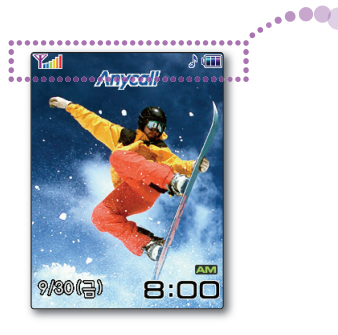

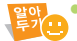

- 화면을 볼 때는 직사광선이 닿지 않는 그늘진 곳이나 신문을 읽을 수 있는 정도가 알맞습니다.
   (화면 밝기 조절 → 42쪽)
- 배터리 소모를 줄이기 위해 설정된 조명 시간이 되면 자동으로 화면이 꺼집니다.(켜짐 시간 변경 → 42쪽)

| Tal       | 통화 지역의 신호 세기                         | $\bigcirc$ | 잠금 기능 설정 시 표시          |
|-----------|--------------------------------------|------------|------------------------|
|           | 🚛 : 신오 경험, 📔 : 신오 백합                 |            | Music 음악 파일 재생 시 표시    |
| Yø        | 통신 제한 기능 설정 시 표시                     |            |                        |
|           | 토취료 기도 키고 이도 조세도                     | Dû         | 적외선 통신 사용 시 표시         |
| ~         | 공와들 시오아고 있는 중에는<br>깜박이다가 전화가 연결되면 표시 | \$         | 벨소리/벨 점점 크게 모드 설정 시 표시 |
| ×         | 서비스 지역 이탈 시/<br>토시 제하 기는 성적 시 표시     | <u></u>    | 음성벨 모드 설정 시 표시         |
| -         | 응전 세원 기능 활동 시 표시                     | - 88       | 진동 모드 설정 시 표시          |
| <b>00</b> | 통화 중 무선 인터넷 접속 시 표시                  | N          |                        |
| 10        | 에니코 909 키는 서퍼 가 포기                   | <u> </u>   | 두름/템프 모드 실성 시 표시       |
|           | 에너들 505 기능 절경 시 표시                   | 8          | 진동 후 벨 모드 설정 시 표시      |
| <u> </u>  | 모닝콜 또는 알람 설정 시 표시                    | Ť          | 매너 모드 설정 시 표시          |
|           | 애니코 SOS 메시지 스시 시 표시                  |            |                        |
|           | 에너를 505 메지지 부진지 묘지                   | <u>(</u> * | 취침 모드 설정된 시간에만 표시      |
| $\sim$    | 문자 메시지 수신 시 표시                       | 1          | 방송 메시지 수신 시 표시         |
|           | 음성 메시지 수신 시 표시                       |            | 배터리 양 표시               |
|           | 컬러 메일 수신 시 표시                        | 4          | (Ⅲ : 충분)               |
| 2.0       | 자동응답 설정 시 표시                         |            | (: 없음(충전 필요)           |

**a** (

기본 사용법

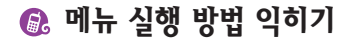

#### 방법 원하는 메뉴 검색해 실행하기

(예 : 메뉴 디자인 바꾸기)

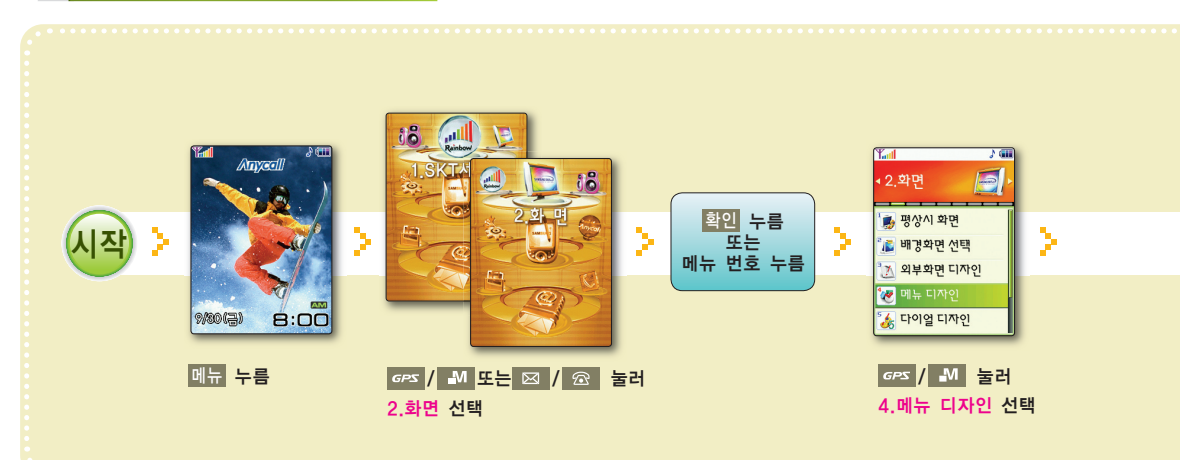

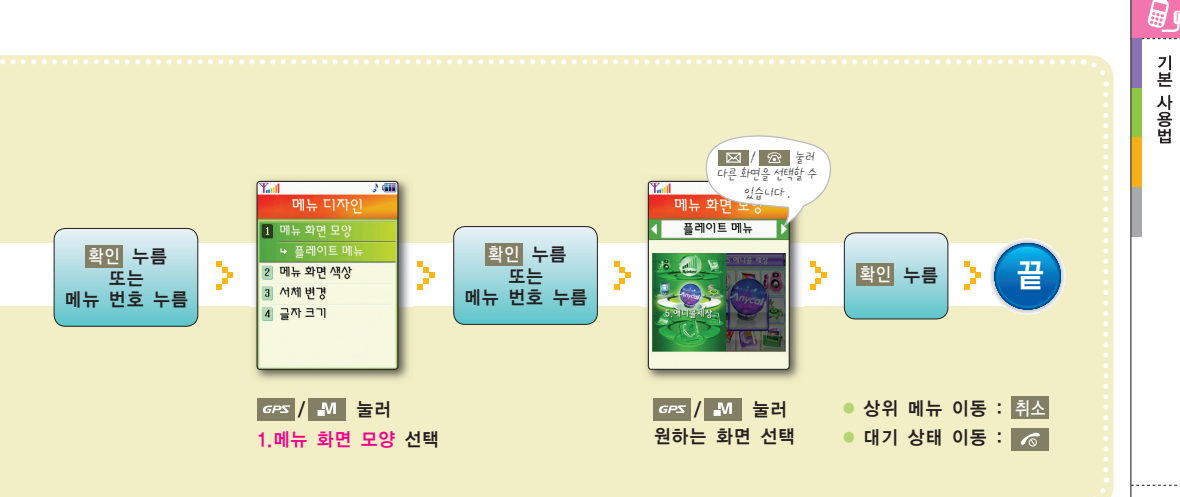

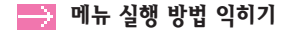

# 방법2 단축 버튼 눌러 메뉴 실행하기

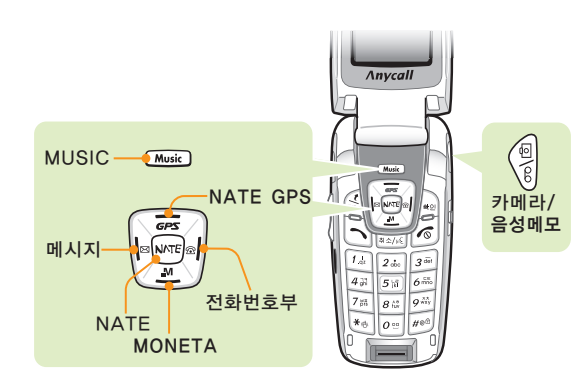

# 방법 3 자주 쓰는 메뉴 또는 기능 등록해 실행하기

 대기 상태에서 메뉴 길게 누름
 번호 선택 후 메뉴 1 누름
 등록할 메뉴 또는 기능 선택 후 메뉴 누름
 아이콘 선택 후 확인 누름
 계속해서 메뉴를 등록하려면 (2 ~ 4 반복해 실행

동록된 메뉴 또는 기능을 실행하려면

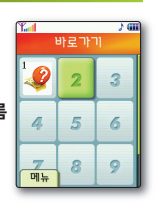

- 응록된 메뉴 또는 기능을 실행하려면 7 대기 상태에서 메뉴 길게 누름
- 원하는 메뉴 또는 기능 아이콘 선택
- 🎬 🚙 등록, 아이콘 변경, 순서 바꾸기, 삭제, 초기화, 도움말

🚯 화면 따라 조작하기

컬러 메일, NATE 등에 접속하면 화면 아래에 소프트 버튼이 표시됩니다. 소프트 버튼에 할당된 버튼을 눌러 실행합니다.

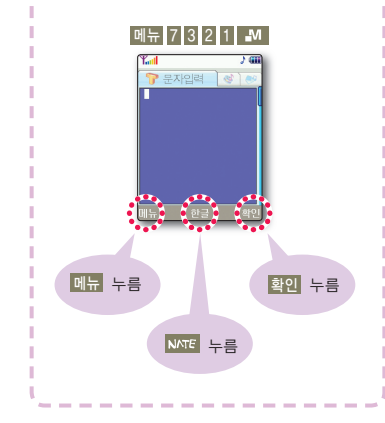

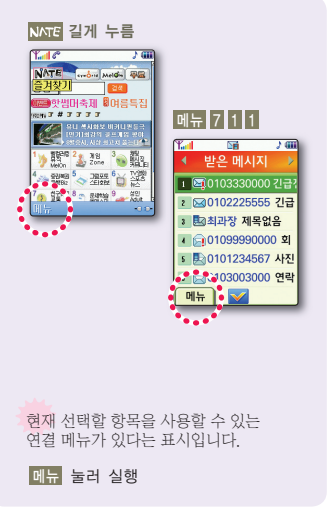

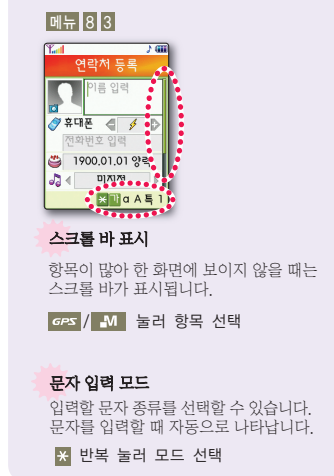

**i** (

기

본

사용법

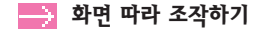

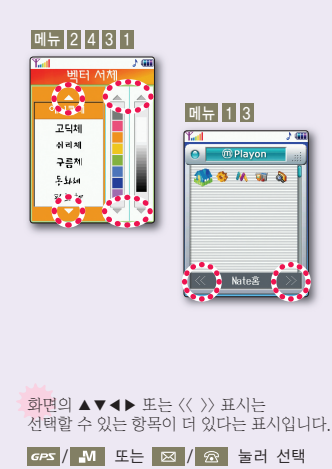

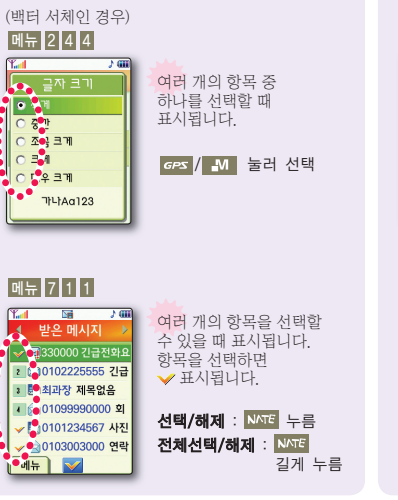

•

÷

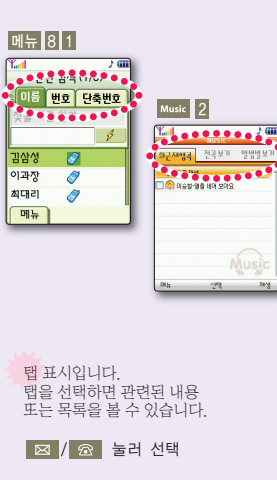

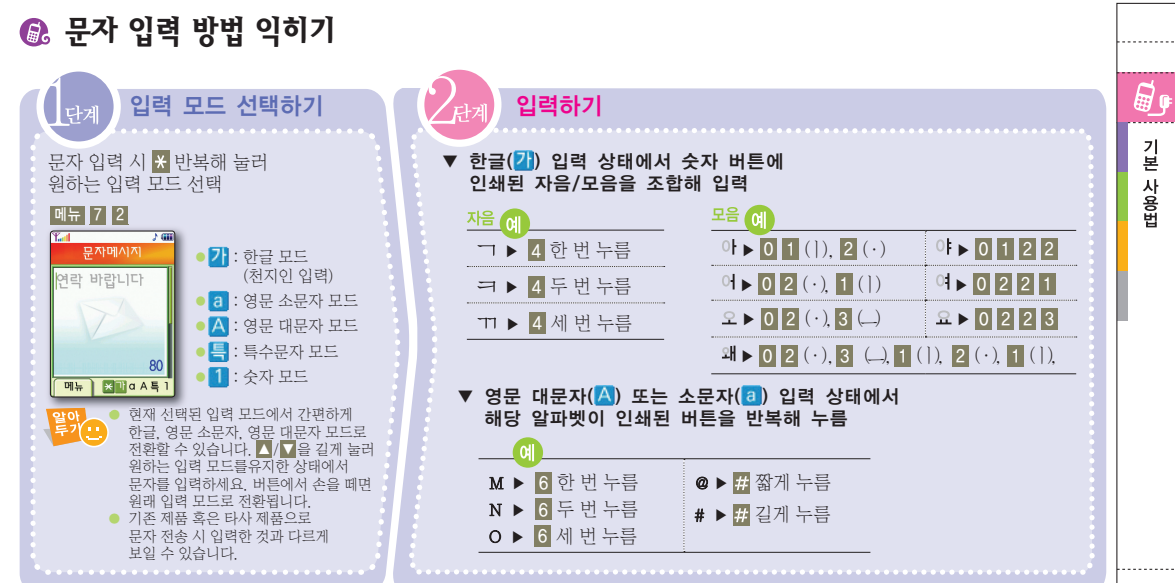

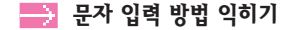

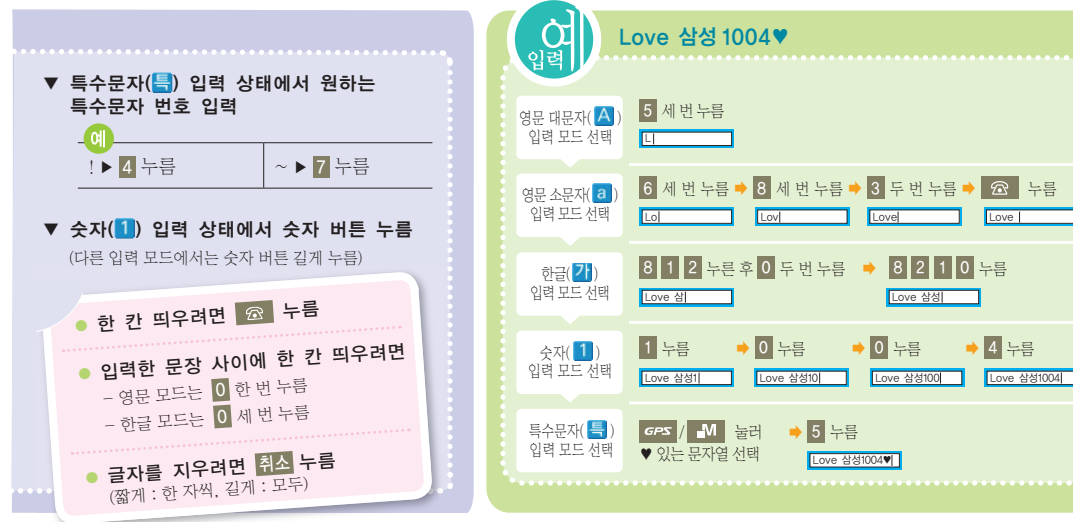

## 庙 여러 가지 방법으로 전화 걸기

→ 전화 사용법

| 번호 입력해<br>전화 걸기      | 대기 상태에서 상대방 번호 입력 후<br>▶ 누름 ➡ 통화                                                                                  | 수동대기(P)를<br>이용한 번호<br>이려 바버                                     | 예) ARS 입력 중에 생년월일을 입력하는 경우<br>ARS전화번호+ <mark>메뉴 1</mark> +생년월일을 입력한 후                                                                                      |  |
|----------------------|----------------------------------------------------------------------------------------------------|-----------------------------------------------------------------|----------------------------------------------------------------------------------------------------|--|
| 통화 목록에서<br>찾아 걸기     | 대기 상태에서 <mark>∽</mark> 누름 →<br>원하는 번호 선택 → <mark>∽</mark> 누름 → 통화                                                 | 87 88                                                           | ● 두드세요, AFCS 중와 중에 생년철일을<br>입력하는 상황이 되면 ● 를 누르세요.<br>*수당대기(포즈)만?<br>▶호 400년 비고, 475 9년 31는 지능이나다                                                           |  |
| 단축 번호로<br>전화 걸기      | (단축 번호 001~009)<br>대기 상태에서 해당 번호 길게 누름 ⇒ 통화<br>(단축 번호 000, 010~999)<br>대기 상태에서 앞자리수는 짧게 누르고<br>맨 뒷자리수는 길게 누름 ⇒ 통화 | CMF로<br>전화 걸기<br>(SK Telecom<br>사업자에게 문의)                       | 번호 사이에 내기 시간을 접력하는 기능입니다.<br>상대방 번호 입력 → <mark>메뉴</mark> 눌러 <b>CMF 통화</b> 선택 → 통화<br>*CMF 통화단?<br>사전에 등록한 특정 번호에서 전화가 오면 전화를 받는<br>사람이 통화 요금을 부담하는 서비스입니다. |  |
| 번호 4자리로<br>검색해 전화 걸기 | 검색할 앞번호 또는 뒷번호 4자리 누름 ⇒<br>원하는 번호 선택 후 <mark>──</mark> 누름 ⇒ 통화                                                    | 메시지 콜<br>전화 걸기<br>(SK Telecom                                   | 상대방 번호 입력 ⇒ <mark>메뉴</mark> 눌러 <b>메시지 콜</b> 선택 ⇒<br>안내에 따라 음성 메시지 녹음해 보내기                                                                                  |  |
| 최근 번호로<br>전화 걸기      | 대기 상태에서 📉 길게 누름 🗯 통화                                                                                              | 사업자에게 문의)                                                       | *메시시골이란?<br>사용자가 음성 메시지를 상대방의 휴대전화 또는 일반전화로<br>전송하면 상대방은 즉시 그 메시지를 들을 수 있는 기능 입니다.                                                                         |  |
| 음성으로<br>전화 걸기        | 음성 인식 동작이 설정된 상태라면<br>취소 길게 눌러 음성 안내에 따라<br>전화번호부에 등록한 이름 말함 ⇒ 통화                                                 | <b>통화 종료 3</b><br>• 전화번호<br>전화번호<br>· 전화번호<br>· 전화번호<br>· 재통화 · | ✿<br>호부에 저장되지 않은 번호인 경우<br>호≓ 저장할 수 있는 상태가 됩니다.<br>호부에 저장된 번호인 경우 수정 또는<br>할 수 있는 상태가 됩니다.                                                                 |  |

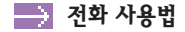

## 🗟 전화 받기

전화가 오면 폴더를 열거나 ▶ 누름 (전화 받기 선택 → 63쪽)

# 👜 전화 거절 및 자동응답 받기

| 전화 거절하기                   | ▲/▼ 길게 누름 → 거절 메시지 송출<br>(거절 방법 변경 → 65쪽)                                    |
|---------------------------|------------------------------------------------------------------------------|
| 자 <del>동응</del> 답으로<br>받기 | 자동 응답 설정된 상태라면<br>(설정 방법 → 55쪽)<br>음성 설정 시간 후 인사말 나감 →<br>상대방은 안내에 따라 메시지 녹음 |

# 🗟 부재중 또는 미확인 수신 확인하기

| 부재중 전화 | 화면에 <b>부재중 전화</b> 가 나타나 있으면 <mark>확인</mark> 누름            |
|--------|-----------------------------------------------------------|
| 확인 방법  | 화면에 <b>미확인 수신</b> 목록 나타남 <b>⇒</b><br>항목 선택 <b>→ 확인</b> 누름 |
|        | 화면을 해제하려면<br>종료를 선택하거나 취소, 🔏 누름                           |

| 菌 매너 모! | 드 사용하기                                                                                        |
|---------|-----------------------------------------------------------------------------------------------|
| 설정 방법   | * 길게 누름                                                                                       |
| 해제 방법   | 설정된 상태에서 🗙 길게 누름                                                                              |
|         | 우 사고 이 모드 설정 시 여러 기능들의 소리가 진동.<br>소리안남 상태로 동작합니다.(단, 모닝콜, 애니콜<br>SOS 메시지 수신음, 사진/동영상 촬영음은 제외) |

| 🗟 통화 중 7                   | 기능 사용하기                                                                                                    |      |
|----------------------------|----------------------------------------------------------------------------------------------------|------|
| 상대방 소리<br>크기 조절하기          | ▲/▼ 누름                                                                                                    | MEMO |
| 통화 내용<br>녹음하기              | ∞ 집 길게 누름 ⇒ 통화 내용 녹음(잠시멈춤/계속<br>녹음하려면 GPS 누름) → 끝내려면 M 또는 확인 누름<br><sup>알</sup> 산 상대방과 동시에 이야기 할 경우 녹음이 제대로<br>안되거나 녹음된 내용이 명확하지 않을 수 있습니다.                                                                                                    |      |
| 통화 중에<br>사용할 수 있는<br>메뉴 종류 | <ul> <li>메뉴 누름</li> <li>소곤소.끈설정: 내 소리를 크게 들리게 설정</li> <li>메모: 메모 메뉴 실행</li> <li>전화번호부: 전화번호부 메뉴 실행</li> <li>여화번호부: 전화번호부 메뉴 실행</li> <li>* 전화번호부 대 소리가 안 들리게 설정</li> <li>* 키소리가 한 들리게 설정</li> <li>* 키소리가 한 들리게 설정</li> <li>* 키소리가 한 들리게 설정</li> <li>* 키소리가 한 들리게 설정</li> <li>* 지분 나라는 소리가 안나게 설정</li> <li>* 가번호송출: ARS 내 휴대전화 번호 전망</li> <li>* 자기번호송출: ARS 내 휴대전화 번호 전망</li> <li>* 전화 접속 가다 : 통화 중에 전화 접속 데이터 통신 화면으로 전환<br/>(단, 전화 접속 상태에서만 가능)</li> <li>* 환화 접속이란?</li> <li>* 전화 접속이란?</li> <li>* 환화 접속이라?</li> <li>* 환화 접속이라?</li> <li>* 전화 접속하는 기능입니다.</li> <li>* 요금 관련 문의는 SKT 사업자에게 문의하세요.</li> </ul> |      |
|                            |                                                                                                    |      |

전화 사용법

# →카메라 사용법

# 가메라 프리뷰 화면 켜기(촬영 대기화면)

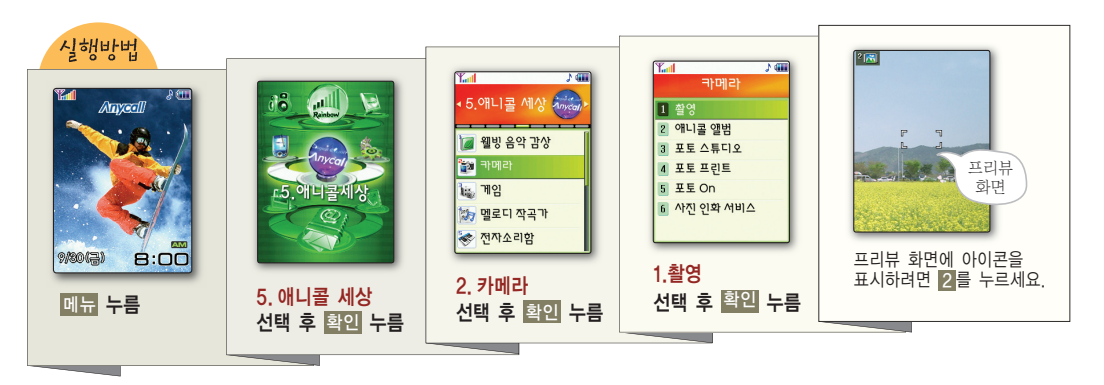

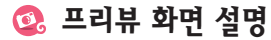

|                                  | * -           |                            | Di                          | 실 행                     | 방 법                               |
|----------------------------------|---------------|----------------------------|-----------------------------|-------------------------|-----------------------------------|
| <u>1 1 1 2 1 3 3 3 1 4 5 0 ⊅</u> | 양 폭           | 실                          | 30                          | 폴더 열린 상태                | 폴더 닫힌 상태                          |
|                                  |               | 촬영 모드 선택<br>● ♥️♥ : 일반촬영   | 명 • 📰 : 연속촬영<br>• 🚍 : 도영산촬영 | 1 누른 후<br>GPS / M 눌러    | ∞\ऺॼ 길게 누름<br>╄                   |
|                                  |               | • 📑 : 전송용 ¦                | 동영상                         | 선택 후 <mark>확인</mark> 누름 | ▲/▼ 눌러                            |
|                                  |               | 화면 표시 상태 ㅂ                 | 바꾸기                         | 2 반복해 누름                | <b>예</b> 선택 후 <mark>∞∖⊡</mark> 누름 |
|                                  | <b>@00</b>    | 셀프 타이머 시긴<br>단, 분할촬영(수동) 모 | 는 설정<br>드에서는 선택할 수 없습니다.    | 3 반복해 누름                |                                   |
|                                  | ×             | 플래시 해제, 설경                 | 50                          | 4 반복해 누름                |                                   |
|                                  | $\Rightarrow$ | 사진 보기 상태                   |                             | 0 누름                    |                                   |
|                                  |               |                            |                             | •••••                   |                                   |
|                                  | :             |                            |                             |                         |                                   |
| •                                |               |                            |                             |                         | _                                 |
| 항목 설 명 실행방법                      | 항 목           | 설 명                        | 실 행 방 법                     | 현재 상태 표시                |                                   |
| 夏 🛛 좌우 반전 🔽 눌러 선택                | <> 🔊 🗍        | 줌 배율 선택                    | 🖂 / 🗇 눌러 선택                 | 1580 사진 크기              |                                   |
|                                  | ¢005          | 화면 밝기 선택                   | GPS / M 눌러 선택               | 고 사진 화질                 |                                   |
|                                  |               |                            |                             | RUTO 화이트밸런스<br>자동 실행 상  | <u>.</u><br>태                     |

카메라 사용법

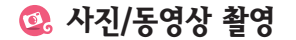

### 촬영 에티켓

타인의 승낙 없이 함부로 사진/동영상을 촬영하지 마세요.
사진/동영상 촬영이 금지된 장소에서 함부로 촬영하지 마세요.
타인의 사생활을 침해하거나 비밀 정보가 노출될 우려가 있는 곳에서 사진/동영상을 촬영하지 마세요.

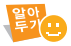

- 카메라가 실행된 상태에서 2분 동안 사용하지 않으면 대기 상태로 전환됩니다.
   휴대전화에 저장할 수 있는 이미지 개수 및 동영상 시간은 96쪽을 착조하세요.
- 사진을 촬영할 때는 촬영하고자 하는 대상이 정지해 있는 것이 좋습니다.
   카메라 센서가 노출을 자동으로 조절하는 데 시간이 필요하기 때문입니다.
- 조명이 밝은 실내나 실외에서 촬영하는 것이 좋습니다. 만일 어두운 곳이나 흐린 날씨에 실외에서 촬영한다면 사진의 밝기를 최대한 밝게 조절하세요.
- 촬영 대상이 너무 가깝거나 멀면 플래시 효과가 없을 수도 있습니다.
- 플래시를 설정한 경우 사람이나 동물의 눈 가까이에서 사용하지 마세요.
- 파일명 입력 시 일부 특수문자는 사용할 수 없습니다.
- 사진 크기가 최대일 경우 줌 기능이 지원되지 않습니다.
- 촬영음, 외부화면촬영 유지, 촬영중 전화받기, 자동 저장, 앨범 잠금 등의 촬영 환경을 설정할 수 있습니다.(67쪽)
- 동영상 촬영 시 버튼 조작을 할 경우 조작음이 녹음될 수 있습니다.

### 🗭 일반 촬영

- 표리뷰 화면에서 11 누른 후 일반촬영 선택
- 가메라 렌즈를 촬영할 대상에 맞춤
- 3 촬영 환경 선택
  - 중 배율 및 밝기 조절, 좌/우 반전(21쪽)
  - 촬영 옵션(25~26쪽)
- 4) 촬영하려면 확인 또는 ☞\① 누름
   5) 저장하려면 확인 또는 ☞\① 누름
   회전하려면 에뉴 누름
   사지음 이동하려면 제조 / 중 누름
- 6 이름 입력 후 확인 누름

### 23

0

카메라 사용법

- 7) 이름 입력 후 확인 누름
- 6 저장하려면 확인 또는 ∞\ॼ 누름
   크게 보려면 메뉴 누름
- 5 저장하지 않을 사진 선택 후 NMTE 눌러 선택 해제
- 4) 촬영하려면 확인 또는 📷 누름 \_\_\_\_
- 촬영 옵션(25~26쪽)
- 중 배율 및 밝기 조절, 좌/우 반전(21쪽)
- 3 촬영 환경 선택
- 2 메뉴 누른 후 연속촬영횟수 선택 후 촬영 횟수 선택
- 🕦 프리뷰 화면에서 🚺 누른 후 연속촬영 선택

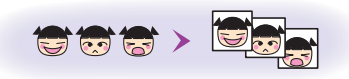

📁 연속 촬영 - 움직이는 대상이나 표정의 변화를 포착하기 좋은 촬영 방법 🛛

F 분할 촬영 - 여러 장면을 촬영해 한 장의 사진에 등분하여 저장 프리뷰 화면에서 1 누른 후 분할촬영 선택 2 메뉴 누른 후 사진분할 선택 후 분할 횟수 선택, 분할촬영모드 선택 후 자동 또는 수동 모드 선택 • 자동 : 셔터를 누르면 선택한 분할 매수를 연속으로 촬영 • 수동 : 한 장면씩 촬영할 때마다 셔터 눌러 촬영 3 촬영 환경 선택 중 배육 및 밝기 조점 좌/우 반전(21쪽) 확영 옵션(25~26쪽) 4 촬영하려면 확인 또는 조차히 누름 5 저장하려면 확인 또는 📷 누름 회전하려면 NATE 누름 • 전송하려면 메뉴 누름 6 이름 입력 후 확인 누름

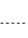

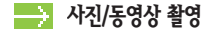

### 📢 동영상 촬영 - 보관을 위한 동영상(품질 우선)

- 🕕 프리뷰 화면에서 🚺 누른 후 동영상촬영 선택
- 2 메뉴 누른 후 소리녹음, 프레임수 선택
- 🚯 촬영 환경 선택
  - 줌 배율 및 밝기 조절, 좌/우 반전(21쪽)
  - 촬영 옵션(25~26쪽)
- 5 촬영을 끝내려면 확인 또는 📷 누름
- 6
   저장하려면 확인
   또는 
   조
   누름

   •
   다시 촬영하려면 
   메뉴
   누름
- 미리보려면 N^TE 누름
- 7) 이름 입력 후 확인 누름

### 🛹 전송용 동영상 - 걸러 메일에 첨부해 전송(파일 크기 우선)

- 표리뷰 화면에서 1 누른 후 전송용 동영상 선택
- 2 메뉴 누른 후 소리녹음, 프레임수 선택
- 3 촬영 환경 선택
  - 중 배율 및 밝기 조절, 좌/우 반전(21쪽)
  - 촬영 옵션(25~26쪽)
- 4 촬영하려면 확인 또는 👓 누름
  - 일시정지/계속촬영 하려면 메뉴 누름
- 5 촬영을 끝내려면 확인 또는 🕬 누름
- 6 전송하려면 확인 또는 👓 💼 누름
  - 다시 촬영하려면 메뉴 누름
     미리보려면 NATE 누름
- 7 이름 입력 후 확인 누름
  - 컬러 메일 작성 상태로 전환됩니다.(75쪽)

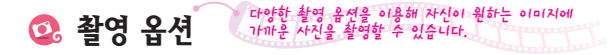

| 옵 션    |     | 설명                                                                                                    | 선택 방법                                                                          |
|--------|-----|----------------------------------------------------------------------------------------------------|--------------------------------------------------------------------------------|
| 사진크기*  | ß   | 용도에 따라 사진의 크기를 선택할 수 있습니다.<br>사진 크기가 클수록 선명하게 인화할 수 있으나,<br>저장 용량은 늘어나게 됩니다.<br>예) 인화, 보관용 : 고해상도<br>전송, 웹 게시판용 : 저해상도                                         | 프리뷰 화면에서 <mark>메뉴</mark> 누름 →<br><b>사진크기</b> 선택 → 크기 선택 후 <mark>확인</mark> 누름   |
| 화질     |     | 용도에 따라 저장 화질을 선택할 수 있습니다.<br>예) 고급 : 사진 인화용<br>중급 : 컴퓨터에서 보는 용<br>보통 : 메시지에 첨부하거나 홈페이지용                                                                        | 프리뷰 화면에서 <mark>메뉴</mark> 누름 ⇒<br><b>화질</b> 선택 ⇒ 화질 선택 후 <mark>확인</mark> 누름     |
| 화이트밸런스 | WB  | 색상은 주변의 빛에 영향을 받습니다. 예를 들어 같은 꽃을<br>다른 조명 조건(태양광, 형광등, 백열등 등)에서 보면<br>색상이 다르게 보입니다. 현재 눈으로 보고 있는 색상에<br>가까운 사진을 촬영하고 싶다면 화이트밸런스의 값을<br>현재의 조명과 유사한 조건으로 선택하세요. | 프리뷰 화면에서 <mark>메뉴</mark> 누름 ⇒<br><b>화이트밸런스</b> 선택 ⇒ 조명 선택 후 <mark>확인</mark> 누름 |
| 측광방식*  | [•] | 화면에 분포된 빛을 측정하여 밝기를 자동으로<br>조절하는 기능입니다.<br><b>일반</b> : 화면 전체를 분할하여 모두 측정한 후<br>평균 값으로 적용(풍경 사진)<br><b>스팟</b> : 중앙부의 좁은 범위 측정(인물 사진의 얼굴 등)                      | 프리뷰 화면에서 <mark>메뉴</mark> 누름 ⇒<br><b>측광방식</b> 선택 ⇒ 측광 방식 선택 후 <b>확인</b> 누름      |

\* 동영상 촬영 상태에서는 선택할 수 없습니다.

25

O

카메라 사용법

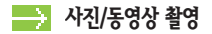

| 옵 션      | 설 명                                                                                                    | 선택 방법                                                                        |
|----------|----------------------------------------------------------------------------------------------------|------------------------------------------------------------------------------|
| 특수효과 米   | 그레이, 세피아, 그린, 아쿠아, 네거티브 등의 특수효과를 적용하여<br>자신이 원하는 화면으로 촬영하는 기능입니다.                                                                                                    | 프리뷰 화면에서 <mark>메뉴</mark> 누름 ➡<br><b>특수효과</b> 선택 ➡ 효과 선택 후 <mark>확인</mark> 누름 |
| 액자끼우기* 🞑 | 액자를 선택해 촬영 대상을 액자에 미리 맞추어 촬영하는 기능입니다.<br>• <b>애니액자</b> (연속 촬영)<br>연속적인 액자 상황에 맞게 촬영해 애니메이션으로 만들기<br>• <b>멀티액자</b> (분할 촬영)<br>액자의 여러 공간을 하나씩 촬영해 한 장의 사진으로 만들기<br>• 아니액자, 멀티액자 설정 상태에서는<br>• 수동 촬영만 가능합니다. | 프리뷰 화면에서 메뉴 누름 ➡<br>액자끼우기 선택 ➡ 액자 선택 후 확인 누름                                 |

\* 동영상 촬영 상태에서는 선택할 수 없습니다.

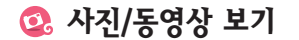

### 앨범 선택 후 사진 폴더 열기

- 🕕 대기 상태에서 👓🖾 누름
- 2 애니콜 앨범 선택
- 🚯 원하는 폴더 선택해 열기

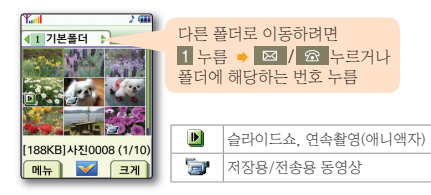

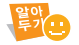

- 촬영한 사진 또는 동영상은 앨범의 기본플더에 저장됩니다. 새 플더를 만든 후 사진을 선택해 새로 만든 프로이동할 수 있습니다.
- 애니콜 앨범의 파일 중 950KB 이하의 사진과 전송용 동영상만 컬러 메일로 전송할 수 있습니다.

### 사진 보기

사진이 있는 폴더 열기
 한 장씩 보려면 사진 선택 후 확인 누름
 3 図 / 조 눌러 사진 보기

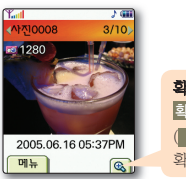

| 확대해서 보려면              |
|-----------------------|
| 확인 누름 🔿 🖊 🖊 눌러 확대 보기  |
| ( ⊠ / ☎ 또는 GPS / M 눌러 |
| 확대 부분 이동 보기)          |

 (여러 장 보기)
 전송/마이앨범, 화면 설정, 파일 이동, 포토스튜디오, 4장보기(9장보기), 파일 정렬, 슬라이드쇼 생성, 삭제
 (여러 장 보기에서 사진 선택)
 파일 이동, 전체 선택, 선택 해제, 선택 삭제, 슬라이드쇼 생성
 (한 장 보기)
 전송/마이앨범, 화면 설정, 파일 이동, 포토스튜디오, 적외선 전송, 이름/메모 변경, 상세 정보, 삭제 0

카

메라 사용법

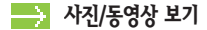

### 동영상 보기

- 동영상이 있는 폴더 열기
- 2 동영상 선택 후 확인 누름
- 3 재생하려면 확인 누름
- 4 동영상 보기

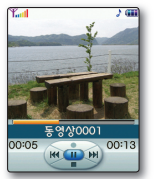

| 잠시 멈춤/계속 재생 | NATE 반복해 누름 |
|-------------|-------------|
| 뒤로 감기       | ⊠ 길게 누름     |
| 앞으로 감기      | 🐼 길게 누름     |
| 이전 동영상 보기   | 🖂 누름        |
| 다음 동영상 보기   | 🗇 누름        |
| 정지          | ∎M 누름       |
| 소리 크기 조절    | ▲/▼ 누름      |

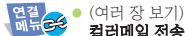

- 컬러메일 전송, 파일 이동, 4장보기(9장보기), 파일 정렬, 삭제
- (여러 장 보기에서 동영상 선택) 파일 이동, 전체 선택, 선택 해제, 선택 삭제
- (동영상 보기) 컬러메일 전송, 파일 이동, 적외선 전송, 이름 변경, 상세 정보, 삭제

재생 시간이 10초가 지난 상태에서 🖂 을 누르면 해당 동영상의 처음부터 재생합니다

#### 사진이 있는 폴더 열기 메뉴를 실행해 해당 사진에 NATE 눌러 선택 순서 변경 및 (최대 12장) 선택한 사진 삭제 메뉴 눌러 슬라이드쇼 생성 선택 3 공통 효과 또는 4 효과 선택 개별 효과 선택 5 미리보려면 메뉴 누름

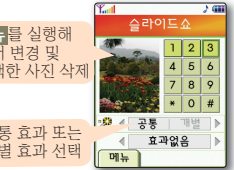

미리보기, 순서 바꾸기, 🔮 সন্থ, ধর্মা

### 승라이드쇼 보기

승라이드쇼 만들기

슬라이드쇼가 저장된 폴더 열기

저장하려면 확인 누름

🚯 폴더 선택 후 이름 입력

- 2 슬라이드쇼()) 선택, 재생하려면 확인 누름
- 3 슬라이드쇼 보기(멈추려면 취소 누름)
  - (여러 장 보기) 화면 설정, 파일 이동, 4장 보기(9장 보기), 파일 정렬, 삭제
    - (여러 장 보기에서 습라이드쇼 선택) 파일 이동, 전체 선택, 선택 해제, 선택 삭제 • (슼라이드쇼 보기)
      - 화면 설정, 파일 이동, 적외선 전송, 편집, 이름 변경, 상세 정보, 삭제

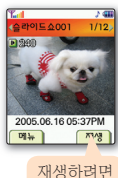

| 재생 | 하려면 |
|----|-----|
| 확인 | 누름  |

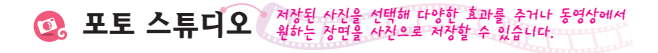

### 대기 상태에서 👓 는 후 포토 스튜디오를 선택해 원하는 효과를 줄 수 있습니다.

| 효 과      | 제공 옵션 및 설명                                                                                                    | 실행 방법                                                                                        |
|----------|----------------------------------------------------------------------------------------------------|----------------------------------------------------------------------------------------------|
| 마법사효과    | <ul> <li>뽀샤시 : 화려하게/기품있게/카리스마</li> <li>분위기 : 봄햇살/새벽/공포 효과</li> <li>영화 : 보통/흑백/옛날 효과</li> </ul>                                                   | <b>마법사효과</b> 선택 → 폴더/사진 선택 →<br>원하는 효과 선택 → 비교하려면 <mark>메뉴</mark> 누름 →<br>저장하려면 <b>확인</b> 누름 |
| 기본효과     | 흑백, 그린, 블루, 세피아, 스케치, 엠보스 효과를<br>줄 수 있습니다.                                                                                                    | 기본효과 선택 → 폴더/사진 선택 →<br>원하는 효과 선택→ 비교하려면 메뉴 누름 →<br>저장하려면 확인 누름                              |
| 사진장식     | <ul> <li>액자 : 사진에 액자 넣기</li> <li>스티커 : 스티커 이미지 선택해 붙이기</li> <li>포토 : 포토스티커 제작을 이용해 만들어 둔<br/>스티커 붙이기</li> <li>말풍선 : 사진에 문자 입력해 말풍선 넣기</li> </ul> | 사진장식 선택 → 폴더/사진 선택 →<br>원하는 효과 선택 후 메뉴 누름 →<br>원하는 장식 선택 및 문자 입력 등 편집 →<br>저장하려면 확인 누름       |
| 포토스티커 제작 | 사진의 특정 부분을 원하는 모양으로 도려내어<br>스티커를 만들 수 있습니다.                                                                                                    | <b>포토스티커 제작</b> 선택 → 폴더/사진 선택 →<br>스티커 모양 선택 → 도려낼 부분 선택 →<br>저장하려면 <mark>확인</mark> 누름       |

카메라 사용법

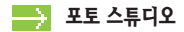

| 효 과   | 제공 옵션 및 설명                                                                                                    | 실행 방법                                                                                                    |
|-------|----------------------------------------------------------------------------------------------------|----------------------------------------------------------------------------------------------------|
| 동영상캡처 | 동영상 화면에서 원하는 장면을 사진으로<br>저장할 수 있습니다.                                                                                                    | 동영상캡처 선택 → 폴더/동영상 파일 재생 →<br>캡처하려면 <mark>확인</mark> 누름 → 저장하려면 <mark>확인</mark> 누름                                      |
| 사진합성  | 두 장(메인, 배경)의 사진을 합성할 수 있습니다.                                                                                                    | 사진합성 선택 ◆ 메인 칸 선택 후 확인 누름 ◆<br>폴더/사진 선택 → 배경 칸 선택 후 확인 누름 ◆<br>폴더/사진 선택 → 합성하려면 메뉴 누름 →<br>원하는 합성 효과 선택 → 저장하려면 확인 누름 |
| 사진보정  | <ul> <li>선명도 : 이미지 대비를 높여 선명하게 보이게 조절</li> <li><b>밝기</b> : 이미지 전체 밝기 조절</li> <li>재도 : 채도를 높여 색을 맑게 하거나,<br/>채도를 낮춰 색을 탁하게 조절</li> <li>불러 : 이미지 경계를 흐리게 만들어 부드럽게 조절</li> </ul> | 사진보정 선택 ➡ 폴더/사진 선택 ➡<br>선명도, 밝기, 채도, 블러 효과 선택 ➡<br>메뉴 누른 후 보정 ➡ 저장하려면 확인 누름                                           |
| 크기변경  | 사진의 저장 크기를 변경해 다른 이름으로<br>저장할 수 있습니다.                                                                                                    | 크기변경 선택 → 폴더/사진 선택 →<br>변경하려면 <mark>확인</mark> 누름 → 원하는 크기 선택 후<br>확인 누름 → 저장하려면 <b>확인</b> 누름                          |

| 효     | 과 | 제공 옵션 및 설명                             | 실행 방법                                                                                                    |  |
|-------|---|----------------------------------------|----------------------------------------------------------------------------------------------------|--|
| 회전/대칭 |   | 사진의 회전, 상하/좌우 대칭이 가능합니다.               | 회전/대칭 선택 → 폴더/사진 선택 →<br>회전 및 대칭 항목 선택 → 사진 회전 및 대칭 →<br>저장하려면 확인 누름                                      |  |
| 문자합성  |   | 두 장의 사진(배경, 문자가 있는 사진)을<br>합성할 수 있습니다. | 문자합성 선택 ➡ 배경 선택 후 확인 누름 ➡<br>폴더/사진 선택 ➡ 문자 칸 선택 후 확인 누름 ➡<br>문자가 포함된 사진 선택 ➡ 합성하려면 메뉴 누름 ➡<br>저장하려면 확인 누름 |  |

💁 포토 프뤼트

데이터 통신 케이블로 휴대전화와 포토 프린터를 연결한 후 사진을 출력할 수 있습니다.

II 데이터 통신 케이블로 휴대전화와 포토 프린터 연결

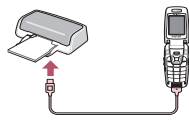

- 2) 대기 상태에서 조소 누른 후 포토 프린트 선택
- 🚯 출력할 사진이 있는 폴더 열기
- 4 출력할 사진에 NATE 눌러 선택 후 확인 누름
- 5 출력 환경 설정 후 출력

연결 • (여러 장 보기 화면) 전체 화면, 상세 정보 · (여러 장 보기에서 파일 선택한 경우) 전체 화면, 전체 선택, 선택 해제, 상세 정보

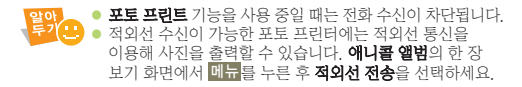

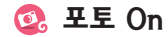

포토 On 사이트에 사진을 올리거나 꾸미는 기능입니다. 자세한 방법은 SK Telecom 사업자에게 문의하세요.

- 1) 대기 상태에서 👓 는 후 포토 On 선택
- 2 원하는 서비스 선택해 이용

| <b>Y</b> all | ) (III)    |
|--------------|------------|
| 17           | 四0) 智密     |
| 8-8          | 이용자 갤러리    |
| <u>F</u>     | 포토 콀러리     |
| 122          | 포토 마법사     |
| 5            | NATE 포토 접속 |
| <b>*</b> @   | 이용 안내      |

- **마이 앨범** : 내 앨범 만들기 및 내 사진 올리기 서비스
- 이용자 갤러리 : 다른 사용자가 올린 사진 보기 서비스
- 포토 갤러리 : 사이트에서 제공하는 사진 내려받기 서비스
- **포토 마법사** : 사진 꾸미기 서비스 접속
- NATE 포토 접속 : NATE 포토 블로그 서비스 접속
- 이용 안내 : 포토 On 서비스 버전 확인

💁 사진 인화 서비스

NATE의 모바일 사진 인화 사이트에 접속해 사진을 올린 후 인화 신청을 할 수 있습니다.

- II 대기 상태에서 조조 누른 후 사진 인화 서비스 선택
- 🕗 수신자, 배송주소 입력

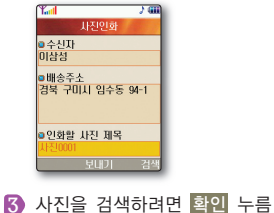

| 1              |     | 5   |        |  |
|----------------|-----|-----|--------|--|
| 사진             | 민화  |     |        |  |
| -신자<br>내서      |     |     |        |  |
| 3 G<br>1 会 不 人 |     |     |        |  |
| 록 구미시 영        | 실수동 | 94- | •      |  |
|                |     |     |        |  |
| !화말 사진         | 제목  |     |        |  |
| 20001          | 171 |     | 102316 |  |
| 52 U           | ועו | - 6 |        |  |

4 사진 선택 후 확인 누름 • 선택한 사진을 보려면 메뉴 누름

5 전송하려면 NATE 누름

| MEMO |  |  |
|------|--|--|
|      |  |  |
|      |  |  |
|      |  |  |
|      |  |  |
|      |  |  |
|      |  |  |

0

카메라 사용법

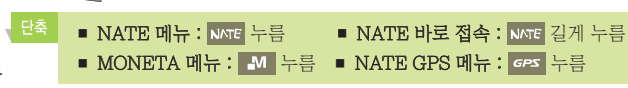

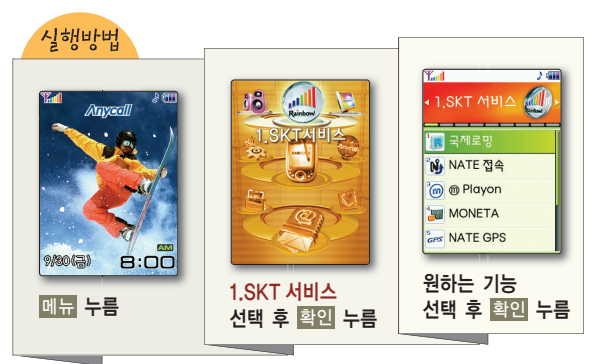

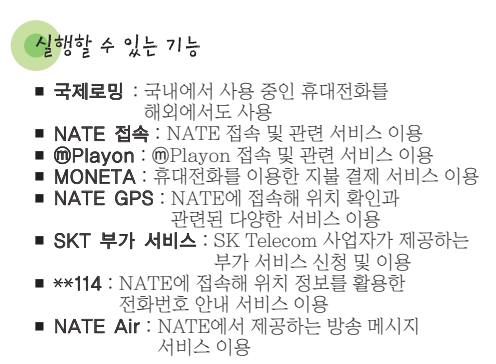

SKT 서비스에 과하 자세하 내용은

SK Telecom 사업자에게 문의하세요

🚷 SKT 서비스 메뉴

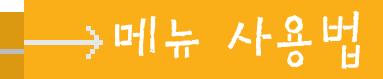
| 기 능                                                                                                    | 실행 방법                | 실행 후 사용 방법                                                                                                    |
|----------------------------------------------------------------------------------------------------|----------------------|----------------------------------------------------------------------------------------------------|
| <b>२आ ९७०११</b><br>२८७२२२७ मे के के कि मार्ग्य के कि<br>अग्रेशालग रुम के की कै राग्य के कि<br>अग्रेशालग रुम के की राष्ट्र के<br>स्वार्थ के प्राप्त के स्वार्थ के<br>इस पांच है SK Takcon भाई भाषा<br>है राष्ट्रांशा के | 메뉴 1 1               | 해당 지역 선택<br>• 한국(SKTelecom) : 국내에서 사용<br>• 자동선택 : 해외에서 국제 자동로밍을 선택하면<br>국제로밍(A)/(B) 지역 구분 없이 사용<br>• A 지역(중국 등) : 중국, 태국, 홍콩, 뉴질랜드, 괌, 사이판, 대만,<br>이스라엘, 미국 일부 지역에서 사용<br>• B 지역(미국 등) : 호주, 캐나다, 미국 주요 지역 등에서 사용<br>• ************************************ |
| NATE 접속 및<br>서비스 이용                                                                                                    | 메뉴 1 2<br>NATE 길게 누름 | 메뉴 이동       GPS / M 또는 정 / 요 누름         메뉴 신택       확인 또는 해당 숫자 버튼 누름         이전 화면으로       취소 누름         · · · · · · · · · · · · · · · · · · ·                                                                                                    |

. . . . . . . . . . . . . .

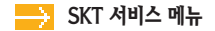

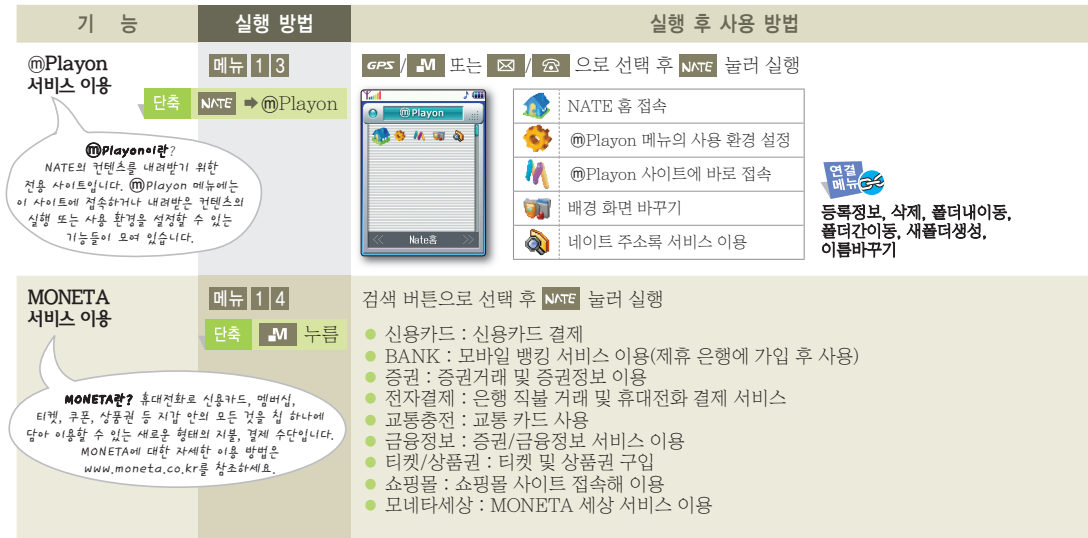

| 기 능                                                                                                 | 실행 방법                                          | 실행                                                                                                    | 후 사용 방법                                                                                                    |
|----------------------------------------------------------------------------------------------------|------------------------------------------------|----------------------------------------------------------------------------------------------------|----------------------------------------------------------------------------------------------------|
| MONETA 메뉴 1 4<br>서비스 이용<br>(계속)                                                                     | MONETA 사용 환경을 설정하려면<br>메뉴 누름 ➡ 항목 선택해 확인 및 원하는 | = 환경으로 설정                                                                                                    |                                                                                                    |
|                                                                                                    |                                                | <b>MONETA 칩 발급 받기</b><br>MONETA 칩을 발급 받아야 합니다.<br>가까운 SK Teleccom 지점 또는<br>해당 홈페이지(www.moneta.co.kr)에<br>접속해 신청할 수 있습니다.                                                                              | MONETA 칩 설치하기           배터리를 빼고           MONETA 칩을 끼우세요.                                                                               |
|                                                                                                    |                                                | <ul> <li>카드 결제할 때 지불 설정이 적외선(<br/>무선결제(RF)인 경우 배터리 부분을</li> <li>비밀번호 입력 오류가 3회~7회 발생<br/>해당 카드사에 문의하세요.</li> <li>교통 카드 기능이 있는 칩을 사용할<br/>밀착시켜 사용하세요. 수신기에 따려</li> <li>휴대 전화의 전원이 꺼져 있어도 교통</li> </ul> | IrDA)인 경우 적외선 포트를 가까이 대고,<br>; 가까이 대세요.<br>]하면 카드결제를 사용할 수 없습니다.<br>경우. 수신기가 인식할 수 있도록 수신기에<br>+ 인식이 안될 수 있습니다.<br>통 카드 기능을 이용할 수 있습니다. |
| GPS 서비스 이용                                                                                          | 메뉴 1 5<br>단축 GPS 누름                            | <b>NATE GPS 서비스에 접속하려면</b><br><b>GPS 전용메뉴, 지도/약도, New&amp;Hot, 시</b><br>NATE GPS 서비스에 접속해 약도, 위치                                                                                                    | <b>너비스 체협, 안심서비스</b> 중 선택 <b>→</b><br>검색                                                                                                |
| 역5 서비스란 ? NATE GPS 서비<br>이용하여 내 위치 확인 , 추변 지도 ,<br>일 안내 등의 위치 정보 서비스를 제공<br>의그한 사람이 때 기그 그 ~ 8천 / 9 | 비스를<br>지역 정보 ,<br>받을 수 있으며 ,<br>바이 시크기티        | 역아,<br>두기: GPS 수신 불가 지역에 있거나, 기지국<br>위치 차이에 따라 위치 정보가 실제와<br>서비스에 대한 자세한 내용은 SK Tel                                                                                                    | 극 경계선 부근의 단말기의<br>다소 차이가 날 수 있습니다.<br>ecom 사업자에게 문의하세요.                                                                                 |
| 시스템)을 할 수 있습니다                                                                                      | t.                                             |                                                                                                    |                                                                                                    |

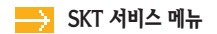

| 기 능                  | 실행 방법  | 실행 후 사용 방법                                                                                                    |
|----------------------|--------|----------------------------------------------------------------------------------------------------|
| GPS 서비스 이용<br>(계속)   | 메뉴 1 5 | 내려받은 지도를 사용하려면         지도 보관함 선택 → NATE GPS 에서 저장한 지도, 내려받은 지도 사용         응록 정보, 삭제, 플더내이동, 이름 바꾸기         건급 구조 모바일 시큐리티를 요청하려면         ☞ 길게 누름 → 긴급 구조 메시지 요청됨         같안:       긴급 구조 출동 서비스에 가입한 경우에만 사용할 수 있으며, 서비스에 대한 자세한 내용과 가입 절차는 SK Telecom 사업자에게 문의하세요. |
| SKT 부가 서비스           | 메뉴 1 6 | 원하는 항목 선택해 사용하기<br>우양은 서비스에 관한 자세한 내용은 SK Telecom 사업자에게 문의하세요.                                                                                                    |
| **1 <b>14 서비스 이용</b> | 메뉴 1 7 | 사이트에 접속하면 원하는 업종 검색해 전화번호 찾기<br>부모 사용자가 현재 위치한 주변 업소의 전화번호, 주소, 지도 등을<br>검색하거나 안내 받을 수 있습니다.<br>자세한 내용은 www.skworld.com을 참조하세요.                                                                                                    |

| 기 능 실행 방                                                         | 실행 후 사용 방법                                                                                                    |
|------------------------------------------------------------------|----------------------------------------------------------------------------------------------------|
| NATE Air 서비스 메뉴 1 8                                              | 원하는 채널을 선택해 수신한 메시지 보기                                                                                                    |
| 단축 NATE → NATI                                                   | Air (전 전 전 전 전 전 전 전 전 전 전 전 전 전 전 전 전 전 전                                                                                                     |
| NATE Air 서비스에 가입한<br>경우에만 이용할 수 있습니다 .<br>가입 및 이용 방법에 관한 자세한 내용은 | " 대명해보고" 가장 최근에 받은 종 NATE Air 사이트 접속 후 메시지 보기 종 제 비사 비가 비가 비가 비가 비가 비가 비가 비가 비가 비가 비가 비가 비가                                                                                                    |
| SK Telekcom AlogizioiNil Zelstalle .                             | ● ● ● ● ● ● ● ● ● ● ● ● ● ● ● ● ● ● ●                                                                                                    |
|                                                                  |                                                                                                    |
| WINC<br>₩NC + VIII                                               | <ul> <li>예) 정보통신부(mic.go.kr)에 접속하려면</li> <li>1 누름 ◆ 확인 누름 ◆ 메뉴 반복해서 눌러 숫자 모드 선택 ◆</li> <li>642(mic와 일치하는 키패드) + #(구분자) + 0(고유번호) 입력 후 확인 누름 ◆</li> <li>검색하려면 확인 누름 ◆ 접속되면 서비스 이용하기</li> <li>약?:</li> <li>• 대기 화면에서 모바일 주소(WINC) 입력 후 ₩∞ 를 누르면<br/>해당 무선 인터넷 사이트로 바로 접속합니다.</li> <li>• 도메인 각 문자와 일치하는 [키패드 숫자 + #]만 입력한 후</li> <li>₩∞ 를 누르면 입력한 숫자와 일치하는 인터넷 사이트가 표시됩니다.<br/>원하는 사이트를 선택해 접속하세요.</li> </ul> |

Ē

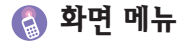

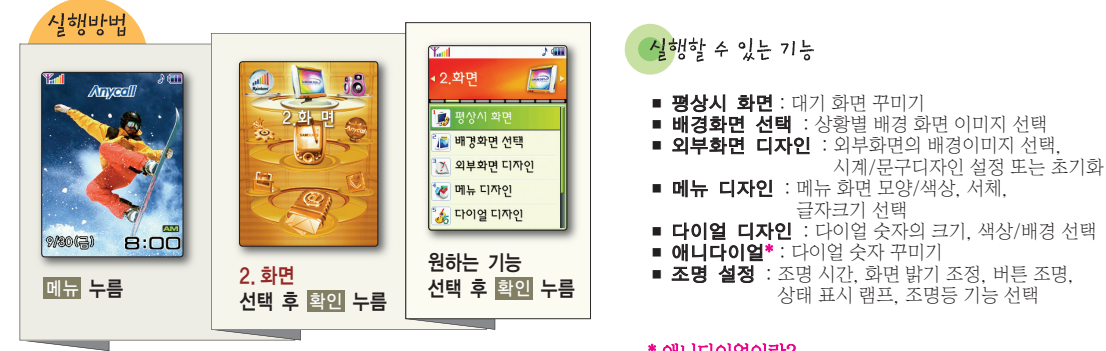

## \* 애니다이얼이란?

다이얼 숫자 버튼을 누를 때마다 애니메이션(잉크펜, 메모보드) 이미지 효과가 표시됩니다.

| 기 능      | 실행 방법  | 실행 후 사용 방법                                                                                                    |
|----------|--------|----------------------------------------------------------------------------------------------------|
| 평상시 화면   | 메뉴 2 1 | 배경 이미지 선택 → 원하는 이미지 목록 선택 → 원하는 이미지 선택<br>• 기본 이미지 : 기본으로 제공되는 이미지<br>• 애니콜 앨범 : 애니콜 앨범에 저장된 사진<br>• 다운로드 이미지 : NATE에서 내려받은 이미지<br>• 나만의 이미지 : PC Manager 또는 적외선 통신으로 받은 이미지<br>화면 디자인 선택 → 달력, 단축번호, Today, 일정, 할일, 듀얼 시계 등을 선택<br>(미리 보려면 메뉴 누름)<br>문구 디자인 선택 → 표시 방법 선택 → 문구 입력 → 문구 위치/색상/명도 선택<br>(미리 보려면 메뉴 누름)<br>시계 디자인 선택 → 시계 선택 → 표시 위치 선택(미리 보려면 메뉴 누름)<br>초기화 선택 → 예 또는 아니오 선택 |
| 배경화면 선택  | 메뉴 2 2 | 원하는 상황 선택 ⇒ 원하는 이미지 목록 선택 ⇒ 이미지 선택<br>(구입 시 설정 상태로 하려면 <b>초기화</b> 실행)                                                                                                    |
| 외부화면 디자인 | 메뉴 2 3 | 배경 이미지 선택 → 원하는 이미지 목록 선택 → 이미지 선택<br>시계 디자인 선택 → 시계 선택 → 표시 위치/색상/명도 선택<br>문구 디자인 선택 → 표시 방법 선택 → 문구 입력 →<br>(중간시계/작은시계 선택 시) 문구 위치/색상/명도 선택<br>초기화 선택 → 예 또는 아니오 선택                                                                                                    |

B

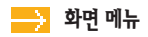

| 기 능     | 실행 방법  | 실행 후 사용 방법                                                                                                    |
|---------|--------|----------------------------------------------------------------------------------------------------|
| 메뉴 디자인  | 메뉴 2 4 | 메뉴 화면 모양 선택 → 플레이트 메뉴 또는 블릭 메뉴 선택<br>메뉴 화면 색상 선택 → 원하는 테마 선택<br>서체 변경 선택 → 베티서체 또는 일반 서체 선택 → 서체 종류/색상/명도 선택<br>글자 크기 → (벡터 서체를 선택한 경우) 작게, 중간, 조금 크게, 크게, 매우 크게 중 선택<br>(일반 서체를 선택한 경우) 일반크기 또는 크게보기 선택 |
| 다이얼 디자인 | 메뉴 2 5 | <b>숫자크기</b> 선택 ➡ 다이얼 숫자 크기 변경<br>색상/배경 선택 ➡ 다이얼 숫자 색상 및 배경색 변경                                                                                                    |
| 애니다이얼   | 메뉴 2 6 | <b>애니다이얼</b> 선택 → 다이얼 이미지 선택                                                                                                    |
| 조명 설정   | 메뉴 2 7 | 조명 시간 선택 → 화면의 켜짐 시간 선택<br>화면밝기 조정 선택 → 원하는 단계 선택<br>버튼 조명 선택 → 절전 조명 또는 일반 조명 선택<br>상태 표시 램프 선택 → 설정 또는 해제 선택<br>조명등 기능 선택 → 설정 또는 해제 선택<br>조명등 기능을 설정한 경우<br>● 조명등을 사용하려면 풀더가 닫힌 상태에서 다음 길게 누르세요.      |
|         |        | ● 조명등이 켜진 상태에서 ↘을 누르면 조명등이 꺼집니다.                                                                                                    |

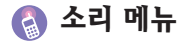

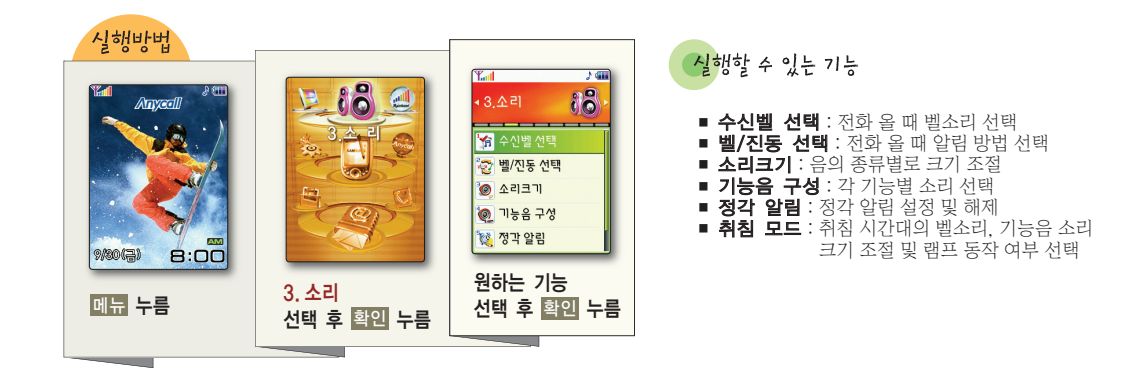

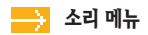

| 기 능      | 실행 방법  | 실행 후 사용 방법                                                                                                    |
|----------|--------|----------------------------------------------------------------------------------------------------|
| 수신벨 선택   | 메뉴 3 1 | 원하는 벨소리 목록 선택 → 벨소리 선택<br>● <b>맑은 빛깔, 리듬 믹스, 사랑 느낌, 모던 클래식, 깜짝 이벤트, 모닝콜 벨</b> :                                                                                                    |
|          |        | 기본으로 제공되는 멜로디 또는 벨소리(리듬 믹스는 진동과 벨이 통시에 울립니다.)<br>• <b>멜로디 벨</b> : 멜로디 작곡가에서 만든 멜로디<br>• 라이브 벨 : NATE의 뮤직(MelOn)에서 내려받은 벨소리<br>• <b>뮤직벨</b> : NATE 또는 700서비스에서 내려받은 벨소리<br>• <b>나만의 벨</b> : PC Manager 또는 적외선 통신으로 받은 벨소리 |
| 벨/진동 선택  | 메뉴 3 2 | 원하는 상태 선택 음양민은 음성별을 선택한 경우 전화가 오면 전화번호 또는<br>전화번호부에 등록한 이름을 음성으로 들려줍니다.<br>수신벨이 무음/램프인 상태에서 이어마이크로폰을 연결하면<br>전화 수신 시 이어마이크로폰을 통해서 벨이 율립니다.                                                                               |
| 소리 크기 조절 | 메뉴 3 3 | 수신벨, 수화음, 버튼음, 기능음, 메시지, 모닝콜, 알림음, 켤때, 끌때 소리 크기 조절<br>원인 : 취침 모드가 실행 중일 때는 소리 크기를 조절할 수 없습니다.                                                                                                    |
| 기능음 선택   | 메뉴 3 4 | 전체음 또는 개별음의 종류 선택 ⇒ 소리 선택                                                                                                    |
| 정각 알림 설정 | 메뉴 3 5 | 설정 선택 ⇒ 알림 시간 및 알림음 선택                                                                                                    |
| 취침 모드 설정 | 메뉴 3 6 | 한번만 또는 매일 선택 → 시간대 입력 및 소리 크기 조절, 램프 동작 여부 선택<br>취침 시간대에 울리는 휴대전화의 각종 알림음은 취침 모드에서<br>설정한 크기로 울립니다.(단, 모닝콜, SOS메시지 수신음, 촬영음, MP3음 제외)                                                                                    |

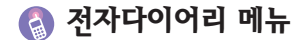

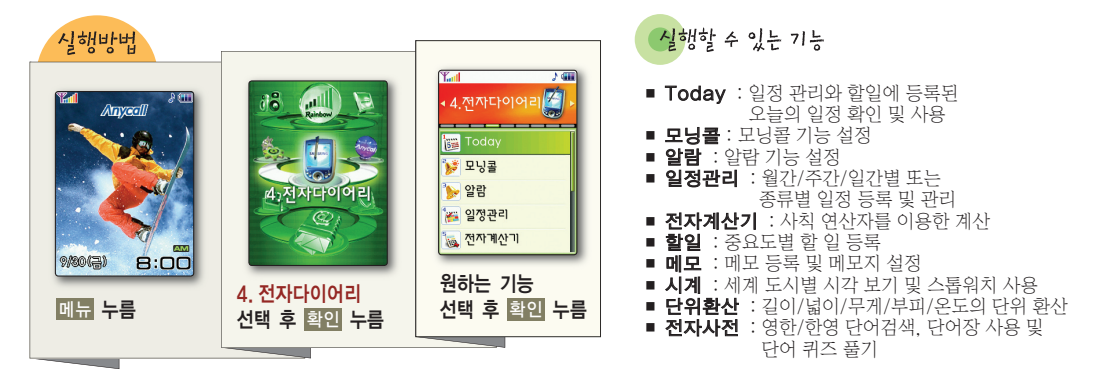

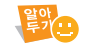

동일한 시간에 여러 개의 알람이 설정된 경우 우선 순위가 높은 알람이 울립니다. (모닝콜〉알람〉일정〉기념일〉D-day〉할일) 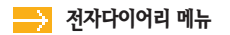

| 기 능                                                                    | 실행 방법  | 실행 후 사용 방법                                                                                                    |
|------------------------------------------------------------------------|--------|----------------------------------------------------------------------------------------------------|
| 오늘 일정 확인<br>의전관리, 합입에서 등록한<br>입정, 기명일, D-day, 할 일을<br>확인하거나 관리할 수 있습니다 | 메뉴 4 1 | 오늘 일정 확인 → 자세한 내용을 보려면 확인 누름<br>월정  월 기념일  ▲ ▲  할일<br>D-Day(목표일이 오늘 날짜인 경우 □표시)<br>• (일정, 할일) 완료표시(완료해제), 내일로 미루기, 메시지 보내기,<br>오늘날짜로, 특정날짜로, 삭제, 모두삭제<br>• (D-day, 기념일) 메시지 보내기, 오늘날짜로, 특정날짜로, 삭제, 모두삭제 |
| 모닝콜 설정                                                                 | 메뉴 4 2 | 설정 선택 ⇒ 메뉴 누름 → 모닝콜 정보 입력<br>같?<br>매너모드 또는 무음/뫱프 설정 상태에서도 설정한 시각에 알람이 율립니다.                                                                                                    |
| 알람 설정                                                                  | 메뉴 4 3 | <ul> <li>등록하려면</li> <li>메뉴 누름 → 새 알람 선택→ 알람 정보 입력</li> <li>등록한 알람을 삭제하려면</li> <li>메뉴 누름 → 삭제 또는 모두삭제 선택</li> </ul>                                                                                      |

| 기 능                                                                                                    | 실행 방법          | 실행 후 사용 방법                                                                                                    |       |
|----------------------------------------------------------------------------------------------------|----------------|----------------------------------------------------------------------------------------------------|-------|
| <b>일정 등록 및 보기</b><br>새로운 일정, 기(영일,<br>D-day 등을 등록하거나 관리하는<br>기능입니다. 오늘, 어제 내일 날짜에<br>등록된 내용을 보려면 <b>Today</b> 에서<br>확인하세요. | <u> 명당 당 법</u> | 등록하려면         등록할 날짜 선택 → 메뉴 누름 → 새 일정, 새 기념일 또는 새 D-day 선택 → 정보 입력         환전/주간/일간 또는 일정/기념일/D-day 탭 이동 : 1/2/3 누름         응목한 일정을 보려면         날짜 선택 → 활인 누름(월간/주간/일간 탭 : 1/2/3) → 자세히 보려면 확인 누름         환은, 일정을 보려면         날짜 선택 → 활인 누름(월간/주간/일간 탭 : 1/2/3) → 자세히 보려면 확인 누름         환은, 일정을 보려면         날짜 선택 → 활인 누름(월간/주간/일간 탭 : 1/2/3) → 자세히 보려면 확인 누름         환은, 일감/주간/일간 탭) 새 일정, 새 기념일, 새 D-day, 오늘날짜로, 종류별 전체보기         • (월간/주간 보기) 새 일정, 새 기념일, 새 D-day, 오늘날짜로, 종류별 전체보기         • (월간/주간 보기) 새 일정, 씨 기념일, 씨 D-day, 오늘날짜로, 종류별 전체보기 | 메뉴사용법 |
|                                                                                                    |                | 특징달짜로, 삭제, 모두삭제, 흥류별 전체보기<br>(일간 보기) 새 일정, 새 기념일, 새 마-day, 안트표시(연료패제),<br>오늘날짜로, 특정날짜로, 삭제, 모두삭제, 종류별 전체보기<br>종류별 전체보기 확면에서<br>(일정 탭) 새 일정, 오늘날짜로, 특정날짜로, 월.주.일로 보기<br>(기념일 탭) 새 기념일, 월.주.일로 보기<br>(D-day 탭) 새 D-day, 날짜계산기, 월.주.일로 보기<br>(일정) 새 일정, 안료표시(연료핵제), 오늘날짜로, 특정날짜로,<br>삭제, 모두삭제, 월.주.일로 보기<br>(기념일) 새 기념일, 삭제, 모두삭제, 월.주.일로 보기<br>(D-day) 새 D-day, 날짜계산기, 삭제, 모두삭제, 월.주.일로 보기                                                                                                    | 47    |

. . . . . . . . . . . . . .

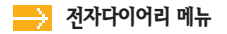

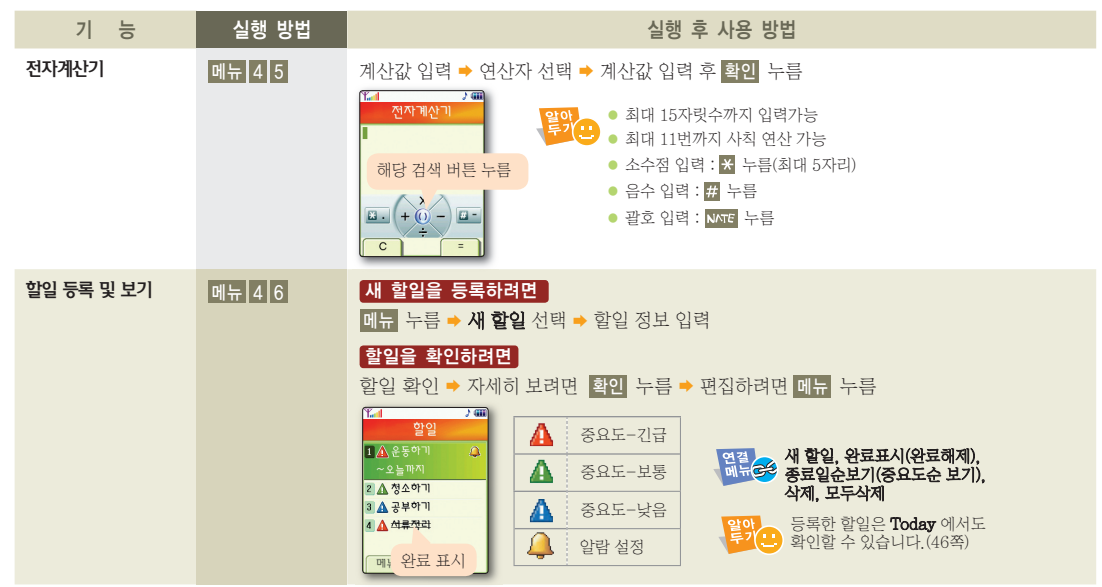

| 기 능                    | 실행 방법  | 실행 후 사용 방법                                                                                                    |         |
|------------------------|--------|----------------------------------------------------------------------------------------------------|---------|
| 메모 작성 및 보기             | 메뉴 4 7 | <ul> <li>메모를 작성하려면</li> <li>메뉴 누름 → 새 메모 선택 → 메모 내용 입력</li> <li>메모지를 설정하려면</li> <li>메뉴 누름 → 메모지설정 선택 → 메모지 선택</li> </ul>                                          |         |
|                        |        | 작성한 메모를 보려면<br>메모 선택 후 확인 누름(편집하려면 메뉴 누름)<br>예밖 관 새 메모, 메모검색, 메모지설정, 메모잠금, 삭제, 모두삭제                                                                               | 에 다 사용되 |
| 세계 시각 확인 및<br>스톱 워치 사용 | 메뉴 4 8 | 세계 시각을 보려면         세계시각 선택 → 원하는 지역 선택         예류 ↔ 서머타임 설정, 도움말         스톱 워치로 사용하려면         스톱 워치로 사용하려면         스톱위치 선택 → 확인 눌러 시작 → 기록하려면 메뉴 누름 → 정지하려면 확인 누름 | 5       |
|                        |        | 정지된 상태에서 스톱워치를 리셋하려면 메뉴를 누르세요.                                                                                                    | 49      |

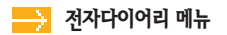

| 기 능     | 실행 방법  | 실행 후 사용 방법                                                                                                    |
|---------|--------|----------------------------------------------------------------------------------------------------|
| 단위 환산   | 메뉴 4 9 | 기준 단위(길이, 넓이, 무게, 부피, 온도) 선택 → 계산값 입력 후 단위 종류 선택 →<br>환산할 단위 선택해 환산값 확인하기                                                                                                    |
| 전자사전 사용 | 메뉴 4 0 | 단어를 검색하려면<br>단어검색 선택 ◆ 찾을 단어 입력 후 확인<br>최근 검색단어 선택 ◆ 최근에 검색한 단어 목록에서 찾기<br>단어장 선택 → 검색 후 단어장에 추가한 단어 보기(암기 완료/해제 : 씨저트 반복해 누름)<br>(최근 검색 단어) 단어장에 추가, 단어장 보기<br>• (최근 검색 단어) 단어장에 추가, 산제, 모두삭제<br>• (단어장) 압기완료/해제, 선택삭제, 모두삭제<br>• (단어장) 압기완료/해제, 선택삭제, 모두삭제<br>• (단어장) 압기완료/해제, 선택삭제, 모두삭제<br>· (단어장) 압기완료/해제, 선택삭제, 모두삭제<br>· (단어장) 압기완료/해제, 전택삭제, 모두삭제<br>· (단어장) 압기완료/해제, 전택삭제, 모두삭제<br>· (단어장) 압기완료/해제, 전택삭제, 모두삭제<br>· (단어장) 압기완료/해제, 전택삭제, 모두삭제<br>· (단어장) 압기완료/하지, 전택삭제, 모두삭제<br>· (단어장) 압기완료/하지, 전택삭제, 모두삭제<br>· (단어장) 압기완료/하지, 전택삭제, 모두삭제<br>· (단어장) 압기완료/하지, 전택삭제, 모두삭제<br>· (단어장) 압기완료/하지, 전택삭제, 모두삭제<br>· (단어장) 압기완료/하지, 전택삭제, 모두삭제<br>· (단어장) 압기완료/하지, 전택삭제, 모두삭제<br>· (단어장) 압기완료/하지, 전택삭제, 모두삭제<br>· (단어장) 압기완료/하지, 전택삭제, 모두삭제<br>· (단어장) 압기완료/하지, 전택삭제, 모두삭제 |

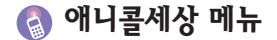

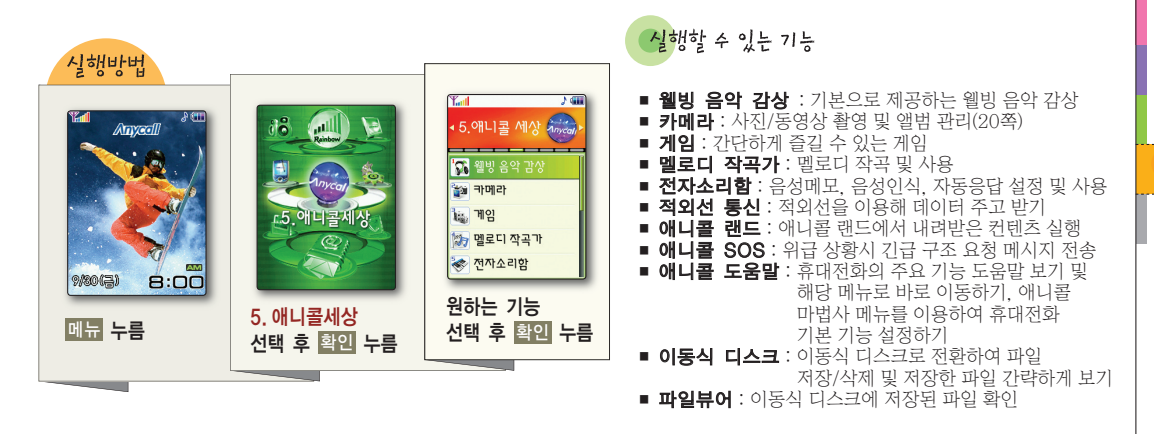

Ē

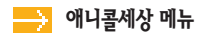

| 기 능      | 실행 방법  | 실행 후 사용 방법                                                                          |
|----------|--------|-------------------------------------------------------------------------------------|
| 웰빙 음악 감상 | 메뉴 5 1 | 원하는 음악 선택해 듣기                                                                       |
|          |        | 역인 <b>웰빙 음악 감상이란?</b><br>사용자의 기분 상태에 따라 치료용 특수 주파수 음원을<br>음악과 함께 들어 기분을 전환할 수 있습니다. |
| 카메라      | 메뉴 5 2 | 사진/동영상 촬영 및 앨범 관리(20쪽)                                                              |
| 게임하기     | 메뉴 5 3 | <b>원하는 게임 선택 →</b> 게임 시작                                                            |
|          |        | 역 기업에 대한 내용 및 버튼 사용 방법은<br>게임에서 제공하는 도움말을 참조하세요.<br>• 게임 중에는 배터리가 빨리 소모됩니다.         |

|    | 기 능   | 실행 방법  | 실행 후 사용 방법                                                                                                    |
|----|-------|--------|----------------------------------------------------------------------------------------------------|
| 멜로 | 디 작곡가 | 메뉴 5 4 | 엘로디를 편집하려면       ····································                                                                                                    |
|    |       |        | <ul> <li>약기 설정, 배경음악, 펠로디추가, 텐포, 볼륨</li> <li>(편집 시) 구간설정, 복사, 자르기, 붙여 넣기, 삭제, 재생</li> <li>저장한 멜로디를 수정하려면</li> <li>펠로디 작곡 선택 → 메뉴 2 누름 → 원하는 멜로디 선택 후 수정</li> <li>저장한 멜로디를 들어 보려면</li> <li>멜로디함 선택 → 멜로디 선택해 듣기</li> <li>위해 중국 삭제, 모두 삭제, 상세 정보, 벨소리 지정</li> </ul> |

Ē

. . . . . . . . . . . . . .

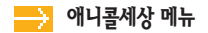

| 기 능                   | 실행 방법    | 실행 후 사용 방법                                                                                                    |  |  |  |
|-----------------------|----------|----------------------------------------------------------------------------------------------------|--|--|--|
| 음성메모 녹음 및<br>음성메모함 관리 | 메뉴 5 5 1 | 복음하려면       ☞       수름(일시 정지/계속 녹음 : ☞       수름) ⇒         음성 메모 녹음 선택 ⇒ 녹음하려면       ☞       누름(일시 정지/계속 녹음 : ☞       누름) ⇒         끝내려면       ▲       누름 ⇒ 들어보기, 다시녹음하기, 저장하기 선택         녹음된 음성 메모를 들어 보려면        ●         음성 메모함 선택 ⇒ 녹음된 메모 선택해 듣기       ●       ●         응화 중 내용을 녹음하려면       통화 중 내용을 녹음하려면       ●         응책 증 내용 등 감계 누르세요       ●       ●                                                                       |  |  |  |
| 음성인식 환경 설정            | 메뉴 5 5 2 | 이어마이크폰 연결 상태에서 번호 검색해 전화를 걸려면         간편발신기능 선택 → 설정 선택 → 전화번호 검색 방법 선택         안관 간편 발신 기능을 사용하려면 이어마이크폰을 연결하고 풀더 닫힌 상태에서         안관 고 법률 신뢰 수 명하려면 이어마이크폰의 통화 버튼을 누르세요.         음성인식 방법을 설정하려면         음성인식 성정 선택 → 동작방법, 인식대상 성별, 인식결과표시, 안내멘트크기 설정         양한         중작방법을 수동으로 선택하면 대기 상태에서 취소 을 길게 눌렀을 때 음성으로 전화 걸기가 실행됩니다.         이어마이크폰의 통화 버튼을 눌러 음성으로 전화를 걸려면         이어파이크폰의 통화 버튼을 눌러 음성으로 전화를 걸려면         이어포 성정 서택 → 성정 서택 |  |  |  |

| 기 능                    | 실행 방법                                                                                                    | 실행 후 사용 방법                                                                                                    |     |  |
|------------------------|----------------------------------------------------------------------------------------------------|----------------------------------------------------------------------------------------------------|-----|--|
| 자동응답 설정 및<br>수신함 사용    | 응답 설정 및<br>함사용  에뉴 5 5 3  자동 응답 환경을 설정하려면  자동응답 설정 선택 → 원하는 환경 설정  아당말 선택 ○사말 선택 ○사말 보름 선택 → 인사말 번호 선택 → 녹음하기  양양 · 자동응답이 설정된 경우 걸려온 전화를 자동으로 받게 되면  양당 · 장대방에게는 전화요금이 청구됩니다. |                                                                                                    |     |  |
|                        |                                                                                                    | 수신된 녹음 내용을 들어 보려면<br>자동응답수신함 선택 → 녹음된 내용 듣기 입력 재생, 전체재생, 저장정보, 삭제, 모두 삭제                                                                                                    | 멘   |  |
| 적외선 통신으로<br>데이터 받기/보내기 | 메뉴 5 6                                                                                                    | <b>데이터를 받으려면</b><br>수신 모드 선택 → 적외선 포트 맞추기 → 보내주는 데이터 받은 후 자동 저장                                                                                                    | 사용법 |  |
|                        |                                                                                                    | <ul> <li>데이터를 보내려면 (먼저 상대방 기기가 수신 모드 상태인지 확인하세요.)</li> <li>적외선 포트 맞추기 → 전송 방법 선택 → 원하는 파일 선택해 보내기<br/>(파일 전송 선택시 메뉴 1 누름)</li> <li>명합 전송 선택 → 내 번호/명함에 작성한 명함 전송</li> <li>전화번호부 전송 선택 → 전화번호부에 등록한 전화번호 전송</li> <li>이미지 전송 선택 → PC Manager에서 내려받은 이미지 전송</li> <li>펠로디 전송 선택 → PC Manager에서 내려받은 멜로디 전송</li> <li>파일 전송 선택 → 이동식 디스크에 저장된 파일 전송</li> </ul> |     |  |
|                        |                                                                                                    |                                                                                                    | 55  |  |

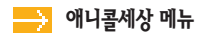

| 기 능                            | 실행 방법  | 실행 후 사용 방법                                                                                                    |
|--------------------------------|--------|----------------------------------------------------------------------------------------------------|
| 적외선 통신으로<br>데이터 받기/보내기<br>(계속) | 메뉴 5 6 | <ul> <li>PC Manager에서 내려받은 이미지나 멜로디의 전송이 가능하며,<br/>카메라로 촬영한 사진은 애니콜 앨범에서 전송이 가능합니다.</li> <li>적외선 통신 기능이 가능한 제품과 사용할 수 있으나,<br/>적외선 프로토콜 형식에 따라 동작하지 않을 수 있습니다.</li> <li>최대한 가까운 거리에서 사용하는 것이 좋습니다.</li> <li>적외선 포트가 어긋나 전송이 중단된 경우 약 8초 내에<br/>다시 포트를 맞추면 전송이 재개됩니다.</li> <li>파일 전송에서 적외선으로 전송한 파일은 수신인의<br/>이동식 디스크에 저장됩니다.(이동식 디스크 → 58쪽)</li> <li>적외선 수신이 가능한 포토 프린터에서 적외선 포트를 이용해<br/>자료를 출력할 수 있습니다.</li> </ul> |
| 애니콜 랜드에서<br>내려받은 컨텐츠 사용        | 메뉴 5 7 | 환경 설정(사운드, 진동, 화면확대) 또는 구입한 컨텐츠 선택해 실행<br>역점 - (환경설정) 실행하기, 컨텐츠, 새 풀더, 속성<br>· (구입한 컨텐츠) 실행하기, 컨텐츠, 새 풀더, 잘라내기,<br>· 삭제하기, 이름변경, 속성, 환경설정<br>같 : 컨텐츠를 내려받으려면 www.anycall.com을 참조하세요.                                                                                                    |

| 기 능                                        | 실행 방법  | 실행 후 사용 방법                                                                                                    |
|--------------------------------------------|--------|----------------------------------------------------------------------------------------------------|
| 애니콜 SOS<br>(긴급 메시지 서비스)                    | 메뉴 5 8 | 실정하려면<br>설정 선택 ➡ 메시지 보낼 휴대전화 번호 입력 반복 전송 횟수 선택<br>애니콜 SOS 메시지를 보내려면                                                                                                    |
| 응급 구조를 위한서비스이므로<br>만드시 긴급한 성황에서만<br>사용하세요. |        | <ul> <li>플더가 닫힌 상태에서 ▲/▼을 연속 4회 이상 빠르게 누름</li> <li>휴대전화가 약하게 진동한 후 내부 화면에 ▲ 아이콘이 깜박이고 약 5초 후에 애니콜 SOS 메시지가 지정된 수신처로 설정한 반복 횟수 만큼 전송됩니다.<br/>(단, 5초 이전에 중 을 누르면 애니콜 SOS 메시지가 전송되지 않습니다.)</li> <li>애니콜 SOS 메시지를 보낸 후 메시지 수신자로부터 전화가 오면 휴대전화가 약하게 진동한 후 자동으로 통화가 연결됩니다.</li> <li>해제하려면 중 을 누르세요.</li> </ul>                                   |
|                                            |        | <ul> <li>애니콜 SOS 메시지가 수신되면</li> <li>메시지가 수신되면 휴대전화에서 진동 또는 경고음이 율리고<br/>대기 화면에 ☆ 아이콘이 표시됩니다.</li> <li>이동식 디스크 또는 포토 프린트 사용 중 일 때, 통신제한 기능이<br/>설정된 경우를 제외하고 모든 상태에서 진동 또는 경고음이 울립니다.</li> <li>SOS 기능이 지원되지 않는 휴대전화인 경우 일반 문자 메시지로 수신됩니다.</li> <li>메시지를 확인한 후 SOS 발신자에게 전화를 걸면 자동으로 통화가 연결되어<br/>SOS 발신자의 위험한 상황을 전화로 들을 수 있습니다.</li> </ul> |

. . . . . . . . . . . . . .

메뉴 사용법

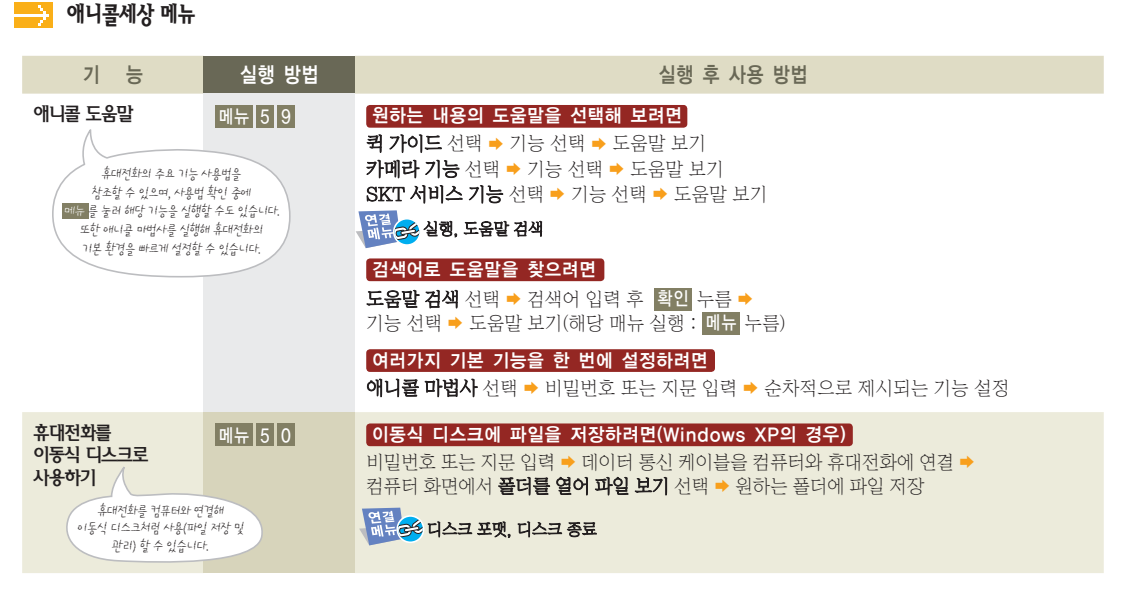

| 휴대전화를         메뉴 5 0         연결을 해제하려면           이동식 디스크로         건유하기         컴퓨터 화면 우측 하단                                                                                             | ·에 <mark>፩</mark> 아이콘 클릭 후 <b>드라이브 제거</b> 선택 →<br>누름 → 데이터 통신 케이블 분리                                                                                                    |                                       |
|----------------------------------------------------------------------------------------------------|----------------------------------------------------------------------------------------------------|---------------------------------------|
| (계속) 휴대전화에서 메뉴 2                                                                                                    |                                                                                                    |                                       |
| 이동식 디스크로 분리하여 생긴 다<br>만입을 대하해<br>이동식 디스크가 분리하여 생긴 다<br>안입을 대하해<br>이동식 디스크가 관계로 분리한<br>이동식 디스크는 주의하세요,<br>데이터 통신 케이<br>반드시 컴퓨터이<br>윈도우 자업 표,<br>드라이버가 제가<br>이동식 디스크를 포맛<br>비밀번호 또는 지문 입리 | 로 사용 중일 때는 휴대전화 기능을 사용할 수 없습니다.<br>사용 중 데이터 통신 케이블이나 휴대전화의 배터리를 강제로<br>데이터 유실 등의 피해는 휴대전화 제조회사가 책임지지 않습니다.<br>중요한 데이터는 별도의 저장 매체에 보관해 두세요.<br>안 연결된 상태에서 정상적으로 종료하지 않고 데이터 통신 케이블을<br>경우 화면이 파랗게 변하는 원도우 블루스크린 현상이 나타날 수 있습니다.<br>는 충격과 정전기에 매우 민감한 제품이므로 떨어 뜨리지 않도록<br>이블을 제거하지 않은 상태에서는 이동식 디스크를 종료할 수 없으므로<br>세서 <b>하드웨어 안전 제거</b> 과정을 거친 후 종료하세요.<br>시줄에서 드라이버 제거 선택 시 이동식 디스크 창이 열려 있으면<br>너되지 않으므로 창을 닫은 후 다시 시도하세요.<br>하려면 | 1 1 1 1 1 1 1 1 1 1 1 1 1 1 1 1 1 1 1 |

.....

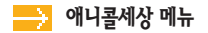

| 기 능                                       | 실행 방법  | 실행 후 사용 방법                                                                                                    |
|-------------------------------------------|--------|----------------------------------------------------------------------------------------------------|
| 휴대전화를<br>이동식 디 <u>스크로</u><br>사용하기<br>(계속) | 메뉴 5 0 | 컴퓨터에서 이동식 디스크를 포맷*하려면<br>내 <b>컴퓨터</b> 선택 → <b>이동식 디스크 드라이버</b> 선택 후 마우스 오른쪽 클릭 →<br>포ਾ 선택 → 포맷 실행                                                                                                    |
|                                           |        | 컴퓨터에서 디스크 조각 모음*을 하려면<br>시작 선택 ⇒ 프로그램 선택 ⇒ 보조 프로그램 선택 ⇒ 시스템 도구 선택 ⇒<br>디스크 조각 모음 선택 ⇒ 이동식 디스크 드라이버 선택 ⇒ 디스크 조각 모음 실행                                                                                                    |
|                                           |        | * 디스크 포맷과 디스크 조각 모음이란?<br>컴퓨터를 이용하여 휴대전화의 이동식 디스크를 빠른 포맷 또는 완전 포맷 방식으로<br>포맷할 수 있으며 파일을 엑세스 하는 시간을 줄여 시스템 속도를 높일 수 있도록<br>디스크 조각 모음을 실행할 수 있습니다.<br>포맷 완료 시간은 포맷 방식과 하드디스크 용량에 따라 차이가 날 수 있습니다.                                                                                                    |
|                                           |        | <ul> <li>이동식 디스크를 포맷하면 사용자가 저장한 사진, 이미지, 텍스트 등의<br/>모든 데이터가 지워집니다.</li> <li>파일 개수와 용량에 따라 포맷 시간은 달라 질 수 있습니다.</li> <li>컴퓨터에서 데이터 통신 케이블을 통해 이동식 디스크를 포맷할 경우에 배드섹터를 처리하는지 알 수 없으므로 휴대전화로 포맷하기를 권장합니다.</li> <li>이동식 디스크를 데이터 통신 케이블을 이용하여 FAT32 파일시스템 외<br/>다른 파일 시스템(NTFS 등) 방식으로 포맷할 경우에는 휴대전화에서 작동되지 않습니다.</li> </ul> |

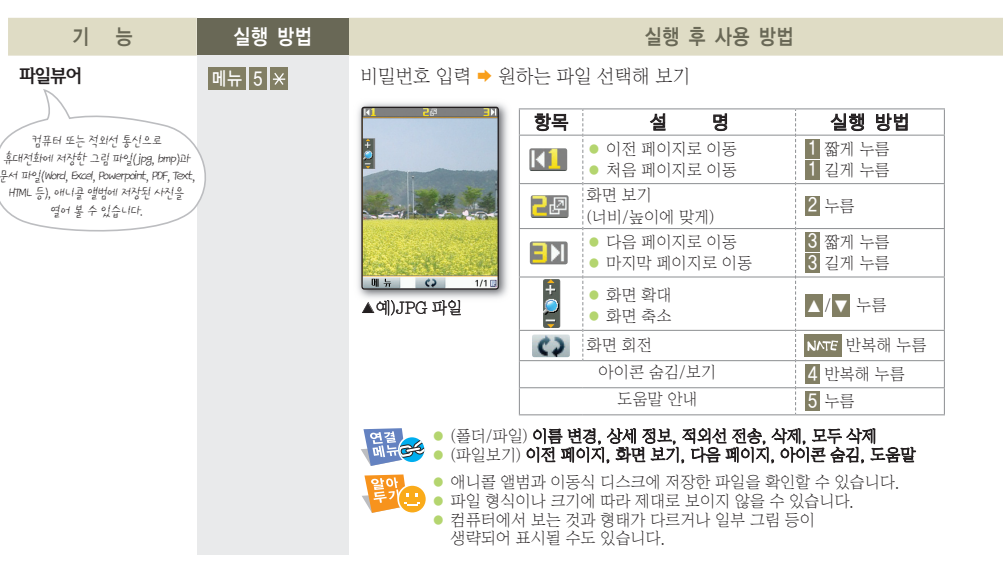

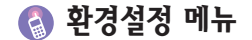

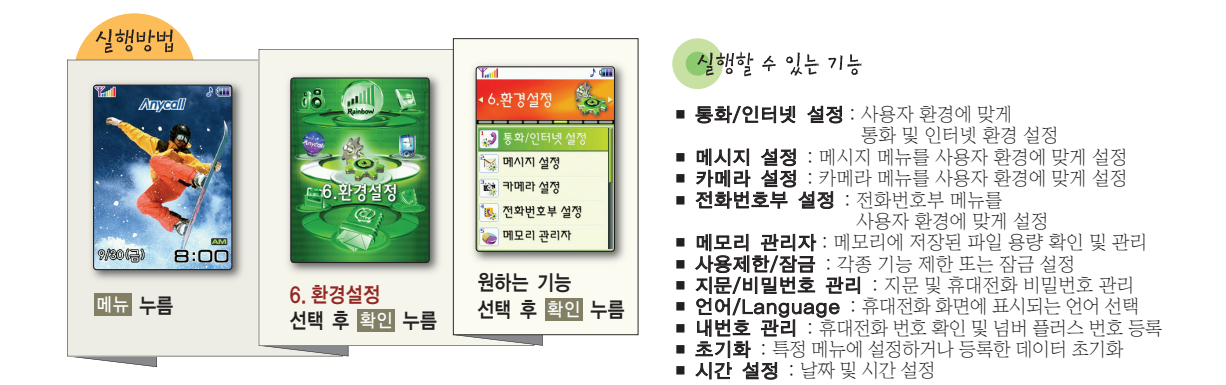

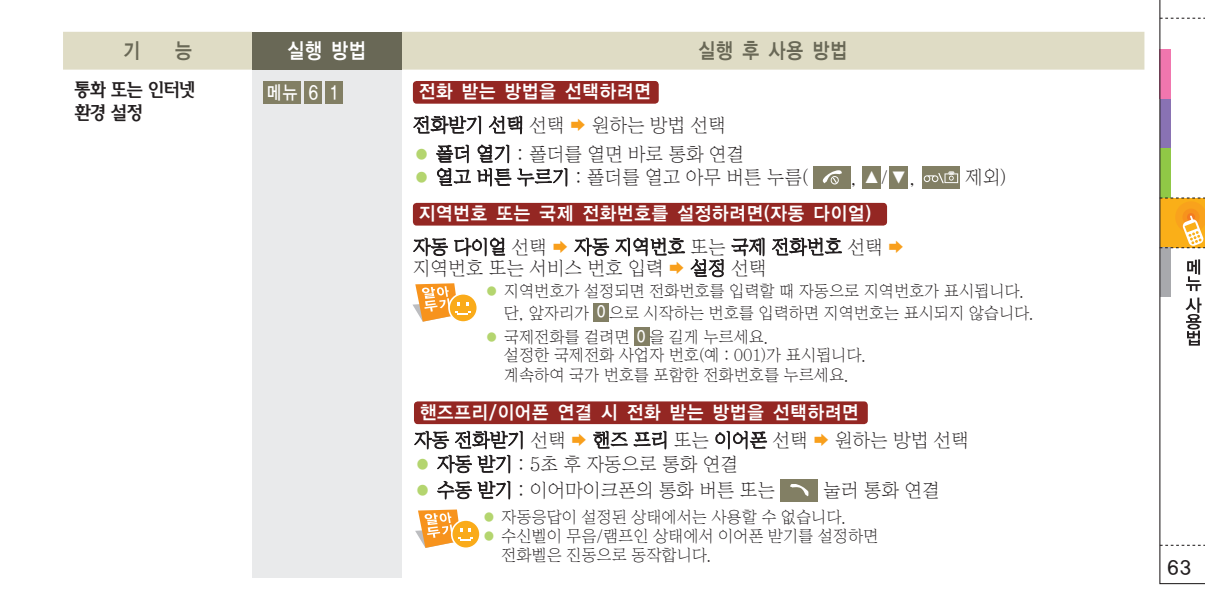

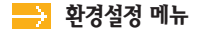

기 능

통화 또는 인터넷 환경 설정 (계속)

## 실행 방법 메뉴 6 1

수신 번호를 보려면

수신번호 표시 선택 → 비밀번호 또는 지문 입력 → 보기 선택 (수신된 번호를 숨기려면 숨기기 선택)

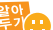

<mark>알았는 발신번호 표시 서미스</mark>에 가려된 두가 등 - ...-. 자세한 내용은 SK Telecom 사업자에게 문의하세요.

## 수신 거부 방법을 설정하려면

수신 거부 선택 → 비밀번호 입력 → 원하는 항목 선택 후 사용

• 수신 거부 설정 : 모든 번호, 등록 번호, 익명 호, 해제 중 선택해 거부 방법 설정

실행 후 사용 방법

- 거부 번호 : 수신 거부함 전화번호 등록
- 거부 그룹 : 수신 거부할 그룹 등록

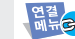

## 연결 (거부 번호) 최근 기록 보기, 전화번호부 검색, 그룹 검색, 거부 대상 확인, 모두 삭제 에너 등 (거부 그룹) 그룹 등록, 삭제, 모두 삭제

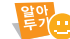

음성메시지 송출로 설정한 경우에도 통화 중이거나 무선 인터넷(June, NATE 등) 

| 기 능                        | 실행 방법  | 실행 후 사용 방법                                                                                                    |
|----------------------------|--------|----------------------------------------------------------------------------------------------------|
| 통화 또는 인터넷<br>환경 설정<br>(계속) | 메뉴 6 1 | 전화를 받을 수 없는 상황에서 안내 메시지가 나가게 하려면<br>수신시 볼륨키동작 선택 ⇒ 음성메시지 선택<br>(벨이 울리지 않고 무음으로 깜박이도록 설정하려면 무음벨 선택)<br>응안:<br>자동응답이 설정된 상태에서는 자동응답으로 동작합니다.                                                                                                    |
|                            |        | 인터넷 사용 중 전화를 받을 수 있도록 설정하려면         인터넷중 전화수신 선택 ⇒ 설정 선택         인터넷 환경을 설정하려면         인터넷 환경실정 선택 ⇒         이 더터넷환경설정 선택 ⇒ Home URL, Proxy 입력, 기본값 복구 선택         NATE 메일섬정 선택 ⇒ NATE 메일주소 또는 메일주소 초기화 선택 ⇒         비밀번호 입력 ⇒ 미일 주소 변경 또는 초기화         통신모템설정 선택 ⇒ 수신음, 자동 수신 설정, 통신 속도 설정         웹페이지보기 선택 ⇒ 인터넷 사용 중 캡처한 화면 보기 |

B

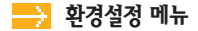

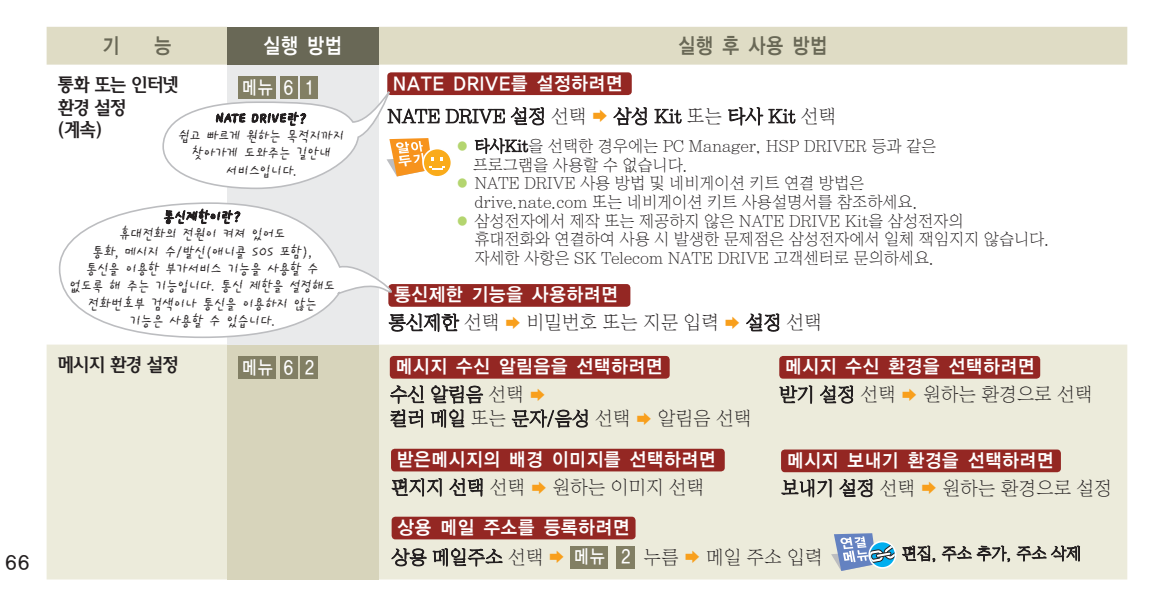

| 기 능         | 실행 방법  | 실행 후 사용 방법                                                                                                    |        |
|-------------|--------|----------------------------------------------------------------------------------------------------|--------|
| 카메라 환경 설정   | 메뉴 6 3 | <b>촬영음을 선택하려면</b><br><b>촬영음</b> 선택 ⇒ <b>사진촬영</b> 또는 <b>동영상촬영</b> 선택 ⇒ 촬영음 선택 후 원하는 음 선택<br><mark>폴더를 열거나 닫아도 촬영 화면을 유지하려면</mark><br><b>외부화면촬영 유지</b> 선택 ⇒ <b>설정</b> 선택 |        |
|             |        | 활영 중에 전화를 받을 수 있도록 설정하려면         활영중 전화받기 선택 → 설정 선택         활영한 사진/동영상을 바로 저장하려면         까동 저장 선택 → 설정 선택         (촬영 후 파일 이름 입력해 저장하려면 해제 선택)                        | 메뉴 사용법 |
| 전화번호부 환경 설정 | 메뉴 6 4 | 연락처 등록 시 표시될 기본 항목을 설정하려면<br>등록화면 설정 선택 ⇒ 필수 항목(음성인식, 사진, 이름, 휴대폰) 이외에 최대 3개까지 선택<br>대기 상태에서 ∞ 길게 눌렀을 때 실행될 검색 방법을 설정하려면<br>자주 쓰는 검색 선택 ⇒ 원하는 검색 방법 선택                 |        |
| 메모리 용량 확인   | 메뉴 6 5 | 확인할 메모리 선택 ⇒ 비밀번호 또는 지문 입력(단, 기본 메모리 제외) ⇒<br>내용 확인 ⇒ 상세히 보려면 <mark>확인</mark> 누름                                                                                       |        |

. . . . . . . . . . . . . .

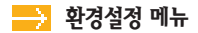

| 기 능              | 실행 방법  | 실행 후 사용 방법                                                                                                    |
|------------------|--------|----------------------------------------------------------------------------------------------------|
| 사용 제한 및<br>잠금 설정 | 메뉴 6 6 | <b>국제전화를 제한하려면</b><br>국제전화 제한 선택 ⇒ 비밀번호 또는 지문 입력 → 설정 선택                                                                                                    |
|                  |        | 에뉴 기능을 제한하려면<br>기능별 잠금 선택 → 비밀번호 또는 지문 입력 → 설정할 항목 MATE 눌러 선택                                                                                                    |
|                  |        | 무선 인터넷 접속을 제한하려면<br>인터넷 버튼 잠금 선택 → 비밀번호 또는 지문 입력 → 설정 선택<br>인터넷 버튼 잠금이 설정된 상태에서도<br>Music 기능 사용 중에 Music 홉 접속 또는 Nate 접속을 실행하거나<br>인터넷 접속이 가능한 수신 메시지를 통해 무선 인터넷에 연결될 수 있습니다. |
|                  |        | <b>전화를 걸 수 없도록 잠그려면</b><br>발신 잠금 선택 → 비밀번호 또는 지문 입력 → 설정 선택                                                                                                    |
|                  |        | <b>휴대전화를 잠그려면</b><br>휴대폰 잠금 선택 → 비밀번호 입력 → 잠금방식 선택<br>(잠금 기능을 사용하지 않으려면 <b>해제</b> 선택)                                                                                         |
|                  |        | <ul> <li>※ 잠금 일시 해제 상태에서 다시 잠그려면</li> <li>&gt; 켤때/수동 잠금 : 월 을 길게 누르거나 휴대전화 전원을 껐다 켜기</li> <li>&gt; 켤때/자동 잠금 : 월 을 길게 누르거나 휴대전화 전원을 껐다 켜기 또는 풀더 닫기</li> </ul>                  |
|                  |        | 일이 휴대폰 잠금 상태에서 통화 중에 스피커폰으로 전환하려면<br>약 블 길게 눌러 비밀번호 입력한 후 🖝 를 다시 한 번 길게 누르세요.                                                                                                 |

| 기 능        |          | 실행 방법                               | 실행 후 사용 방법                                                                                                    |   |
|------------|----------|-------------------------------------|----------------------------------------------------------------------------------------------------|---|
| 지문/비밀번호 관리 | 리        | 메뉴 6 7                              | 비밀번호를 변경하려면<br>비밀번호 변경 선택 ⇒ 현재 비밀번호 입력 ⇒ 새 비밀번호 입력 ⇒ 새 비밀번호 확인 입력<br>비밀번호 변경 선택 ⇒ 현재 비밀번호 입력 ⇒ 새 비밀번호 입력 ⇒ 새 비밀번호 확인 입력<br>비밀번호를 잊어버리면 휴대전화 서비스 센터로 가져 가야하는<br>번거로움이 있습니다. 비밀번호는 본인 이외에는 알려드리지 않으며.<br>비밀번호 유출로 인한 피해는 휴대전화 제조회사가 책임지지 않습니다. |   |
|            | 지문<br>입력 | 을 등록해 비밀번호를<br>하는 대신 사용할 수<br>있습니다. | 지문을 등록하려면<br>지문등록/변경 선택 → 비밀번호 입력 → 등록할 지문 번호 선택 → 메뉴 1 누름 →<br>동일한 지문을 지문인식 센서에 3회 입력 → 이름 입력 후 확인 누름                                                                                                    |   |
|            |          |                                     | 지문을 변경하려면         지문등록/변경 선택 → 등록된 지문 입력 → 변경할 지문 선택 → 메뉴 1 누름 →         예 선택 → 동일한 지문을 지문인식 센서에 3회 입력 → 이름 입력 후 확인 누름         액종         (목록) 재등록, 삭제, 이름 변경         (보기) 재등록, 삭제, 이름 변경                                                    |   |
|            |          |                                     | 지문 인식을 설정하려면<br>지문인식 설정 선택 → 설정 선택<br>뽀족하거나 날카로운 물건에 의해 지문 인식 센서의 코팅이 손상될 경우,<br>지문인식 기능이 저하되어 지문 인식율이 떨어질 수 있으니 주의하세요.                                                                                                    |   |
|            |          |                                     |                                                                                                    | 6 |

.....

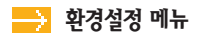

| 기 능               | 실행 방법  | 실행 후 사용 방법                                                                                                    |                                   |                                          |       |
|-------------------|--------|----------------------------------------------------------------------------------------------------|-----------------------------------|------------------------------------------|-------|
| 지문/비밀번호 관리        | 메뉴 6 7 | 지문 인식 센서를 검색 버튼처럼 사용하려면                                                                                          | 해당 기능 버튼                          | 동작 방법                                    |       |
| (계속)              |        | <b>네비게이션 설정</b> 선택 ⇒ <b>설정</b> 선택                                                                                | GPS                               | 아래에서 위로                                  |       |
|                   |        | 알아                                                                                                    | M                                 | 위에서 아래로                                  |       |
|                   |        | 검색 버튼 저렴 사용할 수 있습니다.<br>메뉴 화면에서 지문 인식 세서에 손가락을 대고                                                                | $\boxtimes$                       | 오른쪽에서 왼쪽으로                               |       |
|                   |        | 원하는 방향으로 이동하세요.                                                                                                  | 1                                 | 왼쪽에서 오른쪽으로                               |       |
| 휴대전화 사용 언어<br>바꾸기 | 메뉴 6 8 | 한국어 또는 ENGLISH 선택 유대전화여 애니콜 도-                                                                                   | 에서 사용 언어를<br>움말은 영어로 1            | 를 <b>ENGLISH</b> 로 변경했<br>지원되지 않습니다.     | 했을 경우 |
| 내번호 관리하기          | 메뉴 6 9 | 비밀번호 또는 지문 입력 → 내번호 확인 및 가입한 넘<br>(넘버 플러스 번호를 삭제하려면 <mark>취소</mark> 길게 누르세요.                                     | 버 플러스 번<br>.)                     | l호 입력 및 벨 선택                             | ł     |
|                   |        | 부가 문 중인 번호 외에 수신 전용 번호를 등록해 사용하<br>서비스 가입 및 사용 방법에 대한 자세한 내용은 SK                                                 | 하는 서비스입니<br>Telecom 사업            | 니다.<br> 자에게 문의하세요.                       |       |
| 휴대전화 초기화          | 메뉴 6 0 | 비밀번호 또는 지문 입력 → ● <b>카메라 초기화</b> 선택 →<br>● <b>전화번호부 초기화</b> 선<br>● <b>설정만 초기화</b> 선택 →<br>● <b>모두 초기화</b> 선택 → 0 | 원하는 항목<br>택 → 원하는<br>예 선택<br>에 선택 | - 선택 <b>→ 예</b> 선택<br>방법 선택 <b>→ 예</b> 선 | ]택    |
| 시간 설정             | 메뉴 6 🗙 | 날짜와 현재 시각 설정 및 날짜 보기 형식(12시간/24<br>(달력을 보려면 날짜 선택 후 <mark>메뉴</mark> 누름)                                          | 시간) 선택                            |                                          |       |
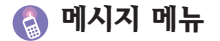

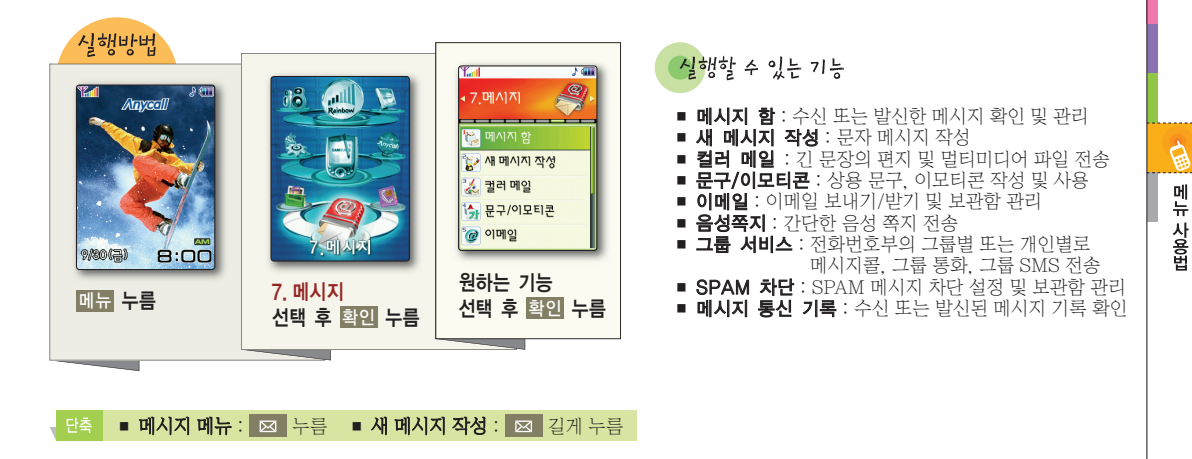

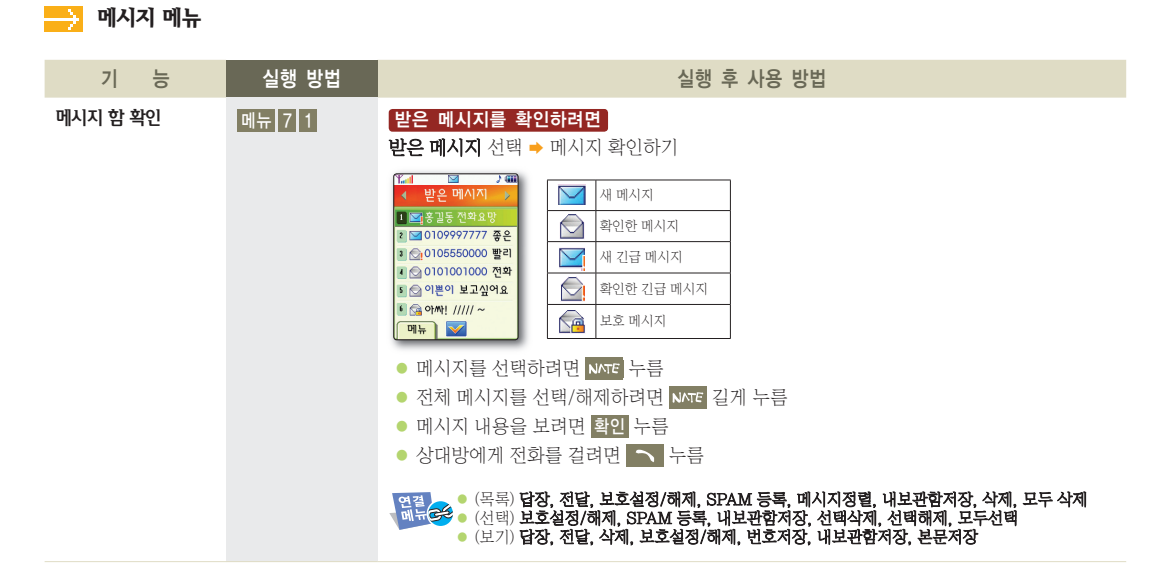

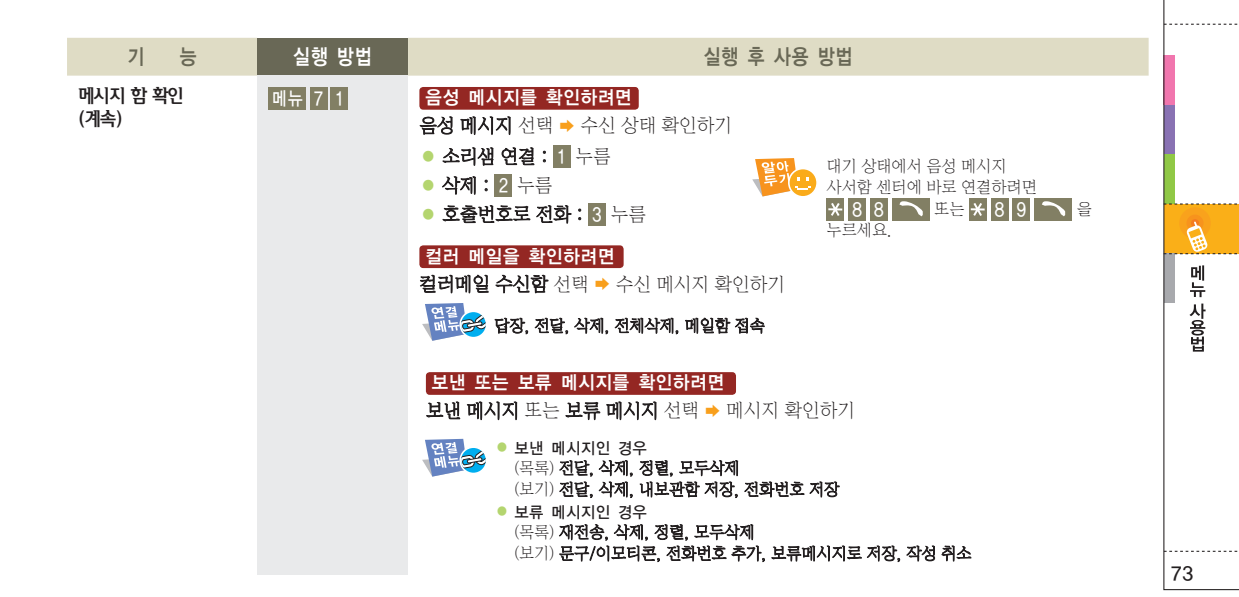

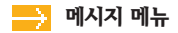

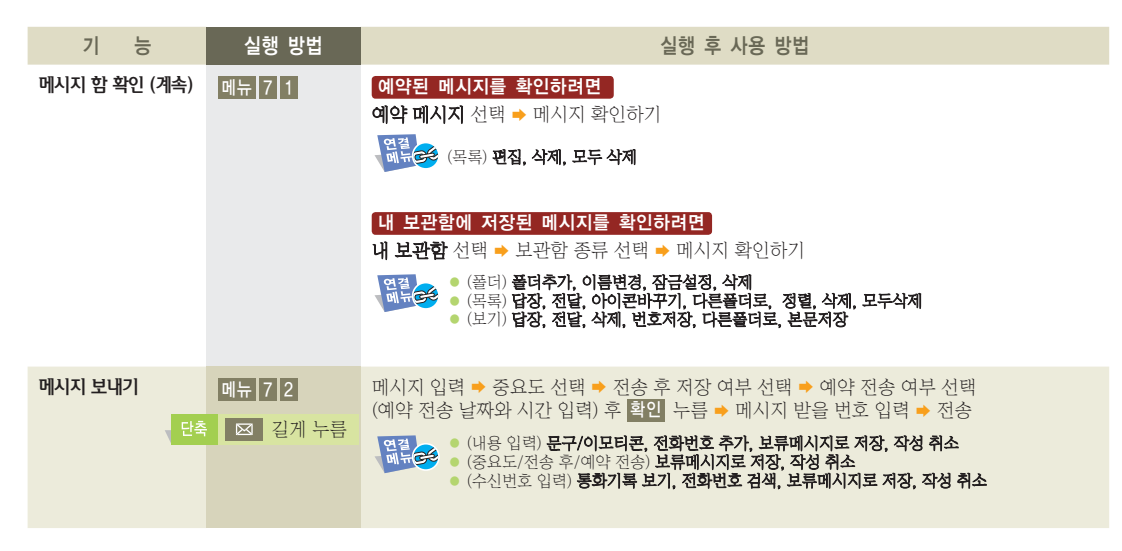

| 기 능          | 실행 방법                                     | 실행 후 사용 방법                                                                                                    |
|--------------|-------------------------------------------|----------------------------------------------------------------------------------------------------|
| 컬러 메일 보내기    | 메뉴 7 3 2                                  | 메시지를 작성해 보내려면         문자입력 선택 → 문자입력 탭 선택해 메시지 작성 →         멀티미디어 탭 선택해 첨부할 파일 선택 → 메일효과 탭 선택해 편지 효과 선택 →         NYTE 누름 → 수신 정보 입력 후 NYTE 누름 → 전송         이었은       • (문자입력) 글자색/바탕색, 이모티콘, 편지지, 상용어구, 문장불려오기, 미리보기         • (소신정보 입력) 검색, 최근번호, 그룹전송, 이전         파일만 보내려면         컨텐츠 선택 산택 → 사진앨범, 동영상앨범, 배경음악앨범, 음성앨범, 테마앨범에 있는 파일 첨부해 보내기         테마앨범에 있는 파일 첨부해 보내기         포토메일 선택 → 사진 촬영해 보내기                                                                                                    |
| 보관된 컬러 메일 보기 | 메뉴 7 3 3                                  | 받은 메일을 확인하려면<br>받은메일함 선택 → 메시지 확인하기 대응 합이하기 대응 합이하기 대응 합이하기 대응 합이하거 대응 합이하거 대응 합니까 대응 합니까 대응 합니까 대응 합니까 대응 합니까 대응 합니까 대응 합니까 대응 합니까 대응 합니까 대응 합니까 대응 합니까 대응 합니까 대응 합니까 대응 합니까 대응 합니까 대응 합니까 대응 합니까 대응 합니까 대응 한 다. |
| cti          | 신 후 내려받기를 충단한<br>일과 발신이 실패된 메일이<br>저장됩니다. | 보낸 메일함 선택 → 메시지 확인하기     여점<br>메뉴글 재전송, 삭제, 전체삭제, 메일함 접속       *임시 저장된 메일을 확인하려면     대류글 수신(전송), 삭제, 전체삭제                                                                                                    |

......

메뉴 사용법

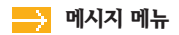

| 기 능                 | 실행 방법    | 실행 후 사용 방법                                                                                                    |
|---------------------|----------|----------------------------------------------------------------------------------------------------|
| 멀티미디어 파일 사용         | 메뉴 7 3 4 | 원하는 앨범 선택 후 파일 확인 및 사용<br>• 사진 : 촬영하거나 받은 사진 또는 내려받은 사진 이미지 사용<br>• 동영상 : 촬영하거나 받은 동영상 또는 내려받은 동영상 사용<br>• 배경음악 : NATE에서 내려받은 배경 음악 컨텐츠 사용<br>• 음성 : 컬러 메일에서 녹음한 음성메모 파일 사용<br>• 테마갤러리 : NATE에서 내려받은 테마갤러리 컨텐츠 사용                                                                                            |
| 인트로, 편지지,<br>꼬리말 설정 | 메뉴 7 3 1 | 보내는 편지 앞에 인트로를 표시하려면         인트로 선택 → 설정 선택 → 저장된 인트로 선택 또는 내려받기         해류 수 석제, 네이트에서 다운받기         편지지 선택 → 설정 선택 → 저장된 편지지 선택 또는 내려받기         해류 수 철정 선택 → 저장된 편지지 선택 또는 내려받기         해류 수 철정 선택 → 지장된 편지지 선택 또는 내려받기         해류 수 철정 선택 → 고리말 입력         해류 수 철정 선택 → 꼬리말 입력         해류 수 철정 선택 → 꼬리말 입력 |

| 기 능                   | 실행 방법    | 실행 후 사용 방법                                                                                                    |               |
|-----------------------|----------|----------------------------------------------------------------------------------------------------|---------------|
| 컬러 메일 환경 설정           | 메뉴 7 3 5 | 상용구 관리 전력       ● 원하는 상용구 전택해 사용         행복       ● 편집, 추가, 삭제         효과음, 송신자 표시되게 설정하려면         부가 옵션 전택       ● 원하는 항목 전택         ● 효과음 : 메일 작성 시의 선택음 또는 확인음         ● 송신자 표시 : 내 휴대전화 번호 표시 | 다.<br>미뷰<br>사 |
| 상용 문구 또는<br>이모티콘 사용하기 | 메뉴 7 4   | 상용 문구를 만들려면<br>상용문구함 선택 → 메뉴 1 누름 → 문구 입력<br>역력 ● (목록) 추가, 편집, 삭제, 모두 삭제<br>에뷰 ● (보기) 메시지 전송, 편집, 삭제                                                                                              | 여<br>번<br>    |

77

. . . . . . . . . . . . . .

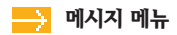

| 기 능                           | 실행 방법    | 실행 후 사용 방법                                                                                                    |
|-------------------------------|----------|----------------------------------------------------------------------------------------------------|
| 상용 문구 또는<br>이모티콘 사용하기<br>(계속) | 메뉴 7 4   | 애니콜 이모티콘을 관리하려면<br>애니콜 이모티콘 선택 → 원하는 이모티콘 선택해 사용<br>(해류) ····································                                                                                                 |
| NATE.COM에<br>수신된 이메일 보기       | 메뉴 7 5 1 | NATE에 접속해 저장된 메일 확인하기<br>알았는 NATE.COM 계정의 이메일을 이용하고 있는 경우에만 사용할 수 있습니다.                                                                                                    |
| 이메일 보내기                       | 메뉴 7 5 2 | 제목 입력 → 내용 입력 → 주소 입력 → 전송<br>● (제목입력) 보류이메일로 저장, 작성취소<br>● (내용입력) 문구/이모티콘, 메모 불러오기, 전화번호 추가,<br>보류이메일로 저장, 작성취소<br>● (수신정보 입력) 상용 메일주소, 이름으로 찾기, 그룹으로 찾기,<br>최근발신주소, 내메일 입력, 보류이메일로 저장, 작성취소 |

| 기 능                                                                                        | 실행 방법                                                     | 실행 후 사용 방법                                                                                                    |               |
|--------------------------------------------------------------------------------------------|-----------------------------------------------------------|----------------------------------------------------------------------------------------------------|---------------|
| 보낸 이메일 관리<br>보류 이메일 관리                                                                     | 메뉴 7 5 3<br>메뉴 7 5 4                                      | 저장된 메일 확인하기<br>보낸 이메일의 경우<br>• (목록) 전달, 삭제, 정렬, 모두 삭제<br>• (보기) 전달, 삭제, 이메일의 경우<br>보류 이메일의 경우<br>• (목록) 재전송, 삭제, 정렬, 모두 삭제<br>• (보기) 문구/이모티콘, 메모 블러오기, 전화번호 추가, 저장, 작성취소 |               |
| 이메일 서버 및<br>주소 설정                                                                          | 메뉴 7 5 5                                                  | 비밀번호 또는 지문 입력 → 발신서버 설정 선택 후 서버 주소 입력 →<br>발신자 주소 선택 후 주소 입력 → 서명 선택 후 서명 첨부 여부 선택<br>(서명 설정한 경우 문구 입력)<br><sup>연점</sup><br>에卅 중 초기화, 저장, 작성취소                           | 메<br>뉴<br>사용법 |
| 음성 쪽지 보내기                                                                                  | 메뉴 7 6                                                    | 수신 번호 입력 ⇒ 확인 누름 ⇒ 연결되면 음성 안내에 따라 사용하기<br>에너슬 통화기록 보기, 전화번호 검색                                                                                                    |               |
| 그룹 서비스 사용하기<br>휴대전화에 등록된 추소.<br>네시지 및 동시 통화, 그룹 SMST<br>서비스에 대한 자세한 사용<br>Sk Telecom 사업자에가 | 메뉴 7 7<br>록 멤버들에게<br>가능한 서비스 입니다.<br>방법 및 요금은<br>비 문의하세요. | <b>여러명에게 음성메시지를 전송하려면</b><br>메시지콜 선택 → 그룹전송(메뉴) 또는 개별전송(확인) 누름 →<br>그룹 선택 또는 수신 번호 입력 후 ₩™ 누름 → 음성 녹음 후 <mark>#</mark> 누름 → 전송                                           | 79            |

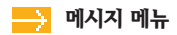

| 기 능                 | 실행 방법  | 실행 후 사용 방법                                                                                                    |
|---------------------|--------|----------------------------------------------------------------------------------------------------|
| 그룹 서비스 사용하기<br>(계속) | 메뉴 7 7 | <b>여러 명과 동시에 통화하려면</b><br>그룹톡 선택 → 그룹전송(메뉴) 또는 개별전송(확인) 누름 →<br>그룹 선택 또는 수신 번호 입력 후 ས་་ё 누름 → 전송                                                                        |
|                     |        | <b>여러명에게 문자메시지를 전송하려면</b><br>그튭SMS 선택 → 그튭전송(메뉴) 또는 개별전송(확인) 누름 →<br>메시지 입력 → 그룹 선택 또는 수신 번호 입력 후 ₩™ 누름 → 전송                                                            |
| SPAM 메시지 차단         | 메뉴 7 8 | <b>SPAM 메시지를 차단하려면</b><br><b>SPAM 설정</b> 선택 ⇒ <b>설정</b> 선택                                                                                                    |
|                     |        | SPAM 번호, 이메일 또는 문자열을 등록하려면         SPAM 번호 등록 선택 → 메뉴 1       누름 → 번호 입력         SPAM 이메일 등록 선택 → 메뉴 1       누름 → 주소 입력         SPAM 문자열 등록 선택 → 메뉴 1       누름 → 무자열 입력 |
|                     |        | SPAM 보관함의 메시지를 확인하려면       SPAM 메시지 보관함 선택 → 메시지 확인                                                                                                    |

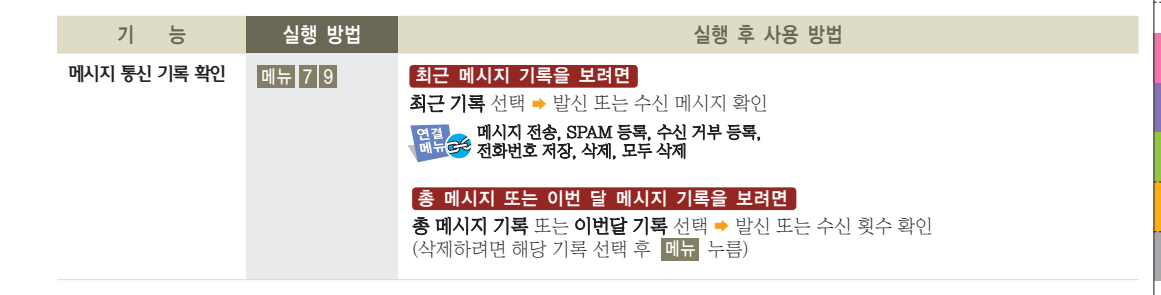

메뉴 사용법

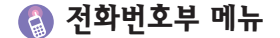

☎ 누름

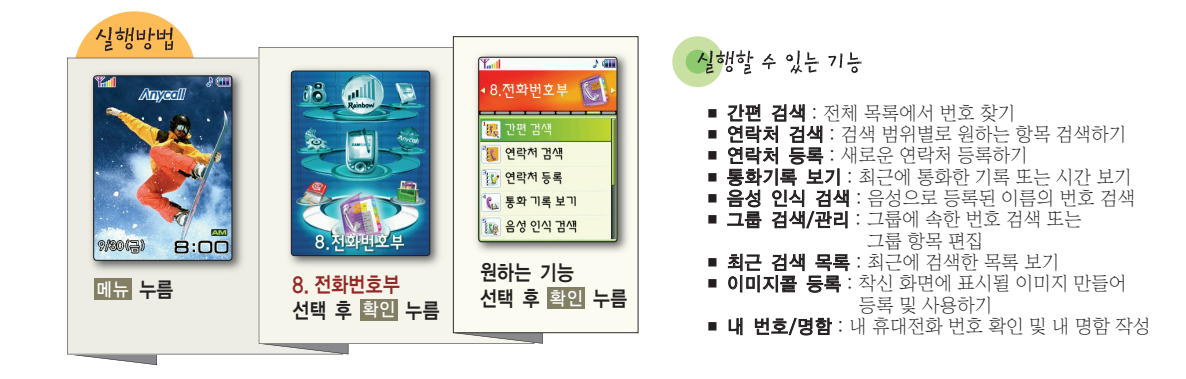

| 기 능                 | 실행 방법  | 실행 후 사용 방법                                                                                                    |        |
|---------------------|--------|----------------------------------------------------------------------------------------------------|--------|
| 새 연락처 등록            | 메뉴 8 3 | 이름 입력 → 단축번호 입력(전화번호 타입을 바꾸려면 메뉴 누름) → 전화번호 입력<br>(포즈(P)를 입력하려면 메뉴 누름) → 기념일 입력(상세히 기록하려면 메뉴 누름) →<br>벨소리 선택(더 많은 벨소리를 보려면 메뉴 누름) → 그룹 지정(선택한 그룹의 정보를 보거나<br>그룹을 추가하려면 메뉴 누름) → 음성 인식 등록 여부 선택 → 기타 연락처 항목을 등록하려면<br>모든항목보기 선택해 내용 입력 → 저장하려면 확인 누름<br>● 사진 또는 아이콘을 등록하려면 사진 등록 칸으로 이동 후<br>메뉴 눌러 편집 방법 선택해 등록<br>• 단축 번호를 지정하지 않으려면 취소 누름<br>• E-mail 주소의 @ 입력하려면 뷔 누름<br>• E-mail 주소의 @ 입력하려면 뷔 누름<br>• 편기 확면에서 등록하려면 전화번호를 입력한 뒤 줄을 누르세요.<br>전화번호 저장 화면이 나타나면 저장할 위치를 선택한 후<br>연락체를 등록하세요. | 메뉴 사용법 |
| 전체 목록에서<br>전화 번호 검색 | 메뉴 8 1 | <ul> <li>▲/▼ 눌러 이름, 번호, 단축번호 탭 선택 → 번호 선택해 사용</li> <li>• 찾은 번호로 전화 걸기 : ▲ 누름</li> <li>• 찾은 번호 상세 보기 : 확인 누름</li> <li>● (법) 새 연락처</li> <li>● (법) 세 연락처</li> <li>● (목록, 메시지 전송, 폰복 전송, 편집, 새 연락처, 삭제</li> <li>● (보기) 메시지 전송, 폰복 전송, 편집, 선택항목 삭제</li> </ul>                                                                                                    | 83     |

. . . . . . . . . . . . . .

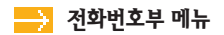

| 기 능                  | 실행 방법  | 실행 후 사용 방법                                                                                                    |
|----------------------|--------|----------------------------------------------------------------------------------------------------|
| 검색어를 입력해<br>전화 번호 검색 | 메뉴 8 2 | 찾을 검색어 입력 → 검색 범위(전체, 이름만, 번호만, 이메일만) 선택 → 번호 선택해 사용<br>(제품 ← (목록) 메시지 전송, 폰북 전송, 편집, 새 연락처, 삭제<br>에 는 (보기) 메시지 전송, 폰북 전송, 편집, 선택항목 삭제<br>감색어를 입력하지 않고<br>할인을 누르면<br>전화번호부에 등록된 모든 내용이 표시됩니다.                                                          |
| 통화 기록 보기             | 메뉴 8 4 | 통화 기록을 보려면         모두 보기, 부재중 전화, 수신 통화, 발신 통화 선택 → 번호 선택해 사용         • 찾은 번호로 전화 걸기 :          • 찾은 번호 상세 보기 : 화인 누름         • 찾은 번호 상세 보기 : 화인 누름         · 반 한 환재종 전화, 수신, 발신 번호를 각각 100개까지 저장됩니다.         통화 시간을 보려면         통화시간 보기 선택 → 통화 시간 확인 |
| 음성 명령으로<br>번호 검색     | 메뉴 8 5 | 찾을 이름 말하기 → 번호 선택해 사용                                                                                                    |

| 기 능                 | 실행 방법  | 실행 후 사용 방법                                                                                                    |
|---------------------|--------|----------------------------------------------------------------------------------------------------|
| 그룹으로 번호 검색<br>또는 관리 | 메뉴 8 6 | 그룹 신택 → 검색한 번호 사용         의료 신택 → 검색한 번호 사용         의료 관         · (목록) 그룹 정보, 편집, 추가, 삭제, 그룹원 이동         · (보기) 메시지 전송, 폰복 전송, 편집, 새 연락처, 삭제         서 그룹을 등록하려면         메뉴 3 누름 → 그룹명 입력 → 벨소리 선택 → 비밀 그룹 설정 여부 선택         사진 또는 아이콘을 등록하려면 사진 칸으로 이동 후         ···································· |
| 최근 검색 목록 보기         | 메뉴 8 7 | 검색 정보 및 검색 목록 확인(자세히 보려면 <b>확인</b> 누름)<br>역적<br>에서 (목록) <b>삭제, 초기화</b><br>(보기) <b>메시지 전송, 폰북 전송, 편집, 새 연락처, 삭제</b>                                                                                                    |

B

메뉴 사용법

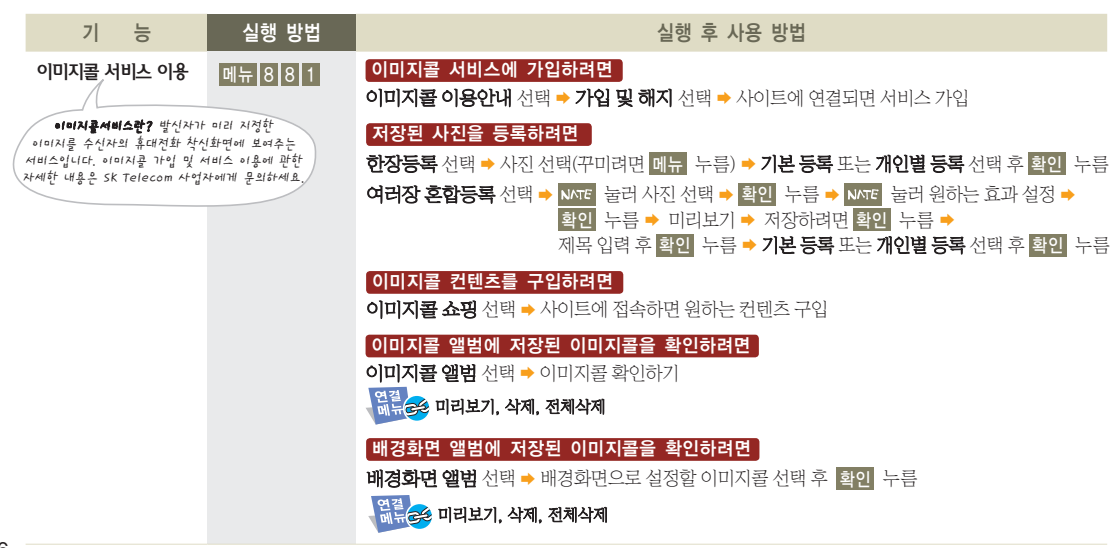

📥 전화번호부 메뉴

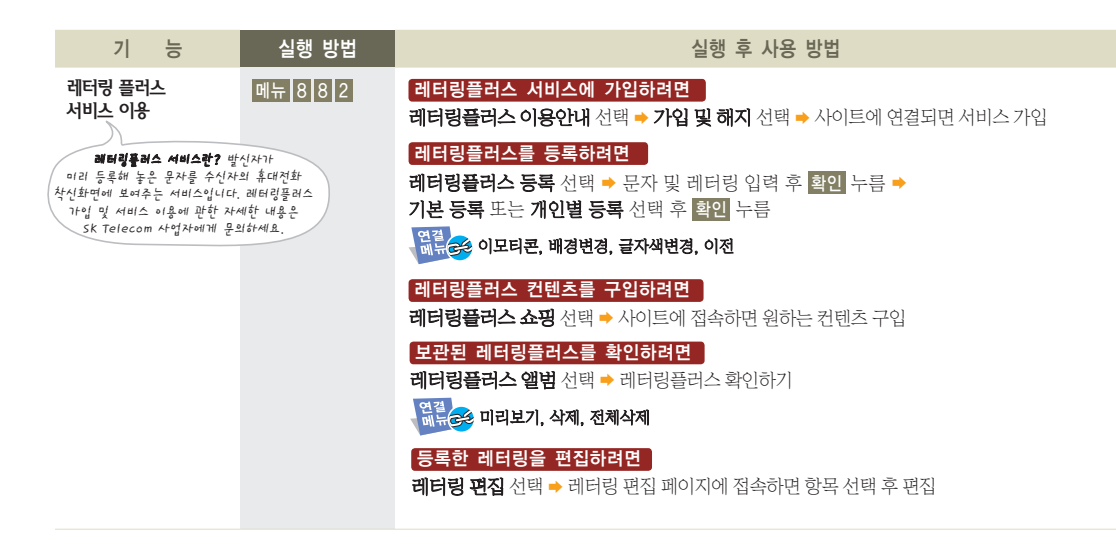

87

메뉴 사용법

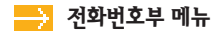

| 기 능                       | 실행 방법    | 실행 후 사용 방법                                                                                                    |
|---------------------------|----------|----------------------------------------------------------------------------------------------------|
| My 설정 변경                  | 메뉴 8 8 3 | 바꿀 항목 선택 ➡ 설정을 변경하려면 <mark>확인</mark> 누름 ➡ 변경 등록하기                                                                                                    |
| 이미지콜/<br>레터링 플러스<br>환경 설정 | 메뉴 8 8 4 | 이미지콜 착신 환경을 설정하려면<br>이미지콜 환경설정 선택 → 원하는 환경으로 설정<br>레터링플러스 착신 환경을 설정하려면<br>레터링플러스 환경설정 선택 → 원하는 환경으로 설정                                                                                                    |
| 내 번호 또는<br>명함 작성          | 메뉴 8 #   | <ul> <li>메뉴 눌러 사진 또는 아이콘 등록 ⇒ 이름 입력 ⇒</li> <li>각 항목의 번호 입력(포즈 P 를 입력하려면 메뉴 누름) ⇒ 이메일 입력 ⇒</li> <li>기념일 작성 ⇒ 주소 입력 ⇒ 메모 입력 후 확인 누름</li> <li>• 등록된 명함을 수정하려면 확인 누름</li> <li>위ਕ੍ਰੋ </li> <li>관측 폰복전송, 편집, 초기화</li> </ul> |

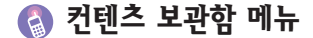

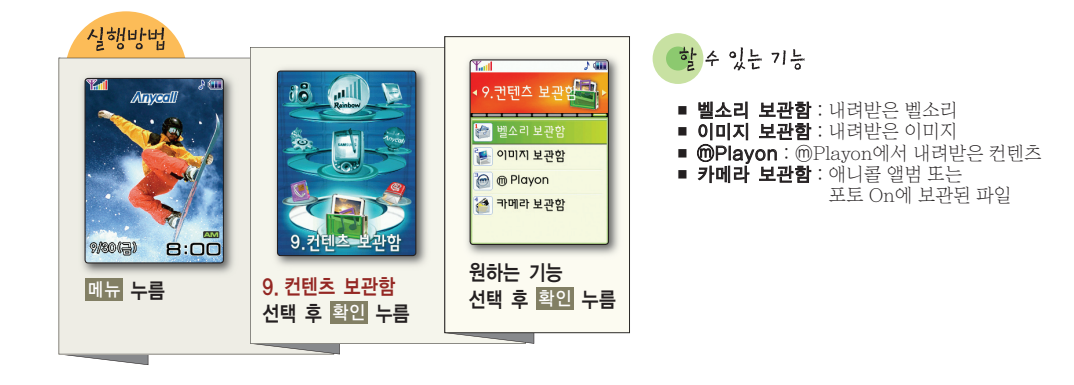

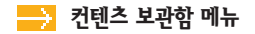

| 기 능     | 실행 방법  | 실행 후 사용 방법                                                                                                    |
|---------|--------|----------------------------------------------------------------------------------------------------|
| 벨소리 보관함 | 메뉴 9 1 | 원하는 벨 목록 선택 후 사용<br>• 멜로디 벨 : 멜로디 작곡가에서 만든 멜로디<br>• 라이브 벨 : NATE 또는 MUSIC에서 내려받은 벨소리<br>• 뮤직벨 : NATE 또는 애니콜 랜드에서 내려받은 벨소리<br>• 나만의 벨 : PC Manager에서 내려받은 벨소리<br>************************************ |
| 이미지 보관함 | 메뉴 9 2 | 다운로드 이미지 또는 나만의 이미지 선택 → 이미지 선택 후 사용                                                                                                    |
| @Playon | 메뉴 9 3 | NATE 사이트에서 내려받은 컨텐츠 선택해 사용하기(36쪽)                                                                                                    |
| 카메라 보관함 | 메뉴 9 4 | 애니콜 앨범 또는 포토 On 선택해 사용하기<br>( <b>애니콜 앨범</b> → 27쪽 <b>, 포토 On</b> → 32쪽)                                                                                                    |

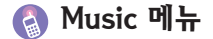

Music 누름

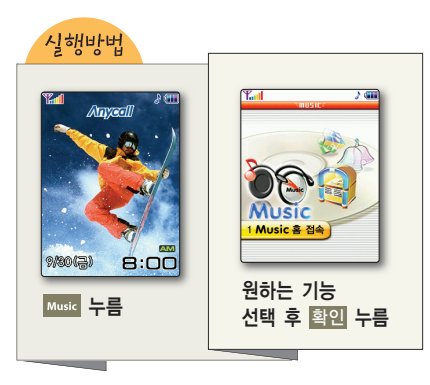

할 수 있는 기능 ■ Music 홈 접속 : MOD, 라이브벨 등의 음악 파일 내려받기 ■ **마이앨범** : 내려받은 음악 파일(MOD, MP3) 듣기 ■ **라이브벨** : 내려받은 라이브벨 듣기 또는 벨소리로 선택 ■ 환경설정 : 재생 환경 설정 또는 메모리 정보 보기

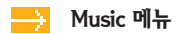

| 기 능                                                                                                    | 실행 방법                                                                                                    | 실행 후 사용 방법                                                                                                    |
|----------------------------------------------------------------------------------------------------|----------------------------------------------------------------------------------------------------|----------------------------------------------------------------------------------------------------|
| Music 홈 접속                                                                                                    | Music 1                                                                                                    | 사이트에 접속해 원하는 음악 파일 내려받기                                                                                                    |
| 음악 듣기                                                                                                    | Music 2                                                                                                    | <b>최근재생곡, 전곡보기, 앨범별 보기</b> 탭 선택 ➡ ᢂ작품 눌러 재생할 음악 파일 선택 ➡<br>확인 누름 ➡ 음악 파일 재생                                                                                                    |
|                                                                                                    |                                                                                                    | Image: Constraint of the sector of the sector of the |
| MP3 파일을 휴대전화로 내려받으려면<br>SK Telecom 사업자가 제공하는<br>프로그램에서 내려받을 수 있습니다.<br>프로그램 설치 및 자세한 사용 방법은<br>www.melon.com을 참조하세요. | <ul> <li>최근재생곡/전곡보기의 경우</li> <li>(목록) Music 홈 접속, Nate 접속, 메시지관리</li> <li>(최근재생곡-선택) 앨범에 등록, 순서변경, Music 홈 접속, Nate 접속, 메시지관리</li> <li>(전곡보기-선택) 앨범에 등록, 순서변경, 삭제, 음원관리, 가사 업데이트, 가사 다운로드, Music 홈 접속, Nate 접속, 메시지관리</li> <li>앨범별 보기의 경우</li> <li>(폴더) 새앨범추가, 앨범이름변경, 앨범삭제, Music 홈 접속, Nate 접속, 메시지관리</li> <li>(목록) 순서변경, 앨범에서제의, Music 홈 접속, Nate 접속, 메시지관리</li> </ul> |                                                                                                    |

| 기 능           | 실행 방법   | 실행 후 사용 방법                                                                                                    |  |
|---------------|---------|----------------------------------------------------------------------------------------------------|--|
| 음악 듣기<br>(계속) | Music 2 | 폴더 닫힌 상태에서 음악을 들으려면         ☞ 길게 누름 → Play List 표시되면 ☞ 누름 → 음악 파일 재생         (종료하려면 ☞ 길게 누름)                                                                                                    |  |
|               |         | 재생/일시정지        ▲리조절     ▲/ ▼ 누름       뒤로 감기       용림     앞으로 감기      내림       이전곡      2회 빠르게 올림     다음곡      값 2회 빠르게 내림                                                                                                   |  |
| 벨소리 설정        | Music 3 | 원하는 라이브벨 선택 후 ₩₩TE 누름 → 벨소리로 설정하려면 ₩KTE 누름<br>입류 관 컨텐츠정보, 삭제                                                                                                    |  |
| Music 환경 설정   | Music 4 | 원하는 환경 선택 후 설정<br>• 기본재생읍션설정 : 음악 재생 방법 선택<br>• Player스킨 설정 : 뮤직 메뉴 배경스타일 선택<br>• 재생중플더닫기설정 : 재생 중에 폴더를 닫을 경우 재생 여부 선택<br>• 미리듣기설정 : 마이앨범에서 선택된 음악 미리듣기 여부 선택<br>• 가사보이기설정 : 음악 재생 시 가사 보이게 설정<br>• 메모리 정보 : 사용중인 메모리 용량 확인 |  |

Ē

메뉴 사용법

93

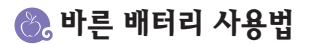

### 🔁 배터리 충전 시간 및 표준 사용 시간

| 구분                | 추저 시가       | 표준 사용 시간 |             |  |
|-------------------|-------------|----------|-------------|--|
| 종류                | 812 112     | 연속 통화 시  | 연속 대기 시     |  |
| 표준형<br>(820 mAh)  | 약 2 시간 30 분 | 약 140 분  | 약 65~210 시간 |  |
| 대용량<br>(1100 mAh) | 약 3 시간      | 약 185 분  | 약 85~280 시간 |  |

(새 배터리 기준)

- 배터리 충전 시간은 삼성 정품 충전기로 충전한 경우입니다.
- 배터리 충전 시간은 배터리의 충전 상태에 따라 달라집니다.
- 배터리 사용 시간은 소비자 보호원에서 제정한 휴대전화 배터리
- 사용 시간 측정 및 표기 방법에 대한 기준에 따라 측정한 것입니다.
- 배터리의 표준 사용 시간은 휴대전화 사용 환경에 따라 다를 수 있습니다.
- 메디디크 표준 지승 시신은 휴네선과 지승 환경에 띠디 너를 두 있습니

### 📑 배터리 사용 시간에 관하여

다음과 같은 경우에서는 이 휴대전화 배터리의 표준 사용 시간보다 짧아질 수 있습니다.

- 휴대전화에 문자 입력, 저장, 게임, 인터넷 등의 부가 기능을 사용할 경우 배터리의 소모량이 많아집니다.
- 휴대전화가 위치한 기지국의 서비스 형태에(슬롯모드★) 따라 배터리 소모량이 달라집니다.
- 서비스가 되지 않는 지역에서 자주 있거나 오랫동안 있으면 배터리 소모가 많아져 대기 시간이 급격히 짧아집니다.
- 전파가 약하거나 채널(기지국)이 겹치는 지역에서는 배터리 소모가 많습니다.
- 전화를 걸고 받는 시간이 많을수록 대기 시간은 급격히 짧아집니다.
- 배터리는 소모품이어서 구입 시보다 서서히 사용 시간이 짧아집니다. 구입 시보다 사용 시간이 반 이상 줄었을 때는 새 배터리를 구입하여 사용하세요.

### ★ 슬롯모드란?

무선 기지국에서 사용자의 휴대전화 위치를 파악하기 위해서 일정한 시간마다 교신하는 것을 말합니다. 교신 주기는 무선 기지국에서 결정하여 국내의 경우 약 2.5초 또는 5초 주기로 교신을 하고 있습니다. 교신 주기가 짧을수록 배터리의 사용 시간이 줄어듭니다.

### 📑 🅂 배터리 사용 시 경고 및 주의 사항

### 던지거나 떨어뜨려 충격을 주지 마세요.

• 고장이 나거나 과열 및 폭발 위험이 있습니다.

### 열기구 가까이 두거나 전자레인지처럼 가열시킬 수 있는 곳에 절대 넣지 마세요..

• 과열 및 폭발 위험이 있습니다.

#### 반드시 한국정보통신기술협회(TTA) 인증 마크를 획득한 표준 충전기로 충전하세요.

 한국정보통신기술협회(TTA)의 인증을 받지 못한 충전기를 사용하면 휴대전화의 고장 원인이 되며 배터리가 과충전되어 과열 및 폭발 위험이 있습니다.

### **충전 단자에 목걸이나 동전, 열쇠 등 금속 물질이 닿지 않도록 주의하세요.** • 화재나 폭발 위험이 있습니다.

#### 지사광선이 드는 곳과 밀폐된 고온 다습한 곳을 피해 0℃~+40℃ 사이의 실내에서 보관하세요.

• 외관이 변형되고 부풀어 올라 폭발 위험이 있습니다.

#### 어린아이나 애완동물이 빨거나 물어 뜯지 않도록 하세요.

- 젖거나 파손될 경우 폭발 위험이 있습니다.
- 화재의 위험이 있습니다.
- 배터리를 입에 넣거나 파손된 배터리를 사용하면 인체에 영향을 줄 수 있습니다. 만일, 배터리가 파손되어 내부에 있는 액체가 흘러나와 피부에 묻었을 경우에는 흐르는 물에 1~2분간 충분히 씻어 주세요.

### 송곳이나 압정처럼 뾰족한 것으로 뚫거나 분해하지 마세요.

• 화재나 폭발 위험이 있습니다.

### 지정된 휴대전화 이외에 다른 용도로 사용하지 마세요.

• 고장이 나거나 불의의 사고가 발생할 수 있습니다.

불로

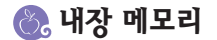

### 📑 내장 메모리에 저장 가능한 이미지 개수 및 동영상 시간

사진 또는 동영상을 촬영하여 메모리에 저장할 수 있는 이미지 개수 및 동영상 시간입니다.

▼ 단위 : 사진(장)/동영상(분)

| 촬영모드<br>크기 | 일반 촬영 | 연속 촬영 | 분할 촬영 | 동영상 촬영 | 전송용 동영상 |
|------------|-------|-------|-------|--------|---------|
| 1280X960   | 152   | -     | 94    | -      | -       |
| 800X600    | 287   | -     | 172   | -      | -       |
| 640X480    | 426   | 330   | 227   | -      | -       |
| 320X240    | 1706  | 1335  | 903   | -      | -       |
| 240X240    | 2560  | 1920  | 1228  | -      | -       |
| 176X144    | 4388  | 3840  | 2560  | 30     | 30      |

표의 측정 환경 : 화질(고급), 촬영환경(자동), 특수효과(없음)

• 메모리 용량은 내장 메모리(이동식디스크 메모리) 30MB 기준입니다.

• 표의 내용은 MP3 파일 및 컨텐츠 등을 메모리에 내려받지 않은 기준입니다.

• 촬영 이미지의 주위 환경에 따라 이미지 저장 개수 및 동영상 시간은 차이가 있을 수 있습니다.

### 😢 📜 저장 이미지 관리에 대하여

· 사용자가 휴대전화를 잘못 다루어 데이터가 손상된 경우 휴대전화 제조회사가 책임지지 않습니다. • 우발적인 데이터 손실을 방지하려면 항상 이미지를 별도 저장 매체에 복사(백업)해 주시기 바랍니다.

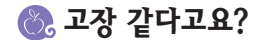

| 증 상                                      | 조 치                                                                                                    |
|------------------------------------------|----------------------------------------------------------------------------------------------------|
| 화면이 전혀 켜지지 않습니다.                         | 배터리가 모두 방전되었기 때문입니다. 충분히 충전한 후 사용하세요.                                                                                                    |
| 휴대전화 사용 중 이상 동작이<br>발생하거나, 전혀 동작하지 않습니다. | 배터리를 분리한 후 다시 끼우고 휴대전화를 켜 보세요.<br>여전히 동작하지 않으면 서비스 센터에 문의하세요.                                                                                                    |
| 화면에 '※'표시가 나타납니다.                        | <ul> <li>전원을 껐다 켠 경우에는 2분 정도 기다려 주세요.</li> <li>위치를 다른 지역으로 이동하여 사용해 보세요.</li> <li>통신제한 기능이 설정되어 있는 지 확인하세요.(65쪽)</li> <li>이동 중에 'X' 이 자주 반복해서 나타나는 경우는 디지털 시스템 간의 변환 시 발생하는 정상적인 현상입니다.</li> </ul>           |
| 화면이 잘 보이지 않습니다.                          | • 직사광선(햇빛 등)에서는 잘 보이지 않습니다. 그늘진 곳이나 신문을 읽을 수 있는 정도의 밝기에서 사용하세요.                                                                                                    |
| 화면에 흰 줄이 생깁니다.                           | <ul> <li>휴대전화가 오랜 시간 꺼진 상태에서 전원을 켜거나 배터리를 강제로 분리할 경우 생길 수 있습니다.</li> <li>이 현상은 제품의 수명과 성능에는 아무런 영향이 없으며 시간이 지나면 정상적으로 동작합니다.</li> </ul>                                                                      |
| 충전기의 램프가 깜박입니다.<br>(삼성 정품 충전기 기준)        | <ul> <li>배터리를 충전기에서 빼낸 후 다시 넣어 보세요.</li> <li>계속 깜박이면 충전 단자를 깨끗이 닦은 후 충전해 보세요. (98쪽)</li> <li>조치 후에도 계속 깜박이면 서비스 센터에 문의하세요.</li> </ul>                                                                        |
| 송수신이 잘 안 되고 통화 중에<br>자주 끊어집니다.           | 전파가 불안정한 상태입니다. 다른 지역으로 이동해서 사용하세요.                                                                                                    |
| 배터리 사용 시간(대기 시간)이<br>사용설명서와 틀립니다.        | <ul> <li>배터리는 소모품이므로 구입했을 때보다 서서히 사용 시간이 짧아집니다.</li> <li>충전한 배터리를 저온 또는 고온에 방치한 경우 사용 시간이 짧아집니다.</li> <li>휴대전화에 문자 입력, 저장, 게임, 인터넷 등의 부가 기능을 사용할 경우<br/>배터리 소모량이 많아져 실제 사용 시간은 사용설명서와 달라질 수 있습니다.</li> </ul> |

불

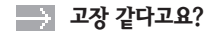

| 증 상                              | 조 치                                                                                                    |
|----------------------------------|----------------------------------------------------------------------------------------------------|
| 휴대전화에서 열이 납니다.                   | 휴대전화 통화 중에는 많은 전류를 필요로 합니다. 열은 이 과정에서 생기는 것이며.<br>오랜 시간 동안 통화 중이거나 게임. 인터넷 등을 오래 사용하면 열이 발생할 수 있습니다.<br>제품의 수명과 성능에는 아무런 영향이 없으므로 안심하고 사용하세요.                                                                               |
| 통화 중에 말이 울립니다.                   | 통화 중에 소리 크기를 조절해 보세요.(19쪽)<br>또는 다른 지역으로 이동하여 사용하세요.                                                                                                    |
| 벨소리가 나지 않습니다.                    | 벨/진동 선택 기능에서 무읍으로 설정해 두었기 때문입니다.(42쪽)                                                                                                    |
| 배터리가 충분히 남았는데<br>휴대전화가 켜지지 않습니다. | ● 배터리를 분리한 후, 다시 끼우고 전원을 켜 보세요.<br>● 충전 단자를 깨끗이 닦은 후, 다시 끼우고 전원을 켜 보세요.                                                                                                    |
| 충전이 잘 안되고 휴대전화가<br>꺼집니다.         | 충전 단자에 이물질이 묻으면 사용 중에 저절로 전원이<br>꺼지거나 충전이 안 될 수도 있습니다. 이 때는 충전 단자<br>부분을 깨끗이 청소한 다음 사용하세요, 청소를 해도<br>같은 문제가 계속되면 서비스 센터에 문의하세요.<br>이물질이 묻으면 연필용 지우개나<br>부드러운 천 등으로 닦으세요.<br>알콜, 벤젠, 합성 세제 등으로 닦으면<br>휴대저항가 손상될 수 있으므로 주의하세요 |

## 🚷 사용자의 안전을 위한 경고 및 주의 사항(상세편)

### 📑 전원 관련 - 감전, 화재, 폭발 방지를 위한 금지 사항

손상된 전원 코드나 플러그, 헐거운 콘센트는 사용하지 마세요.

- 젖은 손으로 전원 플러그를 만지거나 코드 부분을 잡아 당겨 빼지 마세요.
- 전원 코드를 망가뜨리거나 무리하게 구부리지 마세요.
- 휴대전화를 충전 중인 상태로 사용하거나 젖은 손으로 만지지 마세요.
- 인증되지 않은 충전기는 사용하지 마세요.
- 충전기나 배터리를 같은 단자끼리 직접 연결하지 마세요.
- 충전기나 배터리를 떨어뜨리는 등 심한 충격을 주지 마세요.
- 무허가 발전기, 불법 충전기로 배터리를 충전하지 마세요.

### 📑 전자파 관련

전원이 켜진 휴대전화는 고주파(RF파) 에너지를 송수신합니다.

정보통신부는 2000년 12월에 고주파 에너지가 인체에 미치는 영향에 대한 보호 기준을 고시(개정고시 2001,10,10)하였으며, 이 휴대전화는 그 기준에 맞게 만들어졌습니다.

[전자파인체보호기준]은 연령과 건강에 상관 없이 모든 사람들의 안전을 보장하기 위하여 일반인들에게 허용될 수 있는 노출한계(1.6W/Kg)를 규정하고 있습니다.

휴대전화는 [전자파흡수율측정기준(정보통신부 고시 제2000-93호)]에 의한 전자파 흡수율(SAR : Specific Absorption Rate) 시험을 통하여 휴대전화의 전자파가 노출 한계치 1.6W/K 이내일 때 형식 등록한 후 판매가 가능합니다. 전자파 노출에 대한 자세한 내용은 아래 인터넷 홈페이지를 참조하세요.

• 애니콜 홈페이지(www.anycall.com): SAR 관련 정보 및 수치

• EMF(www.emf.or.kr)/전파연구소(www.rrl.go.kr)

### 사용자의 안전과 재산을 보호하기 위한 내용입니다. 아래의 내용을 잘 읽고 휴대전화를 올바르게 사용하세요.

- FCC(www.fcc.gov/oet/rfsafety)/ CTIA(www.cta.org/wireless\_consumers/health\_and\_safety)
- FDA(www.fda.gov/cdrh/consumer)/ UK NRPB(www.hpa.org.uk/radiation)
- WHO(www.who.int/emf)

[전자파인체보호기준(정보통신부 고시 제2000-91호, 제2001-88호)]에 의해 안전을 보장받기 위해서는 반드시 삼성전자에서 제공하는 별매품이나 소모품을 사용하여야 합니다.

### 字 운전 중 휴대전화 사용 관련

운전 중 휴대전화 사용에 대한 관련 법규 또는 도로 안전 수칙을 지키세요. 운전 중 휴대전화 사용은 너무 위험하므로 가급적이면 사용하지 마세요.

### 📑 휴대전화 사용 장소에 관하여

전자 기기를 사용하는 곳에서는 휴대전화를 주의하여 사용하세요. • 대부분의 전자 기기는 전자파 신호를 사용합니다. 휴대전화의 전자파로 위해 다른 저자 기기에 문제를 일으킬 수 있습니다.

심장 박동 보조 장치(페이스 메이커)가 있는 곳에서는 휴대전화를 사용하지 마세요.

- 휴대전화를 심장 박동 보조 장치 15cm 이내에서 사용하면 휴대전화의 전자 파가 심장 박동 보조 장치에 영향을 줄 수 있으므로 가능하면 사용하지 마세요.
- 꼭 휴대전화를 사용해야 할 때는 반드시 심장 박동 보조 장치와 15cm 이상의 간격을 유지하세요.
- 혹시 발생할지도 모르는 전자파의 영향을 최소화하기 위해서 심장 박동 보조 장치 반대쪽에서 통화하세요.

불로

### 올바른 사용과 관리 방법

유아나 애완동묵이 휴대전화 배터리를 빨거나 묵어뜯지 않도록 하세요. • 제품에 손상을 줄 수 있으며, 폭발 사고의 원인이 될 수도 있습니다. 어린이가 휴대전화를 사용할 경우 바른 취급 방법과 사용 방법을 알려 주세요. • 어린이가 바르게 사용하고 있는지 확인하세요

휴대전화 사용 금지 경고문이 부착된 곳에서는 휴대전화의 전원을 끄세요.

비행기 탑승 시에는 휴대전화 전원을 끄세요 • 기내에서 휴대전화를 사용하는 것을 불법이며 비행기와 전자 운항 기기에 영향을 주어 위험할 수 있습니다.

자동차 내의 전자 시스템이 고주파(RF파) 에너지에 영향을 받는지 자동차 제조회사에 먼저 확인한 후 사용하세요.

자동차 안의 전자 시스템은 휴대전화의 전자파 신호에 의해 잘못되거나 제대로 작동하지 않을 수 있습니다

 폭발 위험 지역 안에서는 배터리를 분리하지 말고 휴대전화 전원을 끄세요. 폭발 위험 지역 안의 규정, 지시 사항, 신호를 지켜 주세요.

폭밤 위험 지역에서는 휴대전화의 전원을 끄세요

일부 보청기는 휴대전화의 전자파로 인해 제대로 동작하지 않을 수도 있습니다. • 보청기 제조회사에 확인 후 사용하세요.

고주파(RF파) 에너지로부터 그 기기가 안전하지 화인하세요

고주파(RF파)에 영향을 받는 의료 기기 근처에서는 사용하지 마세요 • 만일 의료 기기를 개인적으로 사용한다면 의료 기기 제조회사에 연락하여

### 올바른 사용과 관리 방법(계속)

휴대전화는 물기나 습기가 없는 건조한 곳에 두세요

고장이 나면 무상 서비스를 받을 수 없습니다

● 먼지가 휴대전화 고장의 원인이 될 수 있습니다

경사진 곳에 두거나 보관하지 마세요.

오랫동안 두지 마십시오 바르 휴대저하 통하 반법을 따라 주세요

휴대전화에 색을 칠하지 마세요

보과하지 마세요

• 물에 젖은 경우. 전원을 켜지 말고 휴대전화의 배터리를 분리하세요. 마른 수건으로 물기를 제거하고 서비스 세터로 가져가세요 • 휴대전화 또는 배터리가 물이나 액체 등에 젖거나 잠기면 제품 내부에

부착된 침수 라벨의 색상이 바뀝니다. 이러한 원인으로 휴대전화가

휴대전화를 먼지가 많거나 더러운 곳에서 사용하거나 보관하지 마세요

휴대전화는 -20 ℃~+50 ℃ 이내에서 사용하고 너무 낮거나 높은 온도에서

통화 품질이 떨어질 수 있고, 필요 이상의 전파를 내보내게 됩니다.

• 열고 닫는 부분이 움직이지 않거나 바르게 동작하지 않을 수도 있습니다.

떨어질 경우 충격으로 파손될 수 있으며, 고장의 원인이 됩니다.

● 자동차 실내 온도는 80℃까지도 올라갈 수 있으므로 자동차에

휴대전화를 일반 전화와 같이 똑바로 세워서 받으세요.

• 말을 할 때는 휴대전화의 마이크 부분에 정확히 대세요. 통화 중에는 안테나 또는 안테나가 내장된 부분을 만지지 마세요.

- 습기 또는 액체 성분은 휴대전화의 부품과 회로에 손상을 줄 수 있습니다.

불로

• 승인되지 않은 안테나를 사용하면 휴대전화가 손상되거나 안전하지 않을 수 있습니다. 이로 인한 고장은 무상 수리를 받을 수 없습니다.

삼성전자에서 제공하는 안테나를 사용하세요.

- 배터리 충전 단자에 금속이 닿을 경우 화재의 위험이 있습니다.
- 제품이 변형되거나 고장이 날 수 있습니다

올바른 사용과 관리 방법(계속)

휴대전화는 동전, 열쇠, 목걸이 등의 금속물과 분리하여 보관하세요.

- 삼성전자에서 승인하지 않은 소모품이나 별매품을 사용할 경우 사용자의 안전을 보장할 수 없습니다.
- 그렇지 않을 경우 휴대전화의 수명이 단축되거나 고장이 날 수 있습니다

사용하지 마세요 휴대전화, 배터리, 충전기 등 소모품이나 별매품은 반드시 삼성전자에서 지정하는 것을 사용하세요.

- 부드러운 천으로 닦으세요. 휴대전화를 청소하기 위해 독한 화학 물질이나 강한 세제 등을
- 휴대전화, 배터리, 충전기 등의 충전 단자를 청소할 때는 면봉이니
- 휴대전화를 청소할 때는 아래 방법을 따르세요 • 휴대전화나 충전기를 청소할 때는 연필용 지우개나, 부드러운 헝겊으로 가볍게 닦으세요

휴대전화 외관의 도료나 금속으로 인해 체질에 따라 알레르기 가지럼 습진 부는 증상 등이 생길 수 있습니다. 위의 체질인 경우 의사와 상담 후 휴대전화를 사용하시기 바라며, 사용 중 위의 증상이 발생할 경우 사용을 멈추고 의사와 상담하세요.

공공장소에서 휴대전화를 사용할 때는 다른 사람에게 방해가 되지 않도록 하세요.

휴대전화를 원래 용도 이외 다른 용도로 사용하지 마세요

- 걷거나 이동 중일 때 휴대전화 사용에 주의하세요. • 장애물 등에 부딪혀 다치거나 사고가 날 수 있습니다.
- 휴대전화에 달린 휴대용 걸이를 잡고 휴대전화를 돌리지 마세요. • 본인 또는 다른 사람이 맞아서 다치거나 사고가 날 수 있습니다.
- 가까이 두거나 안에 넣지 마세요 • 배터리액 누수, 발열, 발화되거나 고장의 원인이 됩니다.

휴대전화를 난로 전자레인지나 가열 조리 기구, 고압 용기 등에

- 배터리가 방전될 수 있습니다. • 신용카드, 전화카드, 통장, 승차권 등 자성을 이용한 제품은 휴대전화의 자기에 의해 정보가 훼손될 수 있습니다.
- 휴대전화를 자성이 있는 곳이나 자성의 영향이 미치는 곳에 두지 마세요. 자성을 띄는 물체와 함께 두면 자기에 의해 휴대전화가 작동하여
- 넘어졌을 때 다칠 수도 있습니다

휴대전화를 뒷주머니에 넣거나 허리 등에 차지 마세요.

● 시련 장해의 원인이 될 수 있습니다

휴대전화에 조명, 플래시 기능이 있는 경우 사람 또는 동물의 눈 앞에서 사용하지 마세요

휴대전화를 휘거나 비틀어 외부 충격이 가해지지 않도록 하세요 휴대전화의 외관이나 화면이 훼손될 수 있고 내부의 부품들이 고장날 수 있습니다

🚷 PC Manager에 관하여

컴퓨터와 휴대전화를 데이터 통신 케이블로 연결하여 컴퓨터에 있는 데이터를 휴대전화로 전송하거나, 휴대전화의 데이터를 컴퓨터로 읽어 들여 편집할 수 있는 프로그램입니다.

### 📑 PC Manager의 주요 기능들

- 휴대전화로 촬영한 사진/동영상 편집 및 파일 관리
- 일정/D-Day/기념일/메모/할일 등 전자다이어리 기능
- 연락처 등록 및 그룹/단축번호 관리 등 전화번호부 기능
- 문자 수신함/발신함/보관함 관리
- 음악 파일 구매 및 관리
- 휴대전화 S/W 업그레이드

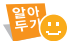

PC Manager 프로그램 설치 및 자세한 사용 방법은 www.anycall.com을 참조하세요.

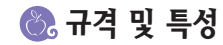

| 사용 주파수 범위 | 송신(TX) : 824.64 ~ 848.37 MHz /<br>수신(RX) : 869.64 ~ 893.37 MHz                               |
|-----------|----------------------------------------------------------------------------------------------|
| 주파수 정밀도   | 디지털 : ± 300 Hz 이내                                                                            |
| 외 관(mm)   | 표준형 배터리 장착 시 :<br>96 (L) × 46 (W) × 25,7 (H)<br>대용량 배터리 장착 시 :<br>96 (L) × 46 (W) × 28,3 (H) |
| 중 량(± 1g) | 표준형 배터리 장착 시 : 109 g<br>대용량 배터리 장착 시 : 117 g                                                 |
| 송 신 출 력   | 정격 250 mW (125~300 mW 이내)                                                                    |
| 동작온도      | −20 °C~+50 °C                                                                                |
| 상대습도      | 0 % ~ 95 %                                                                                   |

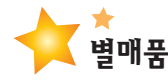

#### 삼성전자에서 제공하는 별매품을 사용하세요. 승인되지 않은 별매품을 사용해 휴대전화의 수명이 단축되거나 고장난 경우에는 책임지지 않으므로 주의하세요. 별매품의 그림은 실물과 다를 수 있습니다.

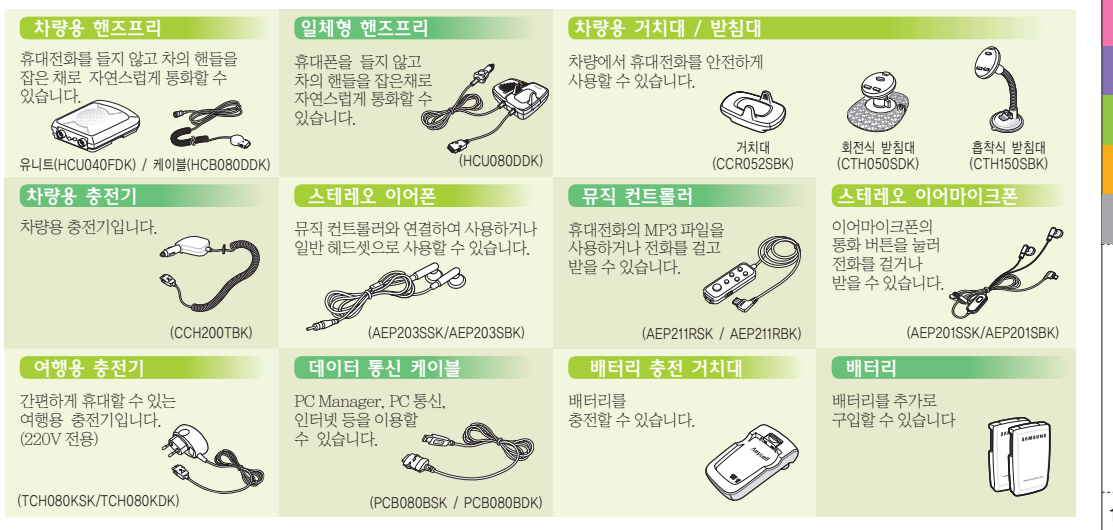

불

# **English Quick Guide**

### **Functions of the Phone Keys**

The keys on your phone function as follows:

104

| Key                     | Function                                                                                                    |      |
|-------------------------|----------------------------------------------------------------------------------------------------|------|
|                         | <ul> <li>Enters Menu mode in Standby mode.</li> <li>Accesses shortcuts for your favorite menus when<br/>held down in Standby mode.</li> </ul>                                    | 0    |
|                         | <ul> <li>Selects the highlighted option or confirms your input.</li> <li>Takes a photo or records a video in Camera mode.</li> </ul>                                             | NATE |
| $\overline{\mathbf{S}}$ | <ul> <li>Makes or answers a call.</li> <li>Retrieves the recent call list in Standby mode.</li> </ul>                                                                            |      |
| 6                       | <ul> <li>Ends a call.</li> <li>Turns the phone on or off when held down.</li> </ul>                                                                                              | (•)  |
| ₩±/14                   | <ul> <li>Deletes characters from the display.</li> <li>Returns to the previous menu level in Menu mode.</li> <li>Begins voice dialing when held down in Standby mode.</li> </ul> |      |
| *0                      | Enters or exits Manner mode when held down in Standby mode.                                                                                                    |      |
| #ª*                     | Locks the phone when held down in Standby mode.                                                                                                    |      |
| 0                       | Enters an international call code when held down in standby mode.                                                                                                    | þ    |

| Function                                                                                                    |
|----------------------------------------------------------------------------------------------------|
| Enters the Music menu.                                                                                                    |
| <ul> <li>Scrolls through options.</li> <li>Quickly enters the menu listed below,<br/>in standby mode.</li> <li>: NATE GPS</li> <li>: MONETA</li> <li>: Messages</li> <li>: PhoneBook</li> </ul>                                                                                                    |
| Enter the NATE menu in Standby mode.                                                                                                    |
| <ul> <li>(With the phone open)</li> <li>Adjusts the earpiece volume during a call.</li> <li>-Adjusts the keypad and the theme tone volume in Standby mode.</li> <li>(With the phone closed)</li> <li>-Sends an Anycall SOS message when held down in Standby mode.</li> <li>-Rejects an incoming call when held down.</li> <li>-Press and hold ▲/▼ to prompt the current time by voice.</li> <li>-Press and hold ▼ to turn the flashlight on, if activated.</li> </ul> |
| <ul> <li>Enters the Camera menu.</li> <li>Takes a photo or records a video in Camera mode.</li> <li>Records a call conversation when held down during a call.</li> </ul>                                                                                                    |
| <ul> <li>Turns on the speakerphone feature during a call.</li> <li>Displays the music play list when held down with the phone closed.</li> </ul>                                                                                                    |
|                                                                                                    |

### **Display Indicators**

| Icon       | Status                                |
|------------|---------------------------------------|
| Tell       | Received signal strength              |
| Yo         | Radio signal restricted               |
| C          | Call in progress                      |
| 8          | No service or Radio signal restricted |
|            | Connect to call display               |
|            | Anycall SOS service available         |
|            | Alarm or wake-up call set             |
|            | New Anycall SOS message               |
| $\searrow$ | New SMS message                       |
|            | New voice message                     |
|            | New color mail                        |
| 2.2        | Auto Reply mode                       |
| <u>e</u>   | Phone locked                          |
| ۷          | Music playback in progress            |
| <b>D</b> ) | Infrared port activated               |

| Icon     | Status                              |
|----------|-------------------------------------|
| \$       | Ringtone/Louder set for ringer      |
| 4        | TTS Bell set for ringer             |
| - 88     | Vibration set for ringer            |
| ×        | Lamp set for ringer                 |
| 87       | Ring after Vibration set for ringer |
| 1        | Manner mode                         |
| (*       | Sleep mode                          |
| <b>1</b> | New broadcasting message            |
|          | Remaining battery Power             |

### **Changing the Display Language**

To change the display language:

- 1. In Standby mode, press the 🖾 key to access Menu mode.
- 2. Select 6.환경설정 and press the 📄 key
- 3. Select 8. 20/Language and press the 📄 key
- 4. Select either 한국어 or **ENGLISH** and press the 🔊 key

105

### **List of Menu Functions**

You can access the following menus by pressing the  $\Im$  key in Standby mode.

### 1. SKT Service

- 1. Roaming
- 2. Connect to NATE
- 3. @Playon
- 4. MONETA
- 5. NATE GPS
- 6. SKT Optional Service
- 7. <del>\*\*</del>114
- 8. NATE Air

### 2. Screen

- 1. Idle Display
- 2. Select Background
- 3. External Display Design
- 4. Menu Design
- 5. Dial Design
- 6. Any Dial
- 7. Set Lighting

### 3. Sound

106

- 1. Select Ringtone
- 2. Call Alert type
- 3. Sound Volumes
- 4. Sound Settings
- 5. Hourly Alert

### 6. Sleep Mode

### 4. Organizer

- 1. Today
- 2. Wake-up Call
- 3. Alarm
- 4. Schedule Mgt.
- 5. Calculator
- 6. To do
- 7. Memo
- 8. Clock
- 9. Unit Converter
- 0. Dictionary

### 5. Anycall world

- 1. Wellbeing Music
- 2. Camera
- 3. Game
- 4. Melody Composer
- 5. Voice Box
- 6. IrDA
- 7. Anycall Land
- 8. Anycall SOS
- 9. Anycall Manual
- 0. Removable Disk
- \*. File Viewer

### 6. Settings

- 1. Call/Internet Settings
- 2. Message Settings
- 3. Camera Settings
- 4. Phonebook Settings
- 5. Memory Manager
- 6. Restrict/Lock
- 7. Fingerprint/Password
- 8. 언어/Language
- 9. Manage My Number
- 0. Reset to Default
- Set Time

### 7. Messages

- 1. Message box
- 2. New Message
- 3. Color Mail
- 4. Phrases/Emoticon
- 5. E-Mail
- 6. Voice Note
- 7. Group Service
- 8. Block Spam
- 9. Message Log

### 8. Phonebook

- 1. Quick Search
- 2. Search Contacts
- 3. New Contact
- 4. View Call Log
- 5. Search with Voice
- 6. Edit/Search Group
- 7. Recent Searches
- 8. Add ImageCall
- #. My Number/Biz. Card

### 9. Contents Box

- 1. Melody Box
- 2. Image Box
- 3. @Playon
- 4. Photo Box
|        | 제 | 풒 | 보 | 즛 | 서 |  |
|--------|---|---|---|---|---|--|
| $\sim$ |   |   | _ | 0 |   |  |

 저희 삼성전자에서는 이 제품에 이상이 있는 경우 품목별 소비자피해 보상규정에 따라 아래와 같이 제품에 대한 보증을 실시합니다.

WAY 25

CRV 25

200

GNRS

- 제품에 고장이 발생하면 구입치 또는 대리점을 이용하세요. 구입치 또는 대리점 이용이 안 될 때는 1588-7285, 1588-3366으로 진화를 주시거나 가까운 서비스센터 또는 지정된 협력사에서 서비스를 받으십시오.
- 도는 지정된 업덕자에서 시비그를 받으십시오. ●보상 여부는 요구일로부터 7일 이내에 통보해 드리며, 피해 보상은 통보일로부터 14일 이내에 해결해 드립니다

## 무상서비스

서비스에

대하여

이 제품을 구입한 지 1년(제품 보증 기간)이 경과한 제품은 무상 서비스를 받을 수 없습니다. 이 제품을 영업용도로 전환하여 사용하면 무상 서비스 기간과 제품 보증 기간은 절반(6개월)으로 단축됩니다.

| ł    | 스비자 피해 오형                                    |                                              | 보상 내용                     |                     |                                    |  |
|------|----------------------------------------------|----------------------------------------------|---------------------------|---------------------|------------------------------------|--|
| {    |                                              | 조미자 피해 유명                                    |                           | 보증 기간 이내            | 보증 기간 이후                           |  |
| 정    | 정상적인 사용                                      | 구입                                           | 후 10일 이내 중요한 수리를 해야 할 때   | 제품 교환 또는 환급         |                                    |  |
| {    | 상태에서<br>발생한 성능                               | 구입                                           | 후 1개월 이내 중요한 수리를 해야 할 때   | 제품 교환 또는 무상수리 해당 없음 |                                    |  |
| Ş.   | 기능상의<br>하자로 고장이<br>발생했을 때<br>(고장성<br>불량에 한하며 | 교환된 제품이 1개월 이내에 중요한 수리를 해야하는<br>고장이 발생했을 때   |                           | 환급                  | 10 10 10                           |  |
| \$   |                                              | 제품 교환이 불가능할 때                                |                           |                     |                                    |  |
| 불미괴저 |                                              | 수리<br>가능                                     | 동일한 원인으로 고장이 3회까지 발생했을 때  | 무상 수리               | 유상 수리                              |  |
|      | 마케팅성,<br>과식성은                                |                                              | 동일한 원인으로 고장이 4회째 발생했을 때   |                     | 유상 수리                              |  |
|      | 제회됨)                                         |                                              | 서로 다른 원인으로 고장이 5회째 발생했을 때 |                     | 유상 수리                              |  |
|      |                                              | 소비자가 수리 의뢰한 제품을 사업자가 분실했을 때                  |                           | 제품 교환<br>또는 환급      | 정액을 감가상각한<br>금액에 감가상각한<br>그애이 10%를 |  |
|      |                                              | 부품 보유 기간 이내 수리용 부품을 보유하고 있지<br>않아 수리가 불가능할 때 |                           |                     | 고                                  |  |
|      |                                              | 수리용 부품은 있으나 수리가 불가능할 때                       |                           |                     | 정액 감가상각 후 환급                       |  |

REAL CONCENTION

| 제 품 명  | 삼성애니콜 | 모 델 명         | SCH-S370 |
|--------|-------|---------------|----------|
| 구 입 일  | 년 월 일 | SERIAL<br>NO, |          |
| 구입 대리점 |       | 판매 금액         |          |

보증 기간은 1년 배터리는 6개월 입니다

VRSD

## 유상 서비스

#### 1. 고장이 아닌 경우(1회까지 무료, 2회부터 유료)

- •제품에 대한 사용 설명 또는 제품을 분해하지 않고 간단히 조정만 할 때
- •제품에 내부의 먼지나 이물질을 제거할 때
- ※ 고장이 아닌 경우 서비스를 요청하면 요금을 지불해야 하므로 우선 사용설명서를 읽어 문제점을 해결해 보세요.(수리가 불가능한 경우 별도 기준에 준함)

#### 2. 소비자 과실로 고장 난 경우

- ●소비자가 함부로 수리, 개조하거나 취급 부주의로 고장이 발생했을 때
- 삼성전자(주)의 서비스 위탁업체인 삼성전자 서비스(주)의 기사 또는 지정 협력사의 기사가 아닌 사람이 수리하여 고장이 발생했을 때
- ●삼성전자에서 제공하지 않은 별매품을 함께 사용하여 고장이 발생했을 때
- 이동 중에 제품을 떨어뜨려 고장이 나거나 손상을 입었을 때

#### 3. 그 밖의 경우

- 천재지변(화재, 염해, 수해 등)에 의한 고장이 발생했을 때
- ●소모성 부품의 수명이 다했을 때
- (배터리, 진동자, 플립폴더, 안테나, 이어마이크폰, 충전기 접속 단자 및 각종 부착물 등

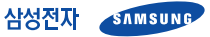

이 보증서는 대한민국에서만 사용 가능하며, 해외에서는 사용할 수 없습니다.

## MEMO

## 휴대전화 불법 복제 금지

휴대전화에는 이 제품을 인식하는 고유번호(ESN : Electronic Serial Number)가 있습니다. 이 고유번호를 불법으로 복제, 변경하는 행위는 형법 347조에 의거 10년 이하의 징역이나 2,000만 원 이하의 벌금을 내야 하는 법적 처벌 대상이 됩니다. 이러한 불법 행위가 확인될 경우 당사가 보증하는 서비스를 받을 수 없습니다.

### 사용 중 주의 사항

- 1. 휴대전화를 다른 사람에게 함부로 빌려주지 마십시오.
- 2. 분실, 도난 시에는 사용자가 등록한 SK Telecom 사업자에게 신고하시기 바랍니다.

### 무선설비 형식검정 및 형식등록 관련 홍보문

- 1. 이 제품은 정보통신부 형식등록을 받은 것으로 SK Telecom 사업자 등록 후 사용이 가능합니다.
- 또한, 이 제품에는 형식등록된 대로의 성능에 변 경을 주는 별도의 장치를 부가할 수 없습니다.

삼성전자(주)

Licensed by QUALCOMM Incorporated under one or more of the following Patents.

| 4,901,307 | 5,056,109                                                     |
|-----------|---------------------------------------------------------------|
| 5,099,204 |                                                               |
| 5,101,501 | 5,103,459                                                     |
| 5,107,225 |                                                               |
| 5,109,390 |                                                               |
|           | 4,901,307<br>5,099,204<br>5,101,501<br>5,107,225<br>5,109,390 |

# 삼성전자주식회사

경북 구미시 임수동 94-1번지 www.sec.co.kr www.anycall.com

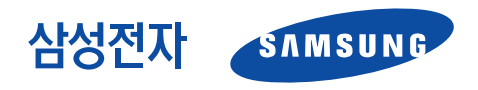

#### A/S 관련 문의

A/S 문의 시에는 제품 모델명, 고장 상태, 연락처를 알려 주세요.

- 애니콜 제품 A/S 1588-7285
- 삼성전자 서비스센터 1588-3366

고객 불편 상담

02-541-3000 080-022-3000

SK Telecom 사업자 관련 문의 부가 서비스 및 통화 요금 등

- 휴대전화로 <u>114</u>
- 일반전화로 1566-0011

(SK Telecom 고객 모두 전국 어디에서나)

■ 국제로밍 문의 *1566-2011* 

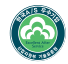

한국A/S 우수기업 국가기관인 산업자원부 기술표준원이 소비자에 대한 품질 정보나 고객 서비스가 우수한 기업임을 인증하는 마크입니다.

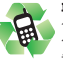

**폐휴대전화 올바른 분리 배출 방법** 삼성 애니콜 직영점 또는 삼성전자 서비스 센터로 가져오시기 바랍니다. 수거된 폐휴대전화는 자원으로 채활용되며, 잔재물은 친환경적으로 처리됩니다.

GH68-06608A 2005/10 Rev.1.0